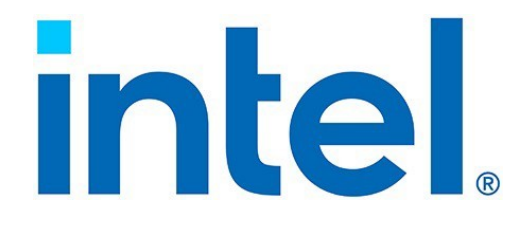

## Intel® Ethernet Adapters and Devices User Guide

## 28.2

June 20, 2023

705831

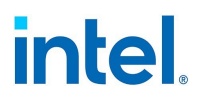

## 1. Overview

Welcome to the User Guide for Intel® Ethernet Adapters and devices. This guide covers hardware and software installation, setup procedures, and troubleshooting tips for Intel network adapters, connections, and other devices.

## **1.1 Intended Audience**

This document is intended for information technology professionals with a high level of knowledge, experience, and competency in Ethernet networking technology.

## **1.2 Supported Operating Systems**

The drivers in this release have been tested with the following operating systems (OSs). Additional OSs may function with our drivers but are not tested.

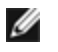

**NOTE: Not all devices support all operating systems listed.** Refer to the release notes for detailed OS support information for your device.

#### Microsoft\* Windows Server\*, Azure Stack HCI, and Windows\*

- Microsoft Windows Server 2022
- Microsoft Windows Server 2019, Version 1903
- Microsoft Windows Server 2016
- Microsoft Windows Server 2012 R2
- Microsoft Windows Server 2012
- Microsoft Azure Stack HCI
- Microsoft Windows 11 22H2
- Microsoft Windows 11 21H2
- Microsoft Windows 10 21H2
- Microsoft Windows 10, Version 1809
- MOTE:
  - Devices based on the following do not support Microsoft Windows or Windows Server:
    - Intel® Ethernet Connection E822-C
    - Intel® Ethernet Connection E822-L
  - Microsoft Windows 32-bit operating systems are only supported on Intel 1GbE Ethernet Adapters.
  - Some older Intel Ethernet adapters do not have full software support for the most recent versions of Microsoft Windows. Many older Intel Ethernet adapters have base drivers supplied by Microsoft Windows. Lists of supported devices per OS are available at <a href="http://www.intel.com/support/go/network/adapter/nicoscomp.htm">http://www.intel.com/support/go/network/adapter/nicoscomp.htm</a>.

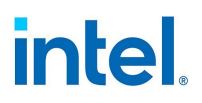

#### VMware\* ESXi\*

- VMWare ESXi 8.0
- VMware ESXi 7.0

Please refer to VMWare's download site for the latest ESXi drivers for Intel® Ethernet® devices.

#### Linux\*

- Linux Real Time Kernel 5.x and 4.x (only on Intel Ethernet E810 Series)
- Linux, v2.4 kernel or higher
- Red Hat\* Enterprise Linux\* (RHEL) 9.2
- Red Hat Enterprise Linux 8.8
- SUSE\* Linux Enterprise Server (SLES) 15 SP5
- SUSE Linux Enterprise Server 12 SP5
- Canonical\* Ubuntu\* 22.04 LTS
- Canonical Ubuntu 20.04 LTS
- Debian\* 11

#### FreeBSD\*

- FreeBSD 13.1
- FreeBSD 12.4

#### **Oracle\* Solaris\***

• Basic software and drivers are supported on Oracle Solaris. Drivers and support are provided by the operating system vendor.

#### **Discontinued OS Support**

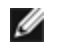

**NOTE:** See "Discontinued Support" on page 165 for information on the last release to support particular versions of an operating system.

## **1.3 Supported Devices**

For help identifying your network device and finding supported devices, click the link below:

http://www.intel.com/support

#### **Compatibility Notes**

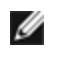

**NOTE:** Available features and settings are dependent on your device and operating system. Not all settings described in this user guide are available on every device/OS combination.

In addition, note the following limitations for Intel Ethernet devices and connections.

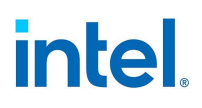

| Device Family             | Details                                                                                                    |
|---------------------------|----------------------------------------------------------------------------------------------------|
| Intel Ethernet 800 Series | <ul> <li>Devices based on the Intel® Ethernet Controller E810-C have an expected<br/>total throughput for the entire device of 100 Gb/s in each direction if one<br/>100G cable is connected or if two 100G cables are connected.</li> </ul> |
| Intel Ethernet 700 Series | <ul> <li>Devices based on the Intel® Ethernet Controller XL710 (4x10 GbE, 1x40 GbE,<br/>and 2x40 GbE) have an expected total throughput for the entire device of 40<br/>Gb/s in each direction.</li> </ul>                                   |
|                           | <ul> <li>The first port of Intel® Ethernet 700 Series adapters will display the correct<br/>branding string. All other ports on the same device will display a generic<br/>branding string.</li> </ul>                                       |
|                           | <ul> <li>For an Intel® Ethernet 700 Series adapter to reach its full potential, you must install it in a PCIe Gen3 x8 slot. Installing it in a shorter slot, or a Gen2 or Gen1 slot, will limit the throughput of the adapter.</li> </ul>    |

## **1.4 Related Documentation**

| Document                         | Description                                                                                                    | Location                                    |
|----------------------------------|----------------------------------------------------------------------------------------------------|---------------------------------------------|
| readme.txt,<br>Release_Notes.pdf | Release-specific information, important notes, and known issues.                                                        | Root folder of software<br>download package |
| license.pdf                      | license.pdf Licenses pertaining to this software release.                                                               |                                             |
| Autorun.exe                      | Executable that launches the software package installer, which also provides links to the user guide and release notes. | Root folder of software<br>download package |

The following files are available in the download for this software release.

You can find additional resources, configuration guides, and technical documentation for Intel Ethernet products on the Intel Resource & Documentation Center. Some documents may require a login.

#### **1.4.1 User Guides for Specific Devices**

Some adapters and devices have user guides with detailed configuration and setup information. You can access public versions of these documents in the Intel Resource & Documentation Center.

Refer to the following documentation for advanced configuration.

| Type of Document + Link | Affected Products                           |
|-------------------------|---------------------------------------------|
| User guide              | Intel® Ethernet Network Adapter E810-XXV-4T |
| User guide              | Intel® Ethernet Network Adapter E810-C-Q2T  |

#### **1.4.2 Feature Support Matrix**

See the following documents for additional details on supported features, cables, media types, operating systems, and more.

| Device Family             | Available Documents                                    |  |
|---------------------------|--------------------------------------------------------|--|
| Intel Ethernet 800 Series | Intel® Ethernet Controller E810 Feature Support Matrix |  |

## intel.

| Device Family             | Available Documents                                                         |  |
|---------------------------|-----------------------------------------------------------------------------|--|
| Intel Ethernet 700 Series | Intel® Ethernet Controller X710/XXV710/XL710 Feature Support Matrix         |  |
|                           | Intel® Ethernet Connection X722 Feature Support Matrix                      |  |
|                           | Intel® Ethernet Controller X710-TM4/AT2 and V710-AT2 Feature Support Matrix |  |
| Intel Ethernet 500 Series | Intel® Ethernet Controller X550 Feature Support Matrix                      |  |

## **1.5 Customer Support**

Intel support is available on the web or by phone. Support offers the most up-to-date information about Intel products, including installation instructions, troubleshooting tips, and general product information.

#### 1.5.1 Web and Internet Sites

Support: http://www.intel.com/support

Corporate Site for Network Products: http://www.intel.com/products/ethernet/overview.htm

Intel Wired Networking project hosted by Sourceforge: http://sourceforge.net/projects/e1000

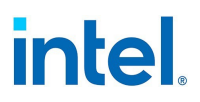

## 2. Installation

This chapter covers how to install Intel Ethernet adapters, drivers, and other software.

At a high level, installation involves the following steps, which are covered in more detail later in this chapter.

If you are installing a network adapter, follow this procedure from step 1. If you are upgrading the driver software, start with step 5.

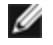

**NOTE:** If you update the firmware, you must update the driver software to the same family version.

- 1. Make sure that you are installing the latest driver software for your adapter. <u>Visit Intel's support</u> website to download the latest drivers.
- 2. Review system requirements.
- 3. Insert the adapter(s) in the computer.
- 4. Attach the <u>copper</u> or <u>fiber</u> network cable(s).
- 5. Install the driver.
- 6. For Windows systems, install the Intel® PROSet software.

If you have any problems with basic installation, see Troubleshooting.

You can now set up advanced features, if necessary. The available features and the configuration process varies with the device and your operating system. Refer to "Device Features" on page 25 for more information; for Linux and FreeBSD drivers, refer to the README file inside the driver tarball.

## 2.1 Hardware Compatibility

Before installing the adapter, check your system for the following:

- The latest BIOS for your system
- One open PCI Express slot

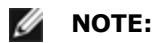

- For devices that support bifurcation, make sure PCI slot bifurcation is enabled in your system's BIOS.
- The Intel® 10 Gigabit AT Server Adapter will only fit into x8 or larger PCI Express slots. Some systems have physical x8 PCI Express slots that actually support lower speeds. Please check your system manual to identify the slot.

## 2.2 Installing the Adapter

#### 2.2.1 Select the Correct Slot

One open PCI-Express slot, x4, x8, or x16, depending on your adapter.

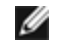

**NOTE:** Some systems have physical x8 PCI Express slots that actually only support lower speeds. Please check your system manual to identify the slot.

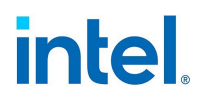

## 2.2.2 Insert the Adapter into the Computer

- 1. If your computer supports PCI Hot Plug, see your computer documentation for special installation instructions.
- 2. Turn off and unplug your computer. Then remove the cover.

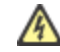

**CAUTION:** Turn off and unplug the power before removing the computer's cover. Failure to do so could endanger you and may damage the adapter or computer.

- 3. Remove the cover bracket from an available slot.
- 4. Insert the adapter, pushing it into the slot until the adapter is firmly seated. You can install a smaller PCI Express adapter in a larger PCI Express slot.

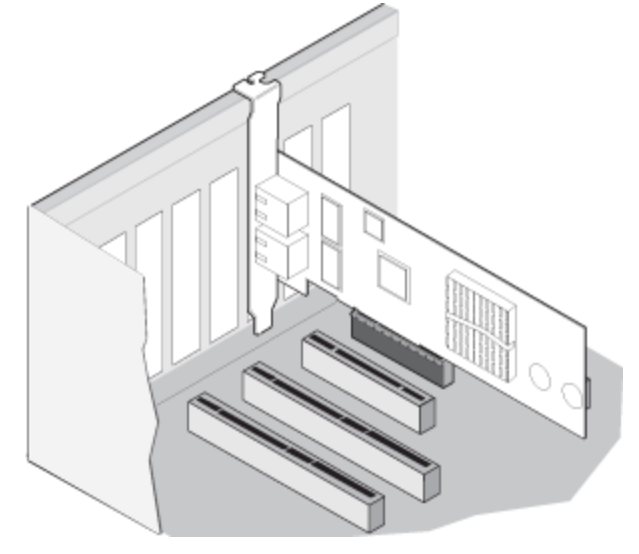

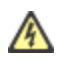

**CAUTION:** Some PCI Express adapters may have a short connector, making them more fragile than PCI adapters. Excessive force could break the connector. Use caution when pressing the board in the slot.

- 5. Secure the adapter bracket with a screw, if required.
- 6. Replace the computer cover and plug in the power cord.
- 7. Power on the computer.

#### 2.2.3 PCI Hot Plug Support

Most Intel® Ethernet Server Adapters are enabled for use in selected servers equipped with Hot Plug support. Exceptions: Intel Gigabit Quad Port Server adapters do not support Hot Plug operations.

If you replace an adapter in a Hot Plug slot, do not place the removed adapter back into the same network until the server has rebooted (unless you return it to the same slot and same team as before). This prevents a conflict in having two of the same Ethernet addresses on the same network.

The system will require a reboot if you

- Change the primary adapter designator.
- Add a new adapter to an existing team and make the new adapter the primary adapter.
- Remove the primary adapter from the system and replace it with a different type of adapter.

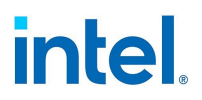

**NOTE:** To replace an existing SLA-teamed adapter in a Hot Plug slot, first unplug the adapter cable. When the adapter is replaced, reconnect the cable.

#### 2.2.3.1 PCI Hot Plug Support for Microsoft\* Windows\* Operating Systems

Intel® network adapters are enabled for use in selected servers equipped with PCI Hot Plug support and running Microsoft\* Windows\* operating systems. For more information on setting up and using PCI Hot Plug support in your server, see your hardware and/or Hot Plug support documentation for details. PCI Hot Plug only works when you hot plug an identical Intel network adapter.

## MOTES:

U

- The MAC address and driver from the removed adapter will be used by the replacement adapter unless you remove the adapter from the team and add it back in. If you do not remove and restore the replacement adapter from the team, and the original adapter is used elsewhere on your network, a MAC address conflict will occur.
- For SLA teams, ensure that the replacement NIC is a member of the team before connecting it to the switch.

## **2.3 Connecting Network Cables**

Connect the appropriate network cable, as described in the following sections.

#### 2.3.1 Supported SFP+, SFP28, QSFP+, and QSFP28 Modules

#### Devices Based on the Intel Ethernet 800 Series and Intel Ethernet 700 Series

See "Feature Support Matrix" on page 4 for more information on supported media types for your device.

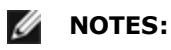

- Some Intel branded network adapters based on the X710/XL710 controller only support Intel branded modules. On these adapters, other modules are not supported and will not function.
- For connections based on the 710 series of controllers, support is dependent on your system board. Please see your vendor for details.
- In all cases Intel recommends using Intel optics; other modules may function but are not validated by Intel. Contact Intel for supported media types.
- In systems that do not have adequate airflow to cool the adapter and optical modules, you must use high temperature optical modules.
- For XXV710 based SFP+ adapters, Intel recommends using Intel optics and cables. Other modules may function but are not validated by Intel. Contact Intel for supported media types.

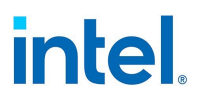

#### 82599-Based Adapters

#### **NOTES:**

- If your 82599-based Intel® Network Adapter came with Intel optics, or is an Intel® Ethernet Server Adapter X520-2, then it only supports Intel optics and/or the direct attach cables listed below.
- 82599-Based adapters support all passive and active limiting direct attach cables that comply with SFF-8431 v4.1 and SFF-8472 v10.4 specifications.

| Supplier     | Туре                                                                  | Part Numbers     |  |
|--------------|-----------------------------------------------------------------------|------------------|--|
| SR Module:   | 5                                                                     |                  |  |
| Intel        | DUAL RATE 1G/10G SFP+ SR (bailed)                                     | AFBR-703SDZ-IN2  |  |
| Intel        | DUAL RATE 1G/10G SFP+ SR (bailed)                                     | FTLX8571D3BCV-IT |  |
| Intel        | DUAL RATE 1G/10G SFP+ SR (bailed)                                     | AFBR-703SDDZ-IN1 |  |
| LR Modules   |                                                                       |                  |  |
| Intel        | DUAL RATE 1G/10G SFP+ LR (bailed)                                     | FTLX1471D3BCV-IT |  |
| Intel        | DUAL RATE 1G/10G SFP+ LR (bailed)                                     | AFCT-701SDZ-IN2  |  |
| Intel        | DUAL RATE 1G/10G SFP+ LR (bailed)                                     | AFCT-701SDDZ-IN1 |  |
| QSFP Modules |                                                                       |                  |  |
| Intel        | TRIPLE RATE 1G/10G/40G QSFP+ SR (bailed) (40G not supported on 82599) | E40GQSFPSR       |  |

The following is a list of 3rd party SFP+ modules that have received some testing. Not all modules are applicable to all devices.

| Supplier | Туре                               | Part Numbers     |  |
|----------|------------------------------------|------------------|--|
| Finisar  | SFP+ SR bailed, 10G single rate    | FTLX8571D3BCL    |  |
| Avago    | SFP+ SR bailed, 10G single rate    | AFBR-700SDZ      |  |
| Finisar  | SFP+ LR bailed, 10G single rate    | FTLX1471D3BCL    |  |
|          |                                    |                  |  |
| Finisar  | DUAL RATE 1G/10G SFP+ SR (No Bail) | FTLX8571D3QCV-IT |  |
| Avago    | DUAL RATE 1G/10G SFP+ SR (No Bail) | AFBR-703SDZ-IN1  |  |
| Finisar  | DUAL RATE 1G/10G SFP+ LR (No Bail) | FTLX1471D3QCV-IT |  |

## intel

| Avago   | DUAL RATE 1G/10G SFP+ LR (No Bail) | AFCT-701SDZ-IN1 |  |
|---------|------------------------------------|-----------------|--|
|         |                                    |                 |  |
| Finisar | 1000BASE-T SFP                     | FCLF8522P2BTL   |  |
| Avago   | 1000BASE-T SFP                     | ABCU-5710RZ     |  |
|         |                                    |                 |  |
| HP      | 1000BASE-SX SFP                    | 453153-001      |  |

#### 82598-Based Adapters

#### NOTES:

- Intel® Network Adapters that support removable optical modules only support their original module type (i.e., the Intel® 10 Gigabit SR Dual Port Express Module only supports SR optical modules). If you plug in a different type of module, the driver will not load.
- 82598-Based adapters support all passive direct attach cables that comply with SFF-8431 v4.1 and SFF-8472 v10.4 specifications. Active direct attach cables are not supported.
- Hot Swapping/hot plugging optical modules is not supported.
- Only single speed, 10 Gigabit modules are supported.
- LAN on Motherboard (LOMs) may support DA, SR, or LR modules. Other module types are not supported. Please see your system documentation for details.

The following is a list of SFP+ modules and direct attach cables that have received some testing. Not all modules are applicable to all devices.

| Supplier | Туре                            | Part Numbers  |
|----------|---------------------------------|---------------|
| Finisar  | SFP+ SR bailed, 10G single rate | FTLX8571D3BCL |
| Avago    | SFP+ SR bailed, 10G single rate | AFBR-700SDZ   |
| Finisar  | SFP+ LR bailed, 10G single rate | FTLX1471D3BCL |
| Molex    | 1m - Twin-ax cable              | 74752-1101    |
| Molex    | 3m - Twin-ax cable              | 74752-2301    |
| Molex    | 5m - Twin-ax cable              | 74752-3501    |
| Molex    | 10m - Twin-ax cable             | 74752-9004    |
| Тусо     | 1m - Twin-ax cable              | 2032237-2     |

## intel

| Тусо                    | 3m - Twin-ax cable  | 2032237-4   |
|-------------------------|---------------------|-------------|
| Tyco 5m - Twin-ax cable |                     | 2032237-6   |
| Тусо                    | 10m - Twin-ax cable | 1-2032237-1 |

THIRD PARTY OPTIC MODULES AND CABLES REFERRED TO ABOVE ARE LISTED ONLY FOR THE PURPOSE OF HIGHLIGHTING THIRD PARTY SPECIFICATIONS AND POTENTIAL COMPATIBILITY, AND ARE NOT RECOMMENDATIONS OR ENDORSEMENT OR SPONSORSHIP OF ANY THIRD PARTY'S PRODUCT BY INTEL. INTEL IS NOT ENDORSING OR PROMOTING PRODUCTS MADE BY ANY THIRD PARTY AND THE THIRD PARTY REFERENCE IS PROVIDED ONLY TO SHARE INFORMATION REGARDING CERTAIN OPTIC MODULES AND CABLES WITH THE ABOVE SPECIFICATIONS. THERE MAY BE OTHER MANUFACTURERS OR SUPPLIERS, PRODUCING OR SUPPLYING OPTIC MODULES AND CABLES WITH SIMILAR OR MATCHING DESCRIPTIONS. CUSTOMERS MUST USE THEIR OWN DISCRETION AND DILIGENCE TO PURCHASE OPTIC MODULES AND CABLES FROM ANY THIRD PARTY OF THEIR CHOICE. CUSTOMERS ARE SOLELY RESPONSIBLE FOR ASSESSING THE SUITABILITY OF THE PRODUCT AND/OR DEVICES AND FOR THE SELECTION OF THE VENDOR FOR PURCHASING ANY PRODUCT. THE OPTIC MODULES AND CABLES REFERRED TO ABOVE ARE NOT WARRANTED OR SUPPORTED BY INTEL. INTEL ASSUMES NO LIABILITY WHATSOEVER, AND INTEL DISCLAIMS ANY EXPRESS OR IMPLIED WARRANTY, RELATING TO SALE AND/OR USE OF SUCH THIRD PARTY PRODUCTS OR SELECTION OF VENDOR BY CUSTOMERS.

## 2.3.2 Connect the Direct Attach Cable

Insert the Direct Attach network cable as shown below.

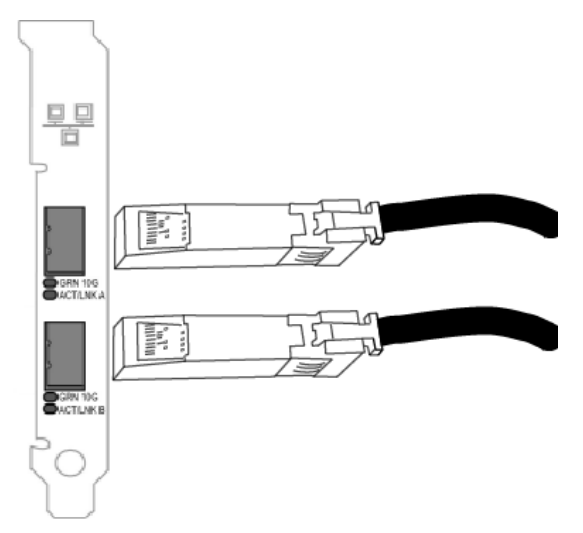

The following table shows the types of direct attached cabling you can use.

| Speed    | Cable Type                              | Max Cable<br>Length | Notes                                                                     |
|----------|-----------------------------------------|---------------------|---------------------------------------------------------------------------|
| 100 Gbps | QSFP28 Direct Attach Cable              | 5 meters            |                                                                           |
| 40 Gbps  | SFP+ Direct Attached Cable (Twinaxial)  | 7 meters            |                                                                           |
| 25 Gbps  | SFP28 Direct Attached Cable (Twinaxial) | 5 meters            | For optimal performance, must use CA-<br>25G-L with RS-FEC and 25GBASE-C. |
| 10 Gbps  | SFP+ Direct Attached Cable (Twinaxial)  | 7 meters            |                                                                           |

## intel.

## 2.3.3 Connect the RJ-45 Network Cable

Connect the RJ-45 network cable as shown:

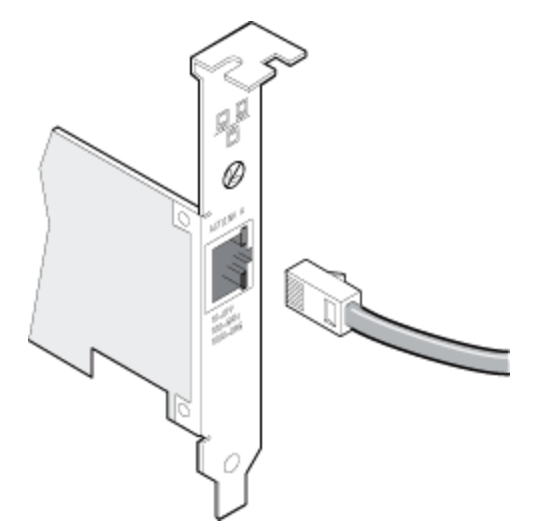

The following table shows the maximum lengths for each cable type at a given transmission speed.

| Speed   | Category 5 | Category 6 | Category 6a | Category 7 |
|---------|------------|------------|-------------|------------|
| 1 Gbps  | 100m       | 100m       | 100m        | 100m       |
| 10 Gbps | NA         | 55m        | 100m        | 100m       |
| 25 Gbps | NA         | NA         | NA          | 50m        |
| 40 Gbps | NA         | NA         | NA          | 50m        |

⚠

CAUTION: If using less than 4-pair cabling, you must manually configure the speed and duplex setting of the adapter and the link partner. In addition, with 2- and 3pair cabling the adapter can only achieve speeds of up to 100Mbps.

**NOTE:** For the Intel® 10 Gigabit AT Server Adapter, to ensure compliance with CISPR 24 and the EU's EN55024, this product should be used only with Category 6a shielded cables that are properly terminated according to the recommendations in EN50174-2.

In all cases:

- The adapter must be connected to a compatible link partner, preferably set to auto-negotiate speed and duplex for Intel gigabit adapters.
- Intel Gigabit and 10 Gigabit Server Adapters using copper connections automatically accommodate either MDI or MDI-X connections. The auto-MDI-X feature of Intel gigabit copper adapters allows you to directly connect two adapters without using a cross-over cable.

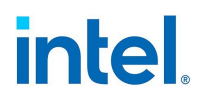

## 2.3.4 Connect the Fiber Optic Network Cable

CAUTION: The fiber optic ports contain a Class 1 laser device. When the ports are disconnected, always cover them with the provided plug. If an abnormal fault occurs, skin or eye damage may result if in close proximity to the exposed ports.

Remove and save the fiber optic connector cover. Insert a fiber optic cable into the ports on the network adapter bracket as shown below.

Most connectors and ports are keyed for proper orientation. If the cable you are using is not keyed, check to be sure the connector is oriented properly (transmit port connected to receive port on the link partner, and vice versa).

The adapter must be connected to a compatible link partner operating at the same laser wavelength as the adapter.

Conversion cables to other connector types (such as SC-to-LC) may be used if the cabling matches the optical specifications of the adapter, including length limitations.

Insert the fiber optic cable as shown below.

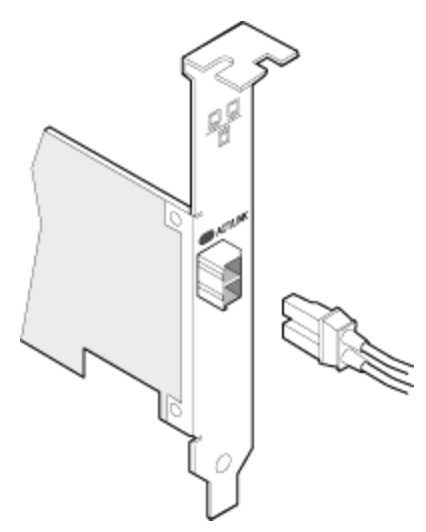

The following table shows the connection requirements for fiber optic cables.

| Device                                          | Laser Wavelength                | Connector<br>Type | Cable Type                                    | Max Cable<br>Length |
|-------------------------------------------------|---------------------------------|-------------------|-----------------------------------------------|---------------------|
| Intel Ethernet LR Server<br>Adapters            | 1310 nanometer (not<br>visible) | LC                | Single-mode fiber with 9.0µm<br>core diameter | 10 kilometers       |
| Intel Ethernet 10 Gigabit SR<br>Server Adapters | 850 nanometer (not<br>visible)  | LC or SC          | Multi-mode fiber with 62.5µm<br>core diameter | 33 meters           |
|                                                 |                                 |                   | Multi-mode fiber with 50µm core diameter      | 300 meters          |
| Intel Ethernet Gigabit SR Server<br>Adapters    | 850 nanometer (not<br>visible)  | LC or SC          | Multi-mode fiber with 62.5µm<br>core diameter | 275 meters          |
|                                                 |                                 |                   | Multi-mode fiber with 50µm core diameter      | 550 meters          |

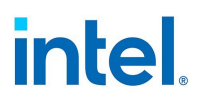

## 2.4 Install Drivers and Software

## 2.4.1 On Windows Operating Systems

There are two ways to install device drivers and software on Microsoft Windows:

- **Download and install the complete driver pack.** This option will install Windows drivers and Intel® PROSet but is a very large download.
- **Download and install only Windows drivers and Intel PROSet tools.** This option will require you to download and install two separate packages but is a much smaller download.

You must have administrative rights to the operating system to install the drivers and software.

Refer to the following for more detailed information:

- "About Intel PROSet®" on page 15
- "Microsoft\* Windows\* Driver and Software Installation and Configuration" on page 85

## 2.4.2 On Linux

#### 2.4.2.1 Installing Linux Drivers from Source Code

- 1. Download and expand the driver tar file.
- 2. Compile the driver module.
- 3. Install the module using the modprobe command.
- 4. Assign an IP address using the ifconfig command.

#### 2.4.2.2 Installing Linux Drivers from RPMs

- 1. Download and expand the driver tar file.
- 2. Install the driver using the rpm command or another software management tool appropriate for your distribution.

## **3. About Intel PROSet**®

Intel PROSet is a suite of software tools to configure Intel Ethernet devices on Microsoft Windows operating systems. Intel PROSet software includes the following:

| Component                                                          | Description                                                                                                    |
|--------------------------------------------------------------------|----------------------------------------------------------------------------------------------------|
| Intel® PROSet for Windows* Device<br>Manager                       | An extension to the Windows Device Manager. When you install Intel PROSet for Windows Device Manager, additional tabs are automatically added to Device Manager. |
| Intel® PROSet Adapter Configuration<br>Utility (Intel® PROSet ACU) | A graphical user interface that allows you to configure and manage supported Intel<br>Ethernet adapters.                                                         |
| Intel® PROSet for Windows Power-<br>Shell* software                | Software that contains several cmdlets that allow you to configure and manage the Intel Ethernet adapters and devices present in your system.                    |

For more information on installing or using Intel PROSet, refer to the following:

- "Compatibility Notes for Intel Ethernet Cmdlets and Intel PROSet" below
- "Installing Intel PROSet" on page 17
- "Configuring Device Features in Microsoft Windows" on page 20

MOTES:

- You must have administrator rights to install or use Intel PROSet.
- Intel PROSet requires the latest driver and software package for your Intel Ethernet devices.

## 3.1 About Intel® Ethernet Cmdlets

In addition to Intel PROSet, Intel provides Ethernet cmdlets for Windows PowerShell to:

- Display information about Intel Ethernet devices in the system
- Configure device settings
- Configure and gather firmware logs for debugging supported devices
- Blink the LED on the specified port of an Intel Ethernet device for a defined number of seconds

These Ethernet cmdlets do not require Intel PROSet to be installed on the system. For more information on installing or using Intel Ethernet cmdlets, refer to the following:

- "Compatibility Notes for Intel Ethernet Cmdlets and Intel PROSet" below
- "Installing Intel Ethernet Cmdlets" on page 17
- "Configuring with Windows PowerShell" on page 21
- "Firmware Logging" on page 105

## **3.2 Compatibility Notes for Intel Ethernet Cmdlets and Intel PROSet**

Note the following compatibility requirements for <u>Intel Ethernet cmdlets</u> and <u>Intel PROSet</u>. For Intel PROSet, the installer will automatically detect and install the components compatible with your operating system.

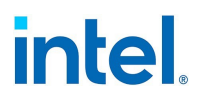

## 3.2.1 Device Compatibility

The following devices either do not support Intel Ethernet cmdlets, Intel PROSet, or some of its components.

|                                                      | Ethernet<br>Cmdlets | Intel F                 | PROSet                          |
|------------------------------------------------------|---------------------|-------------------------|---------------------------------|
| Device                                               | No Support          | No Support <sup>1</sup> | PowerShell<br>Only <sup>2</sup> |
| Any platform with a System on a Chip (SoC) processor | Varies              |                         | X <sup>3</sup>                  |
| Intel® Ethernet Connection E822                      | X <sup>4</sup>      | X <sup>4</sup>          |                                 |
| Intel® Ethernet 500 Series and lower                 | х                   |                         |                                 |
| Intel® 82567V-3 Gigabit Network Connection           | x                   |                         | x                               |
| Notes:                                               |                     |                         |                                 |

- 1. No support for Intel PROSet or any of its components.
- 2. Supports only Intel PROSet for Windows PowerShell software. Does not support Intel PROSet ACU or Intel PROSet for Windows Device Manager.
- 3. This includes a platform with either a server controller (designated by an initial E or X, such as X552 or X722) or both a server and client controller (designated by an initial I, such as I218).
- 4. This device or family does not support any Microsoft operating systems. As a result, it also does not support Intel Ethernet cmdlets and/or Intel PROSet.

IJ

**NOTE:** On recent operating systems, older hardware may not support Intel PROSet. In this case, the Intel PROSet tabs may not be displayed in the Windows Device Manager user interface, and the Windows PowerShell cmdlets may display an error message stating that the device does not have an Intel driver installed.

## 3.2.2 Operating System Compatibility

The following table lists compatible operating systems for Intel Ethernet cmdlets, Intel PROSet, or its components. **Not all OS versions listed in the following table are supported in the newest releases of Intel Ethernet software**; refer to "Supported Operating Systems" on page 2 for currently supported versions.

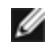

**NOTE:** Intel PROSet is not supported on Microsoft Windows 11. Microsoft Windows 10 is the last Windows operating system that supports Intel PROSet.

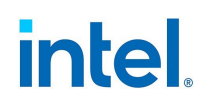

| Component                                    | Operating System Compatibility                                                   |  |
|----------------------------------------------|----------------------------------------------------------------------------------|--|
| Intel Ethernet cmdlets                       | Microsoft Windows Server 2016 and later                                          |  |
|                                              | Microsoft Azure Stack HCI                                                        |  |
|                                              | Microsoft Windows PowerShell version 5.1 and later                               |  |
| Intel PROSet for Windows PowerShell software | Any supported version of Microsoft Windows Server                                |  |
|                                              | Any supported version of Microsoft Windows                                       |  |
|                                              | Microsoft Azure Stack HCI                                                        |  |
| Intel PROSet Adapter Configuration Utility   | Microsoft Windows Server 2019 and later                                          |  |
|                                              | Microsoft Windows 10 Version 1809, and later versions of Microsoft<br>Windows 10 |  |
| Intel PROSet for Windows Device Manager      | Microsoft Windows Server 2016, and earlier versions                              |  |
|                                              | Microsoft Windows 10 Version 1709, and earlier versions                          |  |

## **3.3 Installing Intel Ethernet Cmdlets**

**NOTE:** We strongly recommend you install the latest base driver and NVM before installing Intel Ø Ethernet cmdlets, or functionality could be reduced.

To install Intel Ethernet cmdlets:

- 1. Download the zip file with the adapter cmdlets from the Intel Download Center.
- 2. Save the zip file to the system you're trying to configure or debug.
- 3. Extract files from the zip file.
- 4. In the extracted files, double-click on the .exe file. The cmdlets will automatically install to the current user's PowerShell module directory (for example, to

C:\Users\Administrator\Documents\WindowsPowerShell\Modules\IntelEthernetCmdlets).

After installation, you can run the cmdlets at the PowerShell prompt without manually importing the module.

Refer to the following for more information:

- The readme.txt file included in the download
- The cmdlet help in PowerShell
- In this user guide:
  - "Configuring with Windows PowerShell" on page 21
  - "Firmware Logging" on page 105

## **3.4 Installing Intel PROSet**

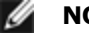

#### **NOTES:**

- Intel PROSet is not installed by default when you install only the device drivers. You must install device drivers before installing Intel PROSet.
- You must have administrator rights to install or use Intel PROSet.

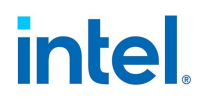

- You must install Intel PROSet if you want to use Intel® Advanced Network Services (Intel® ANS) or VLANs. Intel ANS teams and VLANs are not supported on all operating systems or devices. Refer to "Adapter Teaming" on page 25 and "Virtual LANs" on page 81 for more information.
- Intel PROSet requires the latest driver and software package for your Intel Ethernet devices.

To download and install only Intel PROSet:

- 1. After the <u>driver installation</u> has finished, download and extract the **Wired\_PROSet\_XX.X\_\*.zip** file for your version of Windows, where XX.X is the release number. This file will install Intel PROSet on your system.
  - If you are running a 32-bit operating system, download Wired\_PROSet\_XX.X\_32.zip.
  - If you are running a 64-bit operating sytem, download **Wired\_PROSet\_XX.X\_x64.zip**.
- 2. In the extracted files, double-click on the **.exe** file to launch the installation of Intel PROSet.
- 3. In the install wizard that opens, follow the onscreen prompts to select the features you want to install.
- 4. The Intel PROSet software will install. Click **Finish** when prompted.

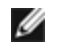

**NOTE:** You can also run DxSetup.exe from the files downloaded from <u>Customer Support</u>. Refer to "Command Line Installation for Intel PROSet" below for details.

If Intel PROSet was installed without <u>Intel ANS</u> support, you can install support by clicking **Install Drivers and Software** on the autorun, or running DxSetup.exe, and then selecting the **Modify** option when prompted. From the Setup Options window, select **Intel® Advanced Network Services** then click Next to continue with the installation wizard.

## 3.4.1 Command Line Installation for Intel PROSet

The install utility DxSetup.exe allows unattended installation of Intel PROSet from a command line.

- MOTES:
  - Intel PROSet cannot be installed with msiexec.exe. You must use DxSetup.exe.
  - If the operating system and installed adapters do not support a given feature, that feature will not be installed even if the command line option specifies it for installation.

#### **DxSetup.exe Command Line Options**

By setting the parameters in the command line, you can enable and disable management applications. If software is already installed and parameters are not specified, only existing components are updated.

You can also use DxSetup.exe to modify or upgrade software. If a feature is already installed, the public property for that feature will default to 1 and if a feature is not installed, the public property for that feature will default to 0. Running DxSetup.exe without specifying properties will upgrade all installed software. You can remove installed software (except for base drivers) by setting the property to 0. If you uninstall Intel PROSet (PROSET=0), all features that rely on Intel PROSet will also be removed.

DxSetup.exe supports the following command line parameters for fresh installations, modifying an installation, or upgrading the software:

#### Intel® Ethernet Adapters and Devices User Guide

# intel.

| Parameter               | Definition                                                                                                    |
|-------------------------|----------------------------------------------------------------------------------------------------|
| PROSET                  | Intel PROSet for Windows Device Manager or Intel PROSet ACU depending on operating system.                                                                                   |
|                         | "0", do not install Intel PROSet. If Intel PROSet is already installed, it will be uninstalled.                                                                              |
|                         | "1", install Intel PROSet feature.                                                                                                    |
|                         | <b>NOTE:</b> If PROSET=0, Intel ANS will not be installed. If PROSET=0 and Intel PROSet and Intel ANS are already installed, Intel PROSet and Intel ANS will be uninstalled. |
| ANS                     | Intel Advanced Network Services                                                                                                    |
|                         | "0", do not install Intel ANS. If Intel ANS is already installed, it will be uninstalled.                                                                                    |
|                         | "1", install Intel ANS. The ANS parameter requires PROSET=1.                                                                                                    |
|                         | <b>NOTE:</b> If the ANS parameter is set to ANS=1, both Intel PROSet and Intel ANS will be installed.                                                                        |
| ISCSI                   | iSCSI                                                                                                    |
|                         | "0", do not install iSCSI. If iSCSI is already installed, it will be uninstalled.                                                                                            |
|                         | "1", install iSCSI. The iSCSI parameter requires PROSET=1.                                                                                                    |
| PROSet_ACU_<br>Shortcut | If Intel PROSet ACU is installed, create or update the "Intel® PROSet Adapter Configuration Utility" desktop shortcut.                                                       |
|                         | "0", do not create or update the "Intel ${ m Intel}$ PROSet Adapter Configuration Utility" desktop shortcut.                                                                 |
|                         | "1", create or update the "Intel ${ m Intel}$ PROSet Adapter Configuration Utility" desktop shortcut.                                                                        |
|                         | If this parameter is not specified, the shortcut will only be created or updated if it was created by a previous software installation.                                      |
| RDMA_ROUTING            | RDMA routing                                                                                                    |
|                         | "0", do not install RDMA routing.                                                                                                    |
|                         | "1", install RDMA routing.                                                                                                    |
| IWARP_FIREWALL          | Installs the iWARP firewall rule.                                                                                                    |
|                         | "0", do not install iWARP firewall rule.                                                                                                    |
|                         | "1", install iWARP firewall rule. If "1" is selected, the following parameters are allowed in addition to IWARP_FIREWALL.                                                    |
|                         | • IWARP_FIREWALL_DOMAIN [0 1] - Applies firewall rule to corporate domains.                                                                                                  |
|                         | IWARP_FIREWALL_PUBLIC [0 1] - Applies firewall rule to public networks      IWARP_FIREWALL_PUBLIC[0 1] - Applies firewall rule to private networks                           |
|                         | IWARP_FIREWALL_PRIVATE [0]1] - Applies frewall rule to private networks                                                                                                    |
| FORCE                   | "0", check that the installed device supports a feature (for example, iSCSI) and only install the feature if such a device is found.                                         |
|                         | "1", install the specified features regardless of the presence of supporting devices.                                                                                        |
| /q[r n]                 | /q silent install options                                                                                                    |
|                         | r Reduced GUI Install (only displays critical warning messages)                                                                                                    |

#### Intel® Ethernet Adapters and Devices User Guide

| Parameter                              | Definition                                                                                                    |                               |  |
|----------------------------------------|----------------------------------------------------------------------------------------------------|-------------------------------|--|
|                                        | n Silent                                                                                                    | install                       |  |
| /l[i w e a]                            | /I log file option for PROSet installation. Following are log switches:                                                                                                    |                               |  |
|                                        | i                                                                                                    | log status messages.          |  |
|                                        | w                                                                                                    | log non-fatal warnings.       |  |
|                                        | e                                                                                                    | log error messages.           |  |
|                                        | а                                                                                                    | log the start of all actions. |  |
| /l*<br><path\filename></path\filename> | Use the log file ability of SetupBD.exe. If you do not specify the path and filename, DxSetup.exe creates a log file (named SetupBD_ <timestamp>.log, for example SetupBD_18-04-2022_14-29-20.log) in the same directory as the DxSetup/MSI log.</timestamp> |                               |  |
| /uninstall<br>/x                       | Uninstall Intel PROSet.                                                                                                    |                               |  |

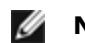

#### NOTES:

- You must include a space between parameters.
- If you specify a path for the log file, the path must exist. If you do not specify a complete path, the install log will be created in the current directory.
- You do not need to specify default values. To install Intel ANS and Intel PROSet, the following examples are equivalent:

DxSetup.exe

DxSetup.exe PROSET=1 ANS=1

- The ANS parameter should only be set to ANS=1 if PROSET=1 is set.
- Even if ISCSI=1 is passed, iSCSI using DCB will not be installed if the operating system and installed adapters do not support it. If FORCE=1 is also passed, iSCSI will be installed if the operating system supports it.
- Public properties are not case sensitive. No white space is allowed between characters. For example:

DxSetup.exe /qn PROSET=1

Any white space in "PROSET=1" makes the setting invalid.

## **3.5 Configuring Device Features in Microsoft Windows**

This section describes how to use Intel Ethernet cmdlets or Intel PROSet to configure device features on supported Windows operating systems.

For an overview or installation information, refer to the following:

intel

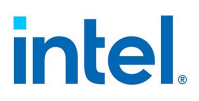

- "About Intel PROSet®" on page 15
- "About Intel® Ethernet Cmdlets" on page 15
- "Compatibility Notes for Intel Ethernet Cmdlets and Intel PROSet" on page 15
- "Installing Intel PROSet" on page 17

#### 3.5.1 Configuring with Windows PowerShell

You can configure and manage the Intel Ethernet devices present in your system using the following:

- Intel Ethernet cmdlets
- Intel PROSet for Windows PowerShell software

**NOTES:** Refer to "Compatibility Notes for Intel Ethernet Cmdlets and Intel PROSet" on page 15 for information on support limitations.

#### **Module Names**

The following table lists the module name in Windows PowerShell for each component.

| Component                                    | Module Name          | Additional Information                                                           |
|----------------------------------------------|----------------------|----------------------------------------------------------------------------------|
| Intel Ethernet cmdlets                       | IntelEthernetCmdlets | "Installing Intel Ethernet Cmdlets" on page 17<br>"Firmware Logging" on page 105 |
| Intel PROSet for Windows PowerShell software | IntelNetCmdlets      | "Installing Intel PROSet" on page 17                                             |

#### **Importing New Cmdlets**

After installing Intel PROSet, use the Import-Module cmdlet to import the new cmdlets. You may need to restart Windows PowerShell to access the newly installed cmdlets. Refer to "Module Names" above for the available cmdlet modules.

To use the Import-Module cmdlet, you must specify the path. For example:

PS c:/> Import-Module -Name "C:/Program Files/Intel/Wired Networking/IntelNetCmdlets"

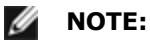

- If you include a trailing backslash ("\") at the end of the Import-Module command, the import operation will fail. In Microsoft Windows 10 and Windows Server 2016, the auto-complete function appends a trailing backslash. If you use auto-complete when entering the Import-Module command, delete the trailing backslash from the path before pressing Return to execute the command.
- If you encounter issues with Intel Ethernet cmdlets, you may need to manually import the module using the instructions provided above.

See Microsoft TechNet for more information about the Import-Module cmdlet.

#### Changing Intel Ethernet Settings via Microsoft Windows PowerShell

You can use Windows PowerShell software to change most Intel Ethernet settings.

To configure Intel Ethernet device features using Windows PowerShell software, follow these general steps:

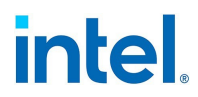

- 1. Install Intel PROSet or Intel Ethernet cmdlets, if you haven't already. See the following for more information:
  - "Installing Intel Ethernet Cmdlets" on page 17
  - "Installing Intel PROSet" on page 17
- 2. Open PowerShell.
- 3. At the PowerShell prompt, run your desired cmdlet.

#### Help Information for PowerShell Cmdlets

To get help information for both Intel Ethernet cmdlets and Intel PROSet for Windows PowerShell software:

• For a complete list of the cmdlets and their descriptions, type the following at the Windows PowerShell prompt. Refer to "Module Names" on the previous page for the available cmdlet modules.

```
PS C: > get-help <module name>
```

• For detailed usage information for each cmdlet (including examples), type the following at the Windows PowerShell prompt:

PS C: > get-help <cmdlet name> -full

• To show only examples for a cmdlet, type the following at the Windows PowerShell prompt:

```
PS C:\> get-help <cmdlet name> -examples
```

• To use the Minihelp property for any cmdlet in the module, append | Select Minihelp. For example:

```
PS C:\> Get-IntelNetAdapterSetting -Name "<adapter_name>" -
RegistryKeyword *RSS | Select Minihelp
```

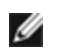

**NOTE:** Online help (get-help -online) is not supported.

#### Additional Notes for Intel PROSet for Windows PowerShell Software

- IntelNetCmdlets are digitally signed. Microsoft Windows operating systems check digital signatures online. Depending on your internet connection, this may result in a delay before any cmdlet operation (including get-help). If you have not already done so, make sure you use Import-Module to import the IntelNetCmdlets.
- If an adapter is bound to an Intel ANS team, do not change settings using the Set– NetAdapterAdvanceProperty cmdlet from Windows PowerShell, or any other cmdlet not provided by Intel. Doing so may cause the team to stop using that adapter to pass traffic. You may see this as reduced performance or the adapter being disabled in the Intel ANS team. You can resolve this issue by changing the setting back to its previous state, or by removing the adapter from the Intel ANS team and then adding it back.
- The Get-IntelNetAdapterStatus -Status General cmdlet may report the status "Link Up This device is not linked at its maximum capable speed". In that case, if your device is set to auto-negotiate, you can adjust the speed of the device's link partner to the device's maximum speed. If the device is not set to auto-negotiate, you can adjust the device's speed manually, but you must ensure the link partner is set at the same speed.

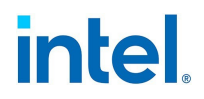

## 3.5.2 Configuring with Intel PROSet Adapter Configuration Utility

The Intel PROSet Adapter Configuration Utility (Intel PROSet ACU) is a graphical user interface that allows you to configure and manage supported Intel Ethernet Adapters.

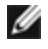

**NOTE:** Refer to "Compatibility Notes for Intel Ethernet Cmdlets and Intel PROSet" on page 15 for information on support limitations.

To configure Intel Ethernet device features using Intel PROSet ACU, follow these general steps:

- 1. Select an adapter in the Adapter Selection panel.
- 2. Select a setting to configure from the Adapter Settings panel.
- 3. Select or enter the desired value(s) for the selected setting.
- 4. Click the "Apply Changes" button.

#### 3.5.3 Configuring with Intel PROSet for Windows Device Manager

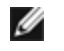

**NOTE:** Refer to "Compatibility Notes for Intel Ethernet Cmdlets and Intel PROSet" on page 15 for information on support limitations.

To configure Intel Ethernet adapter features using Intel PROSet for Windows Device Manager:

- 1. Open Device Manager in Windows.
- 2. Configure your desired settings in the appropriate tab in Device Manager.

Intel PROSet for Windows Device Manager uses the following additional Windows Device Manager tabs:

| Tab Name         | Description                                                                                                    |  |
|------------------|----------------------------------------------------------------------------------------------------|--|
| Link Speed       | Allows you to change the adapter's speed and duplex setting, run diagnostics, and use the identify adapter feature.                                                                                                    |  |
| Advanced         | Allows you to customize how the adapter handles QoS packet tagging, Jumbo Packets, Off-<br>loading, and other capabilities. Some of the features might not be available depending on the<br>operating system you are running, the specific adapters installed, and the specific platform<br>you are using.                                                |  |
| VLANs            | Allows you to create, modify, and delete VLANs. You must install Intel Advanced Network Services in order to see this tab and use the feature.                                                                                                    |  |
| Teaming          | Allows you to create, modify, and delete <u>adapter teams</u> . You must install Intel Advanced Net-<br>work Services in order to see this tab and use the feature.                                                                                                    |  |
| Power Management | Replaces the standard Microsoft Windows Power Management tab in Device Manager. The standard Windows power management functionality is included on the Intel PROSet tab.                                                                                                    |  |
|                  | NOTE:                                                                                                    |  |
|                  | <ul> <li>The options available on the Power Management tab are adapter and system<br/>dependent. Not all adapters will display all options. There may be BIOS or operating<br/>system settings that need to be enabled for your system to wake up. In particular,<br/>this is true for Wake from S5 (also referred to as Wake from power off).</li> </ul> |  |
|                  | • The Intel® 10 Gigabit Network Adapters do not support power management.                                                                                                    |  |
|                  | <ul> <li>If your system has a Manageability Engine, the Link LED may stay lit even if WoL is<br/>disabled.</li> </ul>                                                                                                    |  |

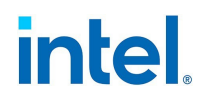

## 3.5.4 Changing Intel Ethernet Settings Under Windows Server Core

You can use the Intel PROSet for Windows PowerShell software or Intel Ethernet cmdlets to change most Intel Ethernet settings under Windows Server Core. Please refer to their cmdlet help in PowerShell for more information.

For iSCSI Crash Dump configuration, use the Intel PROSet for Windows PowerShell software and refer to the aboutIntelNetCmdlets.help.txt help file. iSCSI Crash Dump configuration is not supported in Intel Ethernet cmdlets.

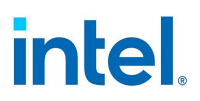

## **4. Device Features**

This chapter describes the features available on Intel Ethernet devices. Major features are organized alphabetically.

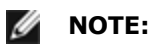

- Available settings are dependent on your device and operating system. Not all settings are available on every device/OS combination.
- Some features in this section refer to Intel PROSet, Intel PROSet for Windows Device Manager, Intel PROSet Adapter Configuration Utility (Intel PROSet ACU), or Intel PROSet for Windows PowerShell\* software. Refer to "About Intel PROSet®" on page 15 for more information.

## 4.1 Adapter Teaming

**Intel® Advanced Network Services (Intel® ANS) Teaming** lets you take advantage of multiple adapters in a system by grouping them together. Intel ANS teaming can use features like fault tolerance and load balancing to increase throughput and reliability.

Before creating a team or adding team members, make sure each team member has been configured similarly. Settings to check include VLANs and QoS Packet Tagging, Jumbo Packets, and the various offloads. Pay particular attention when using different adapter models or adapter versions, as adapter capabilities vary.

Refer to the following subsections for more information on adapter teaming:

- "Configuration and Compatibility Notes" below
- "Configuring Teams with Intel PROSet" on page 28
- "Teaming Modes" on page 31

For more information on VLANs, refer to "Virtual LANs" on page 81.

#### 4.1.1 Configuration and Compatibility Notes

- Microsoft Windows 10 is the last Windows operating system version that supports Intel ANS. Intel ANS is not supported on Microsoft Windows 11 and later.
- Microsoft Windows Server 2012 R2 is the last Windows Server operating system version that supports Intel ANS. Intel ANS is not supported on Microsoft Windows Server 2016 and later.
- To configure teams in Linux, use Channel Bonding, available in supported Linux kernels. For more information see the channel bonding documentation within the kernel source.
- Not all team types are available on all operating systems.
- Be sure to use the latest available drivers on all adapters.
- Not all Intel devices support Intel ANS. Intel adapters that do not support Intel ANS may still be included in a team. However, they are restricted in the same way non-Intel adapters are. See "Multi-Vendor Teaming" on page 37 for more information.
- You cannot create a team that includes both Intel X710/XL710-based devices and Intel® I350based devices. These devices are incompatible together in a team and will be blocked during team setup.

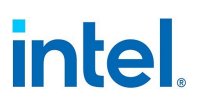

- NDIS 6.2 introduced new RSS data structures and interfaces. Because of this, you cannot enable RSS on teams that contain a mix of adapters that support NDIS 6.2 RSS and adapters that do not.
- If a team is bound to a Hyper-V virtual NIC, you cannot change the Primary or Secondary adapter.
- To assure a common feature set, some advanced features, including hardware offloading, are automatically disabled when an adapter that does not support the feature is added to a team.
- Hot Plug operations in a Multi-Vendor Team may cause system instability. We recommended that you restart the system or reload the team after performing Hot Plug operations with a Multi-Vendor Team. When you physically remove an adapter that is part of a team or a VLAN, you must reboot or reload the team/VLAN before using that adapter in the same network. This will prevent Ethernet address conflicts.
- Spanning tree protocol (STP) should be disabled on switch ports connected to teamed adapters in
  order to prevent data loss when the primary adapter is returned to service (failback). Alternatively,
  an activation delay may be configured on the adapters to prevent data loss when spanning tree is
  used.
- Data Center Bridging will be automatically disabled when an adapter is added to a team with non-DCB capable adapters.
- NLB will not work when Receive Load Balancing (RLB) is enabled. This occurs because NLB and iANS both attempt to set the server's multicast MAC address, resulting in an ARP table mismatch.
- Teaming with the Intel® 10 Gigabit AF DA Dual Port Server Adapter is only supported with similar adapter types and models or with switches using a Direct Attach connection.
- If you want to set up VLANs on a team, you must first create the team.
- After adding a VLAN to the team, the Network Connections window shows the team as disabled or network cable unplugged. This is normal. The connection protocols are now bound to the VLAN on the team. You can configure the connection protocols in the Properties for the VLAN.

#### 4.1.1.1 Teaming and VLAN Considerations When Replacing Adapters

After installing an adapter in a specific slot, Windows treats any other adapter of the same type as a new adapter. Also, if you remove the installed adapter and insert it into a different slot, Windows recognizes it as a new adapter. Make sure that you follow the instructions below carefully.

- 1. If the adapter is part of a team remove the adapter from the team.
- 2. Shut down the system and unplug the power cable.
- 3. Disconnect the network cable from the adapter.
- 4. Open the case and remove the adapter.
- 5. Insert the replacement adapter. (Use the same slot, otherwise Windows assumes that there is a new adapter.)
- 6. Reconnect the network cable.
- 7. Close the case, reattach the power cable, and power-up the server.

#### 4.1.1.2 Microsoft Load Balancing and Failover (LBFO) Teams

Intel ANS teaming and VLANs are not compatible with Microsoft's LBFO teams. Intel PROSet will block a member of an LBFO team from being added to an Intel ANS team or VLAN. You should not add a port that is already part of an Intel ANS team or VLAN to an LBFO team, as this may cause system instability. If you use an Intel ANS team member or VLAN in an LBFO team, perform the following procedure to restore your configuration:

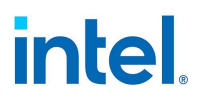

- 1. Reboot the machine
- 2. Remove LBFO team. Even though LBFO team creation failed, after a reboot Server Manager will report that LBFO is Enabled, and the LBFO interface is present in the 'NIC Teaming' GUI.
- Remove the Intel ANS teams and VLANs involved in the LBFO team and recreate them. This is an
  optional (all bindings are restored when the LBFO team is removed ), but strongly recommended
  step

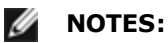

- If you add an Intel AMT enabled port to an LBFO team, do not set the port to Standby in the LBFO team. If you set the port to Standby you may lose AMT functionality.
- DCB is incompatible with Microsoft Server LBFO Teams. Do not create an LBFO team when DCB is installed. Do not install DCB if you use LBFO teaming. Install failures and persistent link loss may occur if DCB and LBFO are used on the same port.

#### 4.1.1.3 Using Intel ANS Teams and VLANs inside a Guest Virtual Machine

| Host\Guest VM                 | Microsoft Windows Server 2012 VM | Microsoft Windows Server 2012 R2 VM |
|-------------------------------|----------------------------------|-------------------------------------|
| Microsoft Windows Hyper-V     | LBFO                             | LBFO                                |
| Linux Hypervisor (Xen or KVM) | LBFO, ANS VLANs                  | LBFO, ANS VLANs                     |
| VMware ESXi                   | LBFO, ANS VLANs                  | LBFO, ANS VLANs                     |

Intel ANS Teams and VLANs are only supported in the following guest virtual machines.

#### 4.1.1.4 Supported Adapters

Teaming options are supported on Intel server adapters. Selected adapters from other manufacturers are also supported. If you are using a Windows-based computer, adapters that appear in Intel PROSet may be included in a team.

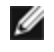

**NOTE:** In order to use adapter teaming, you must have at least one Intel server adapter in your system. Furthermore, all adapters must be linked to the same switch or hub.

#### Conditions that may prevent you from teaming a device

During team creation or modification, the list of available team types or list of available devices may not include all team types or devices. This may be caused by any of several conditions, including:

- The device does not support the desired team type or does not support teaming at all.
- The operating system does not support the desired team type.
- The devices you want to team together use different driver versions.
- TOE (TCP Offload Engine) enabled devices cannot be added to an Intel ANS team and will not appear in the list of available adapters.
- You can add Intel® Active Management Technology (Intel® AMT) enabled devices to Adapter Fault Tolerance (AFT), Switch Fault Tolerance (SFT), and Adaptive Load Balancing (ALB) teams. All other team types are not supported. The Intel AMT enabled device must be designated as the primary adapter for the team.
- The device's MAC address is overridden by the Locally Administered Address advanced setting.

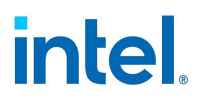

- The device has "OS Controlled" or "Enabled" selected on the Data Center tab.
- The device has a virtual NIC bound to it.
- The device is part of a Microsoft Load Balancing and Failover (LBFO) team.

#### 4.1.1.5 Phantom Teams and Phantom VLANs

If you physically remove all adapters that are part of a team or VLAN from the system without removing them via the Device Manager first, a phantom team or phantom VLAN will appear in Device Manager.

#### **Preventing the Creation of Phantom Devices**

Make sure you perform these steps before physically removing an adapter from the system:

- 1. Remove the adapter from any teams using the Settings tab on the team properties dialog box.
- 2. Remove any VLANs from the adapter using the VLANs tab on the adapter properties dialog box.
- 3. Uninstall the adapter from Device Manager.

You do not need to follow these steps in hot-replace scenarios.

#### 4.1.2 Configuring Teams with Intel PROSet

This section describes how to configure Intel ANS teams using Intel PROSet. Refer to the following subsections for more specific information:

- "Configuring Teams with Intel PROSet for Windows Device Manager" below
- "Configuring Teams with Windows PowerShell" on page 30
- "Configuring Teams with Intel PROSet ACU" on page 30

#### 4.1.2.1 Configuring Teams with Intel PROSet for Windows Device Manager

#### **Creating a Team**

- 1. Launch Windows Device Manager
- 2. Expand Network Adapters.
- 3. Double-click on one of the adapters that will be a member of the team. The adapter properties dialog box appears.
- 4. Click the **Teaming** tab.
- 5. Click Team with other adapters.
- 6. Click New Team.
- 7. Type a name for the team, then click **Next**.
- 8. Click the checkbox of any adapter you want to include in the team, then click **Next**.
- 9. Select a teaming mode, then click **Next**.
- 10. Click Finish.

The Team Properties window appears, showing team properties and settings.

Once a team has been created, it appears in the Network Adapters category in the Computer Management window as a virtual adapter. The team name also precedes the adapter name of any adapter that is a member of the team.

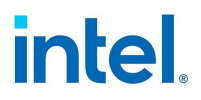

#### **Changing Which Adapters Are In a Team**

- 1. Launch Windows Device Manager.
- 2. Open the Team Properties dialog box by double-clicking on a team listing in the Computer Management window.
- 3. Click the **Settings** tab.
- 4. Click **Modify Team**, then click the **Adapters** tab.
- 5. Select the adapters that will be members of the team.
  - Click the checkbox of any adapter that you want to add to the team.
  - Clear the checkbox of any adapter that you want to remove from the team.
- 6. Click **OK**.

#### Renaming a Team

- 1. Open the Team Properties dialog box by double-clicking on a team listing in the Computer Management window.
- 2. Click the **Settings** tab.
- 3. Click Modify Team, then click the Name tab.
- 4. Type a new team name, then click **OK**.
- **NOTE:** If you modify a team name from the team property sheet, it may take several minutes for the name to change in Device Manager. Closing and opening Device Manager will load the new name.

#### Removing a Team

- 1. Open the Team Properties dialog box by double-clicking on a team listing in the Computer Management window.
- 2. Click the **Settings** tab.
- 3. Select the team you want to remove, then click **Remove Team**.
- 4. Click **Yes** when prompted.

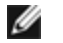

**NOTE:** If you defined a VLAN or QoS Prioritization on an adapter joining a team, you may have to redefine it when it is returned to a stand-alone mode.

#### Specifying a Preferred Primary or Secondary Adapter

You must specify a primary adapter before you can specify a secondary adapter.

- 1. In the Team Properties dialog box's **Settings** tab, click **Modify Team**.
- 2. On the **Adapters** tab, select an adapter.
- 3. Click Set Primary or Set Secondary.
- 4. Click **OK**.

The adapter's preferred setting appears in the Priority column on Intel PROSet's **Team Configuration** tab. A "1" indicates a preferred primary adapter, and a "2" indicates a preferred secondary adapter.

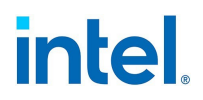

#### 4.1.2.2 Configuring Teams with Windows PowerShell

Using non-Intel cmdlets, such as the Set-NetAdapterAdvancedProperty cmdlet provided in Microsoft PowerShell\*, to change settings for an ANS-teamed adapter may cause the team to stop using that adapter to pass traffic. You may see this as reduced performance or the adapter being disabled in the PROSet Teaming GUI. You can repair the issue by changing the setting back to its previous state, or by removing the adapter from the ANS team and then adding it back.

#### **Creating a Team**

Use the New-IntelNetTeam cmdlet. For example:

New-IntelNetTeam -TeamMemberNames "<adapter1\_name>", "<adapter2\_name>" -TeamMode AdapterFaultTolerance -TeamName "<team name>"

#### **Changing Which Adapters Are In a Team**

Use the Add-IntelNetTeamMember or Remove-IntelNetTeamMember cmdlet. For example:

Add-IntelNetTeamMember -TeamName "<team\_name>" -Name "<adapter\_name>"

#### **Renaming a Team**

Use the Set-IntelNetTeam cmdlet. For example

Set-IntelNetTeam -TeamName "<team\_name>" -NewTeamName "<new\_team\_name>"

#### **Removing a Team**

Use the Remove-IntelNetTeam cmdlet. For example

```
Remove-IntelNetTeamMember -Name "<adapter name>"
```

**NOTE:** If you defined a VLAN or QoS Prioritization on an adapter joining a team, you may have to redefine it when it is returned to a stand-alone mode.

#### Specifying a Preferred Primary or Secondary Adapter

```
Use the Set-IntelNetTeam cmdlet.For example
Set-IntelNetTeam -TeamName "Team 1" -PrimaryAdapterName "<adapter1_name>" -
SecondaryAdapterName "<adapter2_name>"
```

#### 4.1.2.3 Configuring Teams with Intel PROSet ACU

#### Creating a Team with Intel PROSet ACU

- 1. Launch the Intel PROSet ACU.
- 2. Select an adapter to start the team.
- 3. Click the **Teaming/VLANs** tab.
- 4. In the Teaming panel, click Create Team.
- 5. Select the adapters to include in the team, then click **Next**.
- 6. Type a name for the team.

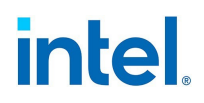

- 7. Select the teaming mode, then click **Next**.
- 8. [Optional] Designate Primary and Secondary adapters for the team.
- 9. Click Finish.

#### **Changing Which Adapters Are In a Team**

- 1. Launch the Intel PROSet ACU.
- 2. Select the team you wish to modify.
- 3. In the Team Members panel, click Modify Members.
- 4. Select the adapters that will be members of the team
- 5. Click **Apply Changes**.

#### Renaming a Team

- 1. Launch the Intel PROSet ACU.
- 2. Select the team you wish to modify.
- 3. In the Team Information panel, type a new team name..
- 4. Click Apply Changes.

#### **Removing a Team**

- 1. Launch the Intel PROSet ACU.
- 2. Select the team you wish to remove.
- 3. Click Remove Team.

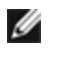

**NOTE:** If you defined a VLAN or QoS Prioritization on an adapter joining a team, you may have to redefine it when it is returned to a stand-alone mode.

#### Specifying a Preferred Primary or Secondary Adapter

You must specify a primary adapter before you can specify a secondary adapter.

- 1. Launch the Intel PROSet ACU.
- 2. Select the team you wish to modify.
- 3. Select your preferred Primary Adapter.
- 4. Select your preferred Secondary Adapter.
- 5. Click Apply Changes.

#### 4.1.3 Teaming Modes

#### 4.1.3.1 Overview

The following table explains the available teaming modes. Follow the links in the left column to view details about that mode.

# intel.

| Mode                                  | Description                                                                                                    |
|---------------------------------------|----------------------------------------------------------------------------------------------------|
| Adapter Fault Tolerance (AFT)         | Provides automatic redundancy for a server's network connection. If the primary<br>adapter fails, the secondary adapter takes over. Adapter Fault Tolerance supports<br>two to eight adapters per team. This teaming type works with any hub or switch.<br>All team members must be connected to the same subnet.                                                                                                    |
| Switch Fault Tolerance (SFT)          | Provides failover between two adapters connected to separate switches. Switch<br>Fault Tolerance supports two adapters per team. Spanning Tree Protocol (STP)<br>must be enabled on the switch when you create an SFT team. When SFT teams<br>are created, the Activation Delay is automatically set to 60 seconds. This<br>teaming type works with any switch or hub. All team members must be connected<br>to the same subnet.                                                                                              |
| Adaptive Load Balancing (ALB)         | Provides load balancing of transmit traffic and adapter fault tolerance. In<br>Microsoft* Windows* operating systems, you can also enable or disable receive<br>load balancing (RLB) in ALB teams (by default, RLB is enabled).                                                                                                    |
| Virtual Machine Load Balancing (VMLB) | Provides transmit and receive traffic load balancing across Virtual Machines bound to the team interface, as well as fault tolerance in the event of switch port, cable, or adapter failure. This teaming type works with any switch.                                                                                                    |
| Static Link Aggregation (SLA)         | Provides increased transmission and reception throughput in a team of two to<br>eight adapters. This team type replaces the following team types from prior<br>software releases: Fast EtherChannel*/Link Aggregation (FEC) and Gigabit<br>EtherChannel*/Link Aggregation (GEC). This type also includes adapter fault<br>tolerance and load balancing (only routed protocols). This teaming type requires<br>a switch with Intel Link Aggregation, Cisco* FEC or GEC, or IEEE 802.3ad Static<br>Link Aggregation capability. |
|                                       | <b>NOTE:</b> All adapters in a Link Aggregation team running in static mode must run at the same speed and must be connected to a Static Link Aggregation capable switch. If the speed capability of adapters in a Static Link Aggregation team are different, the speed of the team is dependent on the lowest common denominator.                                                                                                    |
| IEEE 802.3ad Dynamic Link Aggregation | Creates one or more teams using Dynamic Link Aggregation with mixed-speed<br>adapters. Like the Static Link Aggregation teams, Dynamic 802.3ad teams<br>increase transmission and reception throughput and provide fault tolerance. This<br>teaming type requires a switch that fully supports the IEEE 802.3ad standard.                                                                                                    |
| Multi-Vendor Teaming (MVT)            | Adds the capability to include adapters from selected other vendors in a team. If you are using a Windows-based computer, you can team adapters that appear in the Intel PROSet teaming wizard.                                                                                                    |

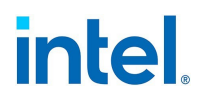

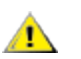

#### **IMPORTANT:**

- Be sure to use the latest available drivers on all adapters.
- Before creating a team, adding or removing team members, or changing advanced settings of a team member, make sure each team member has been configured similarly. Settings to check include VLANs and QoS Packet Tagging, Jumbo Frames, and the various offloads. These settings are available in Intel PROSet's **Advanced** tab. *Pay particular attention when using different adapter models or adapter versions, as adapter capabilities vary.*
- If team members implement Advanced features differently, failover and team functionality will be affected. To avoid team implementation issues:
  - Create teams that use similar adapter types and models.
  - Reload the team after adding an adapter or changing any Advanced features. One
    way to reload the team is to select a new preferred primary adapter. Although there
    will be a temporary loss of network connectivity as the team reconfigures, the team
    will maintain its network addressing schema.

#### MOTES:

- Hot Plug operations for an adapter that is part of a team are only available in Windows Server.
- For SLA teams, all team members must be connected to the same switch. For AFT, ALB, and RLB teams, all team members must belong to the same subnet. The members of an SFT team must be connected to a different switch.
- Teaming only one adapter port is possible, but provides no benefit.

#### 4.1.3.2 Primary and Secondary Adapters

Teaming modes that do not require a switch with the same capabilities (AFT, SFT, ALB (with RLB)) use a primary adapter. In all of these modes except RLB, the primary is the only adapter that receives traffic. RLB is enabled by default on an ALB team.

If the primary adapter fails, another adapter will take over its duties. If you are using more than two adapters, and you want a specific adapter to take over if the primary fails, you must specify a secondary adapter. If an Intel AMT enabled device is part of a team, it must be designated as the primary adapter for the team.

There are two types of primary and secondary adapters:

- **Default primary adapter:** If you do not specify a preferred primary adapter, the software will choose an adapter of the highest capability (model and speed) to act as the default primary. If a failover occurs, another adapter becomes the primary. Once the problem with the original primary is resolved, the traffic will not automatically restore to the default (original) primary adapter in most modes. The adapter will, however, rejoin the team as a non-primary.
- Preferred Primary/Secondary adapters: You can specify a preferred adapter. Under normal conditions, the Primary adapter handles all traffic. The Secondary adapter will receive traffic if the primary fails. If the Preferred Primary adapter fails, but is later restored to an active status, control is automatically switched back to the Preferred Primary adapter. Specifying primary and secondary adapters adds no benefit to SLA and IEEE 802.3ad dynamic teams, but doing so forces the team to use the primary adapter's MAC address.

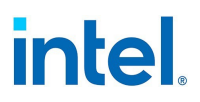

#### 4.1.3.3 Failover and Failback

When a link fails, either because of port or cable failure, team types that provide fault tolerance will continue to send and receive traffic. Failover is the initial transfer of traffic from the failed link to a good link. Failback occurs when the original adapter regains link. You can use the Activation Delay setting (located on the Advanced tab of the team's properties in Device Manager) to specify a how long the failover adapter waits before becoming active. If you don't want your team to failback when the original adapter gets link back, you can set the Allow Failback setting to disabled (located on the Advanced tab of the team's properties in Device Manager).

#### 4.1.3.4 Adapter Fault Tolerance (AFT)

Adapter Fault Tolerance (AFT) provides automatic recovery from a link failure caused from a failure in an adapter, cable, switch, or port by redistributing the traffic load across a backup adapter.

Failures are detected automatically, and traffic rerouting takes place as soon as the failure is detected. The goal of AFT is to ensure that load redistribution takes place fast enough to prevent user sessions from being disconnected. AFT supports two to eight adapters per team. Only one active team member transmits and receives traffic. If this primary connection (cable, adapter, or port) fails, a secondary, or backup, adapter takes over. After a failover, if the connection to the user-specified primary adapter is restored, control passes automatically back to that primary adapter.

AFT is the default mode when a team is created. This mode does not provide load balancing.

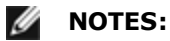

- AFT teaming requires that the switch not be set up for teaming and that spanning tree protocol is turned off for the switch port connected to the NIC or LOM on the server.
- All members of an AFT team must be connected to the same subnet.

#### 4.1.3.5 Switch Fault Tolerance (SFT)

Switch Fault Tolerance (SFT) supports only two NICs in a team connected to two different switches. In SFT, one adapter is the primary adapter and one adapter is the secondary adapter. During normal operation, the secondary adapter is in standby mode. In standby, the adapter is inactive and waiting for failover to occur. It does not transmit or receive network traffic. If the primary adapter loses connectivity, the secondary adapter automatically takes over. When SFT teams are created, the Activation Delay is automatically set to 60 seconds.

In SFT mode, the two adapters creating the team can operate at different speeds.

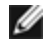

**NOTE:** SFT teaming requires that the switch not be set up for teaming and that spanning tree protocol is turned on.

#### **Configuration Monitoring**

You can set up monitoring between an SFT team and up to five IP addresses. This allows you to detect link failure beyond the switch. You can ensure connection availability for several clients that you consider critical. If the connection between the primary adapter and all of the monitored IP addresses is lost, the team will failover to the secondary adapter.

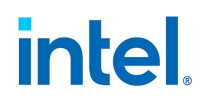

#### 4.1.3.6 Adaptive/Receive Load Balancing (ALB/RLB)

Adaptive Load Balancing (ALB) is a method for dynamic distribution of data traffic load among multiple physical channels. The purpose of ALB is to improve overall bandwidth and end station performance. In ALB, multiple links are provided from the server to the switch, and the intermediate driver running on the server performs the load balancing function. The ALB architecture utilizes knowledge of Layer 3 information to achieve optimum distribution of the server transmission load.

ALB is implemented by assigning one of the physical channels as Primary and all other physical channels as Secondary. Packets leaving the server can use any one of the physical channels, but incoming packets can only use the Primary Channel. With Receive Load Balancing (RLB) enabled, it balances IP receive traffic. The intermediate driver analyzes the send and transmit loading on each adapter and balances the rate across the adapters based on destination address. Adapter teams configured for ALB and RLB also provide the benefits of fault tolerance.

## MOTES:

- ALB teaming requires that the switch not be set up for teaming and that spanning tree protocol is turned off for the switch port connected to the network adapter in the server.
- ALB does not balance traffic when protocols such as NetBEUI and IPX\* are used.
- You may create an ALB team with mixed speed adapters. The load is balanced according to the adapter's capabilities and bandwidth of the channel.
- All members of ALB and RLB teams must be connected to the same subnet.
- Virtual NICs cannot be created on a team with Receive Load Balancing enabled. Receive Load Balancing is automatically disabled if you create a virtual NIC on a team.

#### 4.1.3.7 Virtual Machine Load Balancing

Virtual Machine Load Balancing (VMLB) provides transmit and receive traffic load balancing across Virtual Machines bound to the team interface, as well as fault tolerance in the event of switch port, cable, or adapter failure.

The driver analyzes the transmit and receive load on each member adapter and balances the traffic across member adapters. In a VMLB team, each Virtual Machine is associated with one team member for its TX and RX traffic.

If only one virtual NIC is bound to the team, or if Hyper-V is removed, then the VMLB team will act like an AFT team.

## MOTES:

- VMLB does not load balance non-routed protocols such as NetBEUI and some IPX\* traffic.
- VMLB supports from two to eight adapter ports per team.
- You can create a VMLB team with mixed speed adapters. The load is balanced according to the lowest common denominator of adapter capabilities and the bandwidth of the channel.
- You cannot use and Intel AMT enabled adapter a VMLB team.

#### 4.1.3.8 Static Link Aggregation

Static Link Aggregation (SLA) is very similar to <u>ALB</u>, taking several physical channels and combining them into a single logical channel.

This mode works with:

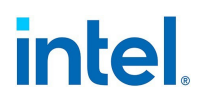

- Cisco EtherChannel capable switches with channeling mode set to "on"
- Intel switches capable of Link Aggregation
- Other switches capable of static 802.3ad

#### MOTES:

- All adapters in a Static Link Aggregation team must run at the same speed and must be connected to a Static Link Aggregation-capable switch. If the speed capabilities of adapters in a Static Link Aggregation team are different, the speed of the team is dependent on the switch.
- Static Link Aggregation teaming requires that the switch be set up for Static Link Aggregation teaming and that spanning tree protocol is turned off.
- An Intel AMT enabled adapter cannot be used in an SLA team.

#### 4.1.3.9 IEEE 802.3ad: Dynamic Link Aggregation

IEEE 802.3ad is the IEEE standard. Teams can contain two to eight adapters. You must use 802.3ad switches (in dynamic mode, aggregation can go across switches). Adapter teams configured for IEEE 802.3ad also provide the benefits of fault tolerance and load balancing. Under 802.3ad, all protocols can be load balanced.

Dynamic mode supports multiple aggregators. Aggregators are formed by port speed connected to a switch. For example, a team can contain adapters running at 1 Gbps and 10 Gbps, but two aggregators will be formed, one for each speed. Also, if a team contains 1 Gbps ports connected to one switch, and a combination of 1 Gbps and 10 Gbps ports connected to a second switch, three aggregators would be formed. One containing all the ports connected to the first switch, one containing the 1 Gbps ports connected to the second switch, and the third containing the 10Gbps ports connected to the second switch.

#### MOTES:

- IEEE 802.3ad teaming requires that the switch be set up for IEEE 802.3ad (link aggregation) teaming and that spanning tree protocol is turned off.
- Once you choose an aggregator, it remains in force until all adapters in that aggregation team lose link.
- In some switches, copper and fiber adapters cannot belong to the same aggregator in an IEEE 802.3ad configuration. If there are copper and fiber adapters installed in a system, the switch might configure the copper adapters in one aggregator and the fiber-based adapters in another. If you experience this behavior, for best performance you should use either only copper-based or only fiber-based adapters in a system.
- An Intel AMT enabled adapter cannot be used in a DLA team.

#### Before you begin

- Verify that the switch fully supports the IEEE 802.3ad standard.
- Check your switch documentation for port dependencies. Some switches require pairing to start on a primary port.
- Check your speed and duplex settings to ensure the adapter and switch are running at full duplex, either forced or set to auto-negotiate. Both the adapter and the switch must have the same speed and duplex configuration. The full-duplex requirement is part of the IEEE 802.3ad specification: <a href="http://standards.ieee.org/">http://standards.ieee.org/</a>. If needed, change your speed or duplex setting before you link the
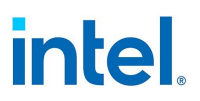

adapter to the switch. Although you can change speed and duplex settings after the team is created, Intel recommends you disconnect the cables until settings are in effect. In some cases, switches or servers might not appropriately recognize modified speed or duplex settings if settings are changed when there is an active link to the network.

• If you are configuring a VLAN, check your switch documentation for VLAN compatibility notes. Not all switches support simultaneous dynamic 802.3ad teams and VLANs. If you do choose to set up VLANs, configure teaming and VLAN settings on the adapter before you link the adapter to the switch. Setting up VLANs after the switch has created an active aggregator affects VLAN functionality.

#### 4.1.3.10 Multi-Vendor Teaming

Multi-Vendor Teaming (MVT) allows teaming with a combination of Intel and non-Intel adapters.

If you are using a Windows-based computer, adapters that appear in the Intel PROSet teaming wizard can be included in a team.

#### **MVT Design Considerations**

- In order to activate MVT, you must have at least one Intel adapter or integrated connection in the team, which must be designated as the primary adapter.
- A multi-vendor team can be created for any team type.
- All members in an MVT must operate on a common feature set (lowest common denominator).
- Manually verify that the frame setting for the non-Intel adapter is the same as the frame settings for the Intel adapters.
- If a non-Intel adapter is added to a team, its RSS settings must match the Intel adapters in the team.

# 4.2 Adaptive Inter-Frame Spacing

Compensates for excessive Ethernet packet collisions on the network.

The default setting works best for most computers and networks. By enabling this feature, the network adapter dynamically adapts to the network traffic conditions. However, in some rare cases you might obtain better performance by disabling this feature. This setting forces a static gap between packets.

#### To change this setting in Intel PROSet

| Range | Enabled  |
|-------|----------|
|       | Disabled |

This setting is found on the Advanced tab of the device's Device Manager property sheet or in the Adapter Settings panel in Intel PROSet Adapter Configuration Utility.

To change this setting in Windows PowerShell, use the Set-IntelNetAdapterSetting cmdlet. For example:

```
Set-IntelNetAdapterSetting -Name "<adapter_name>" -DisplayName "Adaptive Inter-Frame Spacing" -DisplayValue "Enabled"
```

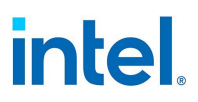

# 4.3 Data Center Bridging (DCB)

Data Center Bridging (DCB) is a collection of standards-based extensions to classical Ethernet. It provides a lossless data center transport layer that enables the convergence of LANs and SANs onto a single unified fabric.

Furthermore, DCB is a configuration Quality of Service implementation in hardware. It uses the VLAN priority tag (802.1p) to filter traffic. That means that there are 8 different priorities that traffic can be filtered into. It also enables priority flow control (802.1Qbb) which can limit or eliminate the number of dropped packets during network stress. Bandwidth can be allocated to each of these priorities, which is enforced at the hardware level (802.1Qaz).

DCB includes the following capabilities:

- Priority-based flow control (PFC; IEEE 802.1Qbb)
- Enhanced transmission selection (ETS; IEEE 802.1Qaz)
- Congestion notification (CN)
- Extensions to the Link Layer Discovery Protocol (LLDP) standard (IEEE 802.1AB) that enable Data Center Bridging Capability Exchange Protocol (DCBX)

Adapter firmware implements LLDP and DCBX protocol agents as per 802.1AB and 802.1Qaz respectively.

There are two supported versions of DCBX.

- CEE Version: The specification can be found as a link within the following document: http://www.ieee802.org/1/files/public/docs2008/dcb-baseline-contributions-1108-v1.01.pdf
- IEEE Version: The specification can be found as a link within the following document: https://standards.ieee.org/findstds/standard/802.1Qaz-2011.html

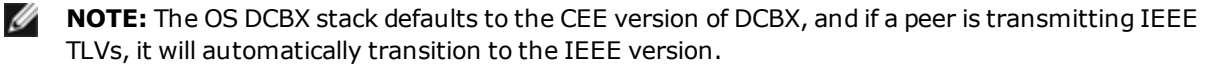

For more information on DCB, including the DCB Capability Exchange Protocol Specification, go to http://www.ieee802.org/1/pages/dcbridges.html

#### **4.3.1 DCB for Windows Configuration**

#### To change this setting in Intel PROSet

This setting is found on the Data Center tab of the device's Device Manager property sheet or in the Data Center panel in Intel PROSet Adapter Configuration Utility.

You can use Intel PROSet to perform the following tasks:

- Display Status:
  - Enhanced Transmission Selection
  - Priority Flow Control

**Non-operational status:** If the Status indicator shows that DCB is non-operational, there may be a number of possible reasons:

- DCB is not enabled select the checkbox to enable DCB.
- One or more of the DCB features is in a non-operational state.

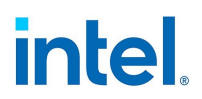

A non-operational status is most likely to occur when **Use Switch Settings** is selected or **Using Advanced Settings** is active. This is generally a result of one or more of the DCB features not getting successfully exchanged with the switch. Possible problems include:

- One of the features is not supported by the switch.
- The switch is not advertising the feature.
- The switch or host has disabled the feature (this would be an advanced setting for the host).
- Disable/enable DCB
- Troubleshooting information

#### MOTES:

- On X710 based devices running Microsoft Windows, DCB is only supported on NVM version 4.52 and newer. Older NVM versions must be updated before the adapter is capable of DCB support in Windows.
- On systems running a Microsoft Windows Server operating system, enabling \*QoS/priority flow control will disable link level flow control.
- If \*QOS/DCB is not available, it may be for one of the following reasons:
  - The Firmware LLDP (FW-LLDP) agent was disabled from a pre-boot environment (typically UEFI).
  - This device is based on the Intel® Ethernet Controller X710 and the current link speed is 2.5 Gbps or 5 Gbps.

#### 4.3.1.1 Hyper-V (DCB and VMQ)

**NOTE:** Configuring a device in the VMQ + DCB mode reduces the number of VMQs available for guest OSes.

#### 4.3.2 DCB for Linux

Intel Ethernet drivers support firmware-based or software-based DCBX in Linux, depending on the underlying PF device. The following table summarizes DCBX support by driver.

| Linux Driver | Firmware-Based DCBX | Software-Based DCBX |  |
|--------------|---------------------|---------------------|--|
| ice          | Supported           | Supported           |  |
| i40e         | Supported           | Supported           |  |
| ixgbe        | Not supported       | Supported           |  |

In **firmware-based** mode, firmware intercepts all LLDP traffic and handles DCBX negotiation transparently for the user. In this mode, the adapter operates in "willing" DCBX mode, receiving DCB settings from the link partner (typically a switch). The local user can only query the negotiated DCB configuration.

In **software-based** mode, LLDP traffic is forwarded to the network stack and user space, where a software agent can handle it. In this mode, the adapter can operate in either "willing" or "nonwilling" DCBX

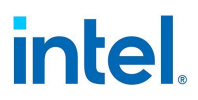

mode and DCB configuration can be both queried and set locally. Software-based mode requires the FW-based LLDP Agent to be disabled, if supported.

#### **NOTES:**

- Only one LLDP/DCBX agent can be active on a single interface at a time.
- Software-based and firmware-based DCBX modes are mutually exclusive.
- When the firmware DCBX agent is active, software agents will not be able to receive or transmit LLDP frames. See "Firmware Link Layer Discovery Protocol (FW-LLDP)" on page 42, as well as the Linux driver readme in your installation, for information on enabling or disabling the FW-LLDP agent.
- In software-based DCBX mode, you can configure DCB parameters using software LLDP/DCBX agents that interface with the Linux kernel's DCB Netlink API. We recommend using OpenLLDP as the DCBX agent when running in software mode. For more information, see the OpenLLDP man pages and https://github.com/intel/openlldp.
- For information on configuring DCBX parameters on a switch, please consult the switch manufacturer's documentation.

# 4.3.3 iSCSI Over DCB

Intel® Ethernet adapters support iSCSI software initiators that are native to the underlying operating system. Data Center Bridging is most often configured at the switch. If the switch is not DCB capable, the DCB handshake will fail but the iSCSI connection will not be lost.

**NOTE:** DCB does not install in a VM. iSCSI over DCB is only supported in the base OS. An iSCSI initiator running in a VM will not benefit from DCB ethernet enhancements.

#### 4.3.3.1 Microsoft Windows Configuration

iSCSI installation includes the installation of the iSCSI DCB Agent (iscsidcb.exe) user mode service. The Microsoft iSCSI Software Initiator enables the connection of a Windows host to an external iSCSI storage array using an Intel Ethernet adapter. Please consult your operating system documentation for configuration details.

#### To change this setting in Intel PROSet

This setting is found on the Data Center tab of the device's Device Manager property sheet or in the Data Center panel in Intel PROSet Adapter Configuration Utility.

This setting provides feedback as to the DCB state, operational or non-operational, as well as providing additional details should it be non-operational.

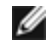

Ű

**NOTE:** On Microsoft Windows Server operating systems, if you configure Priority using IEEE, the iSCSI policy may not be created automatically. To create the iSCSI policy manually, use Powershell and type:

New-NetQosPolicy -Name "UP4" -PriorityValue 8021 Action 4 -iSCSI

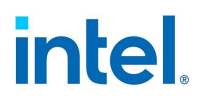

#### Using iSCSI over DCB with Intel ANS Teaming

The Intel® iSCSI Agent is responsible for maintaining all packet filters for the purpose of priority tagging iSCSI traffic flowing over DCB-enabled adapters. The iSCSI Agent will create and maintain a traffic filter for an Intel ANS Team if at least one member of the team has an "Operational" DCB status. However, if any adapter on the team does not have an "Operational" DCB status, the iSCSI Agent will log an error in the Windows Event Log for that adapter. These error messages are to notify the administrator of configuration issues that need to be addressed, but do not affect the tagging or flow of iSCSI traffic for that team, unless it explicitly states that the TC Filter has been removed.

#### 4.3.3.2 Linux Configuration

In the case of Open Source distributions, virtually all distributions include support for an Open iSCSI Software Initiator and Intel® Ethernet adapters will support them. Please consult your distribution documentation for additional configuration details on their particular Open iSCSI initiator.

Intel® 82599 and X540-based adapters support iSCSI within a Data Center Bridging cloud. Used in conjunction with switches and targets that support the iSCSI/DCB application TLV, this solution can provide guaranteed minimum bandwidth for iSCSI traffic between the host and target. This solution enables storage administrators to segment iSCSI traffic from LAN traffic. Previously, iSCSI traffic within a DCB supported environment was treated as LAN traffic by switch vendors. Please consult your switch and target vendors to ensure that they support the iSCSI/DCB application TLV.

# 4.4 Direct Memory Access (DMA) Coalescing

DMA (Direct Memory Access) allows the network device to move packet data directly to the system's memory, reducing CPU utilization. However, the frequency and random intervals at which packets arrive do not allow the system to enter a lower power state. DMA Coalescing allows the NIC to collect packets before it initiates a DMA event. This may increase network latency but also increases the chances that the system will consume less energy. Adapters and network devices based on the Intel® Ethernet Controller I350 (and later controllers) support DMA Coalescing.

Higher DMA Coalescing values result in more energy saved but may increase your system's network latency. If you enable DMA Coalescing, you should also set the Interrupt Moderation Rate to 'Minimal'. This minimizes the latency impact imposed by DMA Coalescing and results in better peak network throughput performance. You must enable DMA Coalescing on all active ports in the system. You may not gain any energy savings if it is enabled only on some of the ports in your system. There are also several BIOS, platform, and application settings that will affect your potential energy savings. A white paper containing information on how to best configure your platform is available on the Intel website.

#### To change this setting in Intel PROSet

This setting is found on the Advanced tab of the device's Device Manager property sheet or in the Adapter Settings panel in Intel PROSet Adapter Configuration Utility.

To change this setting in Windows PowerShell, use the Set-IntelNetAdapterSetting cmdlet. For example:

Set-IntelNetAdapterSetting -Name "<adapter\_name>" -DisplayName "DMA Coalescing" - DisplayValue "Enabled"

# 4.5 Dynamic Device Personalization (DDP)

Adapters based on the Intel® Ethernet 800 Series require a Dynamic Device Personalization (DDP) package file to enable advanced features (such as dynamic tunneling, Intel Ethernet Flow Director, RSS, and ADQ). DDP allows you to change the packet processing pipeline of a device by applying a profile package

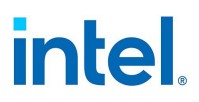

to the device at runtime. Profiles can be used to, for example, add support for new protocols, change existing protocols, or change default settings. DDP profiles can also be rolled back without rebooting the system.

The DDP package loads during device initialization or driver runtime, depending on the operating system. The driver checks to see if the DDP package is present and compatible. If this file exists, the driver will load it into the device. If not, the driver will go into Safe Mode where it will use the configuration contained in the device's NVM.

Safe Mode disables advanced and performance features, and supports only basic traffic and minimal functionality, such as updating the NVM or downloading a new driver or DDP package. For more information, see "Safe Mode" on page 115.

A general-purpose, default DDP package is automatically installed with all supported Intel Ethernet 800 Series drivers on supported operating systems. Additional DDP packages are available to address needs for specific market segments or targeted solutions.

Refer to the <u>Intel® Ethernet Controller E810 Dynamic Device Personalization (DDP) Technology Guide</u> for more information on configuring DDP.

# MOTES:

- If you are using DPDK, see the DPDK documentation for installation instructions and more information.
- In ESXi:
  - Support for DDP packages for specific market segments requires the following:
    - Driver: icen 1.9.1.x or higher
    - Tool: intnet 1.8.3.x or higher
  - Use esxcli to load and unload DDP packages for specific market segments during driver runtime.
  - A package update is not persistent between device resets or system reboots.

# **4.6 Firmware Link Layer Discovery Protocol (FW-LLDP)**

Devices based on the Intel® Ethernet 800 and 700 Series use a Link Layer Discovery Protocol (LLDP) agent that runs in the firmware. When it is running, it prevents the operating system and applications from receiving LLDP traffic from the network adapter.

- The FW-LLDP setting is per port and persists across reboots.
- The FW-LLDP Agent is required for DCB to function.

#### Adapters Based on the Intel® Ethernet 800 Series

FW-LLDP is disabled in NVM by default. To enable/disable the FW-LLDP Agent:

- Linux: Use ethtool to persistently set or show the fw-lldp-agent private flag.
- FreeBSD: Use sysctl to persistently set or show the fw\_lldp\_agent flag.
- **ESX:** Use the esxcli command to persistently set or get the fw-lldp-agent setting.
- **Microsoft Windows:** The base driver does not persistently change FW-LLDP. Use the LLDP Agent attribute in UEFI HII to persistently change the FW-LLDP setting. If you enable DCB when FW-LLDP is disabled, the base driver temporarily starts the LLDP Agent while DCB functionality is enabled.

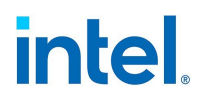

#### Adapters Based on the Intel® Ethernet 700 Series

FW-LLDP is enabled in NVM by default. To enable/disable the FW-LLDP Agent:

- Linux: Use ethtool to set or show the disable-fw-lldp private flag.
- FreeBSD: Use sysctl to set or show the fw\_lldp flag.
- ESX: Use the esxcfg-module command to set or get the LLDP module parameter.
- **Microsoft Windows:** Use the LLDP Agent attribute in UEFI HII to change the FW-LLDP setting. Note: You must enable the UEFI HII "LLDP AGENT" attribute for the FW-LLDP setting to take effect. If "LLDP AGENT" is set to disabled in UEFI HII, you cannot enable FW-LLDP from the OS.
- You must enable the LLDP Agent from UEFI HII to use DCB.

# 4.7 Firmware Logs and Advanced Debugging

Intel Ethernet 800 Series devices support the ability to generate firmware logs or other information, to debug issues with Customer Support. Refer to the following for more information:

- "Firmware Logging" on page 105
- "Debug Dump" on page 110
- "Health Status Messages" on page 114

# 4.8 Forward Error Correction (FEC) Mode

Allows you to set the Forward Error Correction (FEC) mode. FEC improves link stability, but increases latency. Many high quality optics, direct attach cables, and backplane channels provide a stable link without FEC.

The driver allows you to set the following FEC Modes:

- Auto FEC Sets the FEC Mode based on the capabilities of the attached cable.
- CL108 RS-FEC Selects only RS-FEC ability and request capabilities.
- CL74 FC-FEC/BASE-R Selects only BASE-R ability and request capabilities.
- No FEC Disables FEC.

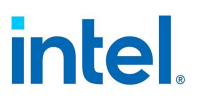

- MOTES:
  - For devices to benefit from this feature, link partners must have FEC enabled.
  - Intel® Ethernet 800 Series devices only enable Forward Error Correction (FEC) configurations that are supported by the connected media and which are expected to yield healthy Bit Error Rate (BER) connections.
    - If you enable the registry keyword AllowNoFECModulesInAuto, Auto FEC negotiation will include 'No FEC' in case your link partner does not have FEC enabled or is not FEC capable.
      - To change this setting in Windows PowerShell, use the Set-IntelNetAdapterSetting cmdlet. For example: Set-IntelNetAdapterSetting -Name "<adapter\_name>" -RegistryKeyword AllowNoFECModulesInAuto -RegistryValue 1
      - To change this setting in Linux, use ethtool. For example:
         # ethtool --set-priv-flags <ethX> allow-no-fec-modules-in-auto on
  - If you are having link issues (including no link) at link speeds faster than 10 Gbps, check your switch configuration and/or specifications. Many optical connections and direct attach cables require RS-FEC for connection speeds faster than 10 Gbps. One of the following may resolve the issue:
    - Configure your switch to use RS-FEC mode.
    - Specify a 10 Gbps, or slower, link speed connection.
    - If you are attempting to connect at 25 Gbps, try using an SFP28 CA-S or CS-N Direct Attach cable. These cables do not require RS-FEC.
    - If your switch does not support RS-FEC mode, check with your switch vendor for the availability of a SW or FW upgrade.

#### To change this setting in Intel PROSet

This setting is found on the Advanced tab of the device's Device Manager property sheet or in the Adapter Settings panel in Intel PROSet Adapter Configuration Utility.

To change this setting in Windows PowerShell, use the Set-IntelNetAdapterSetting cmdlet. For example:

Set-IntelNetAdapterSetting -Name "<adapter\_name>" -DisplayName "FEC Mode" -DisplayValue "Auto FEC"

# **4.9 Flow Control**

Enables adapters to more effectively regulate traffic. Adapters generate flow control frames when their receive queues reach a pre-defined limit. Generating flow control frames signals the transmitter to slow transmission. Adapters respond to flow control frames by pausing packet transmission for the time specified in the flow control frame.

By enabling adapters to adjust packet transmission, flow control helps prevent dropped packets. You may improve RDMA performance by enabling flow control on all nodes and on the switch they are connected to.

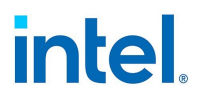

MOTES:

- For adapters to benefit from this feature, link partners must support flow control frames.
- On systems running a Microsoft Windows Server operating system, enabling \*QoS/priority flow control will disable link level flow control.
- Some devices support Auto Negotiation. Selecting this will cause the device to advertise the value stored in its NVM (usually "Disabled").

#### To change this setting in Intel PROSet

| Range | • Disabled                                                                 |
|-------|----------------------------------------------------------------------------|
|       | RX Enabled                                                                 |
|       | TX Enabled                                                                 |
|       | • RX & TX Enabled                                                          |
|       | <ul> <li>Auto Negotiation (only available on some<br/>adapters)</li> </ul> |

This setting is found on the Advanced tab of the device's Device Manager property sheet or in the Adapter Settings panel in Intel PROSet Adapter Configuration Utility.

To change this setting in Windows PowerShell, use the Set-IntelNetAdapterSetting cmdlet. For example:

Set-IntelNetAdapterSetting -Name "<adapter\_name>" -DisplayName "Flow Control" DisplayValue "Rx Enabled"

# 4.10 Gigabit PHY Mode

Determines whether the adapter or link partner is designated as the primary. The other device is designated as the secondary. By default, the IEEE 802.3ab specification defines how conflicts are handled. Multi-port devices such as switches have higher priority over single port devices and are assigned as the primary. If both devices are multi-port devices, the one with higher seed bits becomes the primary. This default setting is called "Hardware Default."

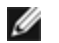

**NOTE:** In most scenarios, we recommended the default value of this feature.

Setting this to any value other than "Auto Detect" overrides the hardware default.

#### To change this setting in Intel PROSet

| Range | Force Primary Mode   |
|-------|----------------------|
|       | Force Secondary Mode |
|       | Auto Detect          |

**NOTE:** When Gigabit PHY Mode is forced to Primary mode on both the Intel adapter and its link partner, the link speed obtained by the Intel adapter may be lower than expected or link may not be established.

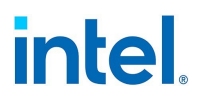

This setting is found on the Advanced tab of the device's Device Manager property sheet or in the Adapter Settings panel in Intel PROSet Adapter Configuration Utility.

To change this setting in Windows PowerShell, use the Set-IntelNetAdapterSetting cmdlet. For example:

```
Set-IntelNetAdapterSetting -Name "<adapter_name>" -DisplayName "Gigabit PHY Mode" -
DisplayValue "Auto Detect"
```

# 4.11 Interrupt Moderation Rate

Sets the Interrupt Throttle Rate (ITR). This setting moderates the rate at which Transmit and Receive interrupts are generated.

When an event such as packet receiving occurs, the adapter generates an interrupt. The interrupt interrupts the CPU and any application running at the time, and calls on the driver to handle the packet. At greater link speeds, more interrupts are created, and CPU rates also increase. This results in poor system performance. When you use a higher ITR setting, the interrupt rate is lower and the result is better CPU performance.

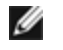

**NOTE:** A higher ITR rate also means that the driver has more latency in handling packets. If the adapter is handling many small packets, it is better to lower the ITR so that the driver can be more responsive to incoming and outgoing packets.

Altering this setting may improve traffic throughput for certain network and system configurations, however the default setting is optimal for common network and system configurations. Do not change this setting without verifying that the desired change will have a positive effect on network performance.

| Range | Adaptive |  |
|-------|----------|--|
|       | Extreme  |  |
|       | • High   |  |
|       | Medium   |  |
|       | • Low    |  |
|       | Minimal  |  |
|       | • Off    |  |
|       |          |  |

#### To change this setting in Intel PROSet

This setting is found on the Advanced tab of the device's Device Manager property sheet or in the Adapter Settings panel in Intel PROSet Adapter Configuration Utility.

To change this setting in Windows PowerShell, use the Set-IntelNetAdapterSetting cmdlet. For example:

```
Set-IntelNetAdapterSetting -Name "<adapter_name>" -DisplayName "Interrupt Moderation
Rate" -DisplayValue "Adaptive"
```

# 4.12 Jumbo Frames

Enables or disables Jumbo Packet capability. The standard Ethernet frame size is about 1514 bytes, while Jumbo Packets are larger than this. Jumbo Packets can increase throughput and decrease CPU utilization. However, additional latency may be introduced.

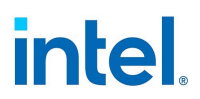

Enable Jumbo Packets only if ALL devices across the network support them and are configured to use the same frame size. When setting up Jumbo Packets on other network devices, be aware that network devices calculate Jumbo Packet sizes differently. Some devices include the frame size in the header information while others do not. Intel adapters do not include frame size in the header information.

Jumbo Packets can be implemented simultaneously with VLANs and teaming. If a team contains one or more non-Intel adapters, the Jumbo Packets feature for the team is not supported. Before adding a non-Intel adapter to a team, make sure that you disable Jumbo Packets for all non-Intel adapters using the software shipped with the adapter.

#### Restrictions

- Jumbo frames are not supported in multi-vendor team configurations.
- Supported protocols are limited to IP (TCP, UDP).
- Jumbo frames require compatible switch connections that forward Jumbo Frames. Contact your switch vendor for more information.
- When standard-sized Ethernet frames (64 to 1518 bytes) are used, there is no benefit to configuring Jumbo Frames.
- The Jumbo Packets setting on the switch must be set to at least 8 bytes larger than the adapter setting for Microsoft Windows operating systems, and at least 22 bytes larger for all other operating systems.
- Jumbo Frames are not supported over Intel ANS VLANs under Microsoft Windows 10. The only Microsoft operating systems that support Jumbo Frames over Intel ANS VLANs are Microsoft Windows Server 2012 and Windows Server 2012 R2.

#### To change this setting in Intel PROSet

| Range | Disabled (1514 bytes)                                                 |  |
|-------|-----------------------------------------------------------------------|--|
|       | • 4088 Bytes                                                          |  |
|       | • 9014 Bytes                                                          |  |
|       | (Set the switch 4 bytes higher for CRC, plus 4 bytes if using VLANs.) |  |

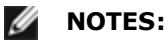

- End-to-end hardware must support this capability; otherwise, packets will be dropped.
- Intel adapters that support Jumbo Packets have a frame size limit of 9238 bytes, with a corresponding MTU size limit of 9216 bytes.

This setting is found on the Advanced tab of the device's Device Manager property sheet or in the Adapter Settings panel in Intel PROSet Adapter Configuration Utility.

To change this setting in Windows PowerShell, use the Set-IntelNetAdapterSetting cmdlet. For example:

Set-IntelNetAdapterSetting -Name "<adapter\_name>" -DisplayName "Jumbo Packet" DisplayValue "4088 Bytes"

# 4.13 Link State on Interface Down

Sets if link is enabled or disabled when the interface is brought down. If this is set to **Disabled** and you bring an interface down (using an administrative tool, or in another way), then the port will lose link. This

allows an attached switch to detect that the interface is no longer up. However, if Wake on LAN or manageability is enabled on this port, link will remain up.

#### To change this setting in Intel PROSet

| Range | Enabled                      |
|-------|------------------------------|
|       | <ul> <li>Disabled</li> </ul> |

This setting is found on the Advanced tab of the device's Device Manager property sheet or in the Adapter Settings panel in Intel PROSet Adapter Configuration Utility.

To change this setting in Windows PowerShell, use the Set-IntelNetAdapterSetting cmdlet. For example:

Set-IntelNetAdapterSetting -Name "<adapter\_name>" -DisplayName "Link State on Interface Down" -DisplayValue "Enabled"

# 4.14 Locally Administered Address

Overrides the initial MAC address with a user-assigned MAC address. To enter a new network address, type a 12-digit hexadecimal number in this box.

#### To change this setting in Intel PROSet

| Range | 0000 0000 0001 - FFFF FFFF FFFD                                                                                                    |  |  |
|-------|----------------------------------------------------------------------------------------------------|--|--|
|       | Exceptions:                                                                                                    |  |  |
|       | <ul> <li>Do not use a multicast address (Least Significant Bit of the high byte = 1). For example, in the address 0Y123456789A, "Y" cannot be an odd number. (Y must be 0, 2, 4, 6, 8, A, C, or E.)</li> <li>Do not use all zeros or all Es</li> </ul> |  |  |
|       | If you do not enter an address, the address is the original network address of the adapter                                                                                                    |  |  |
|       | For example,                                                                                                    |  |  |
|       | Multicast: 0123 4567 8999 Broadcast: FFFF FFFF FFFF<br>Unicast (legal): 0070 4567 8999                                                                                                    |  |  |

**NOTE:** In a team, Intel PROSet uses either:

- The primary adapter's permanent MAC address if the team does not have an LAA configured, or
- The team's LAA if the team has an LAA configured.

Intel PROSet does not use an adapter's LAA if the adapter is the primary adapter in a team and the team has an LAA.

This setting is found on the Advanced tab of the device's Device Manager property sheet or in the Adapter Settings panel in Intel PROSet Adapter Configuration Utility.

To change this setting in Windows PowerShell, use the Set-IntelNetAdapterSetting cmdlet. For example:

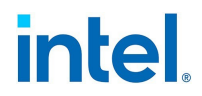

Set-IntelNetAdapterSetting -Name "<adapter\_name>" -DisplayName "Locally Administered Address" -DisplayValue "<desired address>"

# 4.15 Log Link State Event

This setting is used to enable/disable the logging of link state changes. If enabled, a link up change event or a link down change event generates a message that is displayed in the system event logger. This message contains the link's speed and duplex. Administrators view the event message from the system event log.

The following events are logged.

- The link is up.
- The link is down.
- Mismatch in duplex.
- Spanning Tree Protocol detected.

#### To change this setting in Intel PROSet

| Range | Enabled  |
|-------|----------|
|       | Disabled |

This setting is found on the Advanced tab of the device's Device Manager property sheet or in the Adapter Settings panel in Intel PROSet Adapter Configuration Utility.

To change this setting in Windows PowerShell, use the Set-IntelNetAdapterSetting cmdlet. For example:

Set-IntelNetAdapterSetting -Name "<adapter\_name>" -DisplayName "Log Link State Event" - DisplayValue "Enabled"

# 4.16 Low Latency Interrupts

LLI enables the network device to bypass the configured interrupt moderation scheme based on the type of data being received. It configures which arriving TCP packets trigger an immediate interrupt, enabling the system to handle the packet more quickly. Reduced data latency enables some applications to gain faster access to network data.

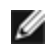

**NOTE:** When LLI is enabled, system CPU utilization may increase.

LLI can be used for data packets containing a TCP PSH flag in the header or for specified TCP ports.

- **Packets with TCP PSH Flag** Any incoming packet with the TCP PSH flag will trigger an immediate interrupt. The PSH flag is set by the sending device.
- **TCP Ports** Every packet received on the specified ports will trigger an immediate interrupt. Up to eight ports may be specified.

#### To change this setting in Intel PROSet

| Range | Disabled                           |
|-------|------------------------------------|
|       | <ul> <li>PSH Flag-Based</li> </ul> |
|       | <ul> <li>Port-Based</li> </ul>     |

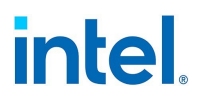

This setting is found on the Advanced tab of the device's Device Manager property sheet or in the Adapter Settings panel in Intel PROSet Adapter Configuration Utility.

To change this setting in Windows PowerShell, use the Set-IntelNetAdapterSetting cmdlet. For example:

Set-IntelNetAdapterSetting -Name "<adapter\_name>" -DisplayName "Low Latency Interrupts" DisplayValue "Port-Based"

# 4.17 Malicious Driver Detection (MDD) for VFs

Some Intel Ethernet devices use Malicious Driver Detection (MDD) to detect malicious traffic from the VF and disable Tx/Rx queues or drop the offending packet until a VF driver reset occurs. You can view MDD messages in the PF's event log.

- If the device supports automatic VF resets and the driver detects an MDD event on the receive path, the PF will automatically reset the VF and reenable queues. If automatic VF resets are disabled, the PF will not automatically reset the VF when it detects MDD events. See the table below for supported MDD features.
- If the PF driver logs MDD events from the VF, confirm that the correct VF driver is installed.
- To restore functionality, you can manually reload the VF or VM or, if supported by the device, enable automatic VF resets.

The following table shows MDD capabilities by device family.

| Feature                                                                | Intel Ethernet<br>800 Series | Intel Ethernet<br>700 Series | Intel Ethernet<br>500 Series | Intel I350 Gigabit Net-<br>work Connection |
|------------------------------------------------------------------------|------------------------------|------------------------------|------------------------------|--------------------------------------------|
| Automatically resets the VF and reen-<br>ables queues after MDD events | If enabled                   | If enabled                   | Yes                          | Yes                                        |
| Can disable automatic VF reset after<br>MDD events                     | Yes                          | Yes                          | No                           | No                                         |

#### 4.17.1 MDD Auto Reset VFs

Automatically resets the virtual machine immediately after the adapter detects a Malicious Driver Detection (MDD) event on the receive path.

#### To change this setting in Intel PROSet

| Range | Disabled |
|-------|----------|
|       | Enabled  |

This setting is found on the Advanced tab of the device's Device Manager property sheet or in the Adapter Settings panel in Intel PROSet Adapter Configuration Utility.

To change this setting in Windows PowerShell, use the Set-IntelNetAdapterSetting cmdlet. For example:

Set-IntelNetAdapterSetting -Name "<adapter\_name>" -DisplayName "MDD Auto Reset VFs" - DisplayValue "Enabled"

# 4.18 Max Number of RSS Queues Per Vport

Sets the maximum number of Receive Side Scaling (RSS) queue pairs per VF.

# intel

#### To change this setting in Intel PROSet

| Range | <ul> <li>2 Queues</li> </ul>  |
|-------|-------------------------------|
|       | <ul> <li>4 Queues</li> </ul>  |
|       | • 8 Queues                    |
|       | <ul> <li>16 Queues</li> </ul> |
|       |                               |

This setting is found on the Advanced tab of the device's Device Manager property sheet or in the Adapter Settings panel in Intel PROSet Adapter Configuration Utility.

To change this setting in Windows PowerShell, use the Set-IntelNetAdapterSetting cmdlet. For example:

Set-IntelNetAdapterSetting -Name "<adapter\_name>" -DisplayName "Max Number of RSS Queues Per Vport" -DisplayValue "4 Queues"

# 4.19 Offloads

In addition to the offloads included this subsection, see the following pages for related information:

- "Priority & VLAN Tagging " on page 63
- "Virtual Machine Queue Offloading" on page 78

#### 4.19.1 IPv4 Checksum Offload

This allows the adapter to compute the IPv4 checksum of incoming and outgoing packets. This feature enhances IPv4 receive and transmit performance and reduces CPU utilization.

With Offloading off, the operating system verifies the IPv4 checksum.

With Offloading on, the adapter completes the verification (on RX) and computation (on TX) for the operating system.

#### To change this setting in Intel PROSet

| • Disabled        |
|-------------------|
| RX Enabled        |
| TX Enabled        |
| • RX & TX Enabled |
|                   |

This setting is found on the Advanced tab of the device's Device Manager property sheet or in the Adapter Settings panel in Intel PROSet Adapter Configuration Utility.

To change this setting in Windows PowerShell, use the Set-IntelNetAdapterSetting cmdlet. For example:

```
Set-IntelNetAdapterSetting -Name "<adapter_name>" -DisplayName "IPv4 Checksum Offload" - DisplayValue "Tx Enabled"
```

#### 4.19.2 Large Send Offload (IPv4 and IPv6)

Sets the adapter to offload the task of segmenting TCP messages into valid Ethernet frames. The maximum frame size limit for large send offload is set to 64,000 bytes.

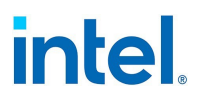

Since the adapter hardware is able to complete data segmentation much faster than operating system software, this feature may improve transmission performance. In addition, the adapter uses fewer CPU resources.

#### To change this setting in Intel PROSet

| Range | Enabled  |
|-------|----------|
|       | Disabled |

This setting is found on the Advanced tab of the device's Device Manager property sheet or in the Adapter Settings panel in Intel PROSet Adapter Configuration Utility.

To change this setting in Windows PowerShell, use the Set-IntelNetAdapterSetting cmdlet. For example:

```
Set-IntelNetAdapterSetting -Name "<adapter_name>" -DisplayName "Large Send Offload V2 (IPv4)" -DisplayValue "Enabled"
```

# 4.19.3 NVGRE Encapsulated Task Offload

Network Virtualization using Generic Routing Encapsulation (NVGRE) increases the efficient routing of network traffic within a virtualized or cloud environment. Some Intel® Ethernet Network devices perform NVGRE processing, offloading it from the operating system. This reduces CPU utilization.

#### To change this setting in Intel PROSet

| Range | Enabled  |
|-------|----------|
|       | Disabled |

This setting is found in the Adapter Settings panel in Intel PROSet Adapter Configuration Utility. On the device's Device Manager property sheet, it is found on the Advanced tab, under the Offloading Options > Encapsulated Task Offload setting.

To change this setting in Windows PowerShell, use the Set-IntelNetAdapterSetting cmdlet. For example:

Set-IntelNetAdapterSetting -Name "<adapter\_name>" -DisplayName "NVGRE Encapsulated Task Offload" -DisplayValue "Enabled"

#### 4.19.4 QoS Offload

Configures the Quality of Service (QoS) offload setting for the miniport adapter. This feature allows you to set a bandwidth cap and reservation to one or more virtual machines on a physical device, including both software VMs and SR-IOV interfaces.

#### To change this setting in Intel PROSet

| Range | Disabled |
|-------|----------|
|       | Enabled  |

This setting is found on the Adapter tab and in the Adapter Settings panel of the Intel® PROSet Adapter Configuration Utility.

To change this setting in Windows PowerShell, use the Set-IntelNetAdapterSetting cmdlet. For example:

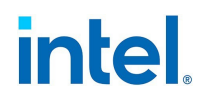

Set-IntelNetAdapterSetting -Name "<adapter\_name>" -DisplayName "QoS Offload" DisplayValue "Enabled"

### 4.19.5 TCP Checksum Offload (IPv4 and IPv6)

Allows the adapter to verify the TCP checksum of incoming packets and compute the TCP checksum of outgoing packets. This feature enhances receive and transmit performance and reduces CPU utilization.

With Offloading off, the operating system verifies the TCP checksum.

With Offloading on, the adapter completes the verification for the operating system.

#### To change this setting in Intel PROSet

| Range | Disabled        |
|-------|-----------------|
|       | RX Enabled      |
|       | • TX Enabled    |
|       | RX & TX Enabled |
| 1     |                 |

This setting is found on the Advanced tab of the device's Device Manager property sheet or in the Adapter Settings panel in Intel PROSet Adapter Configuration Utility.

To change this setting in Windows PowerShell, use the Set-IntelNetAdapterSetting cmdlet. For example:

Set-IntelNetAdapterSetting -Name "<adapter\_name>" -DisplayName "TCP Checksum Offload (IPv4)" -DisplayValue "Tx Enabled"

#### 4.19.6 UDP Checksum Offload (IPv4 and IPv6)

Allows the adapter to verify the UDP checksum of incoming packets and compute the UDP checksum of outgoing packets. This feature enhances receive and transmit performance and reduces CPU utilization.

With Offloading off, the operating system verifies the UDP checksum.

With Offloading on, the adapter completes the verification for the operating system.

#### To change this setting in Intel PROSet

| Range | Disabled        |
|-------|-----------------|
|       | RX Enabled      |
|       | TX Enabled      |
|       | RX & TX Enabled |
|       |                 |

This setting is found on the Advanced tab of the device's Device Manager property sheet or in the Adapter Settings panel in Intel PROSet Adapter Configuration Utility.

To change this setting in Windows PowerShell, use the Set-IntelNetAdapterSetting cmdlet. For example:

Set-IntelNetAdapterSetting -Name "<adapter\_name>" -DisplayName "UDP Checksum Offload (IPv4)" -DisplayValue "Tx Enabled"

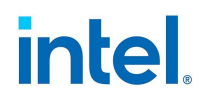

# 4.19.7 UDP Segmentation Offload (IPv4 and IPv6)

Allows the adapter to segmenting UDP packets with payloads up to 64K into valid Ethernet frames. Because the adapter hardware is able to complete data segmentation much faster than operating system software, this feature may improve transmission performance. In addition, the adapter may use fewer CPU resources.

With Offloading off, the operating system segments UDP packets into valid Ethernet frames.

With Offloading on, the adapter segments UDP packets for the operating system.

**NOTE:** UDP Segmentation Offload requires:

- Microsoft\* Windows Server\* 2019, Version 1903, or later
- Linux\* kernel 4.18, or later

#### To change this setting in Intel PROSet

| Range | Disabled |
|-------|----------|
|       | Enabled  |

To change this setting in Windows PowerShell, use the Set\_IntelNetAdapterSetting cmdlet. For example:

Set\_IntelNetAdapterSetting -Name "<adapter\_name>" -DisplayName "UDP Segmentation Offload
(IPv4)" -DisplayValue "Enabled"

#### 4.19.8 VXLAN Encapsulated Task Offload

Virtual Extensible LAN (VXLAN) allows you to extend an L2 network over an L3 network, which may be useful in a virtualized or cloud environment. Some Intel Ethernet devices perform VXLAN processing, offloading it from the operating system. This reduces CPU utilization.

VXLAN may be useful in multi-tenant environments such as cloud service providers where the number of VLANs exceeds the 4094 limit imposed by the 12-bit VLAN ID used in Ethernet data frames.

#### To change this setting in Intel PROSet

| Range | <ul> <li>Enabled</li> </ul> |
|-------|-----------------------------|
|       | Disabled                    |

This setting is found in the Adapter Settings panel in Intel PROSet Adapter Configuration Utility. On the device's Device Manager property sheet, it is found on the Advanced tab, under the Offloading Options > Encapsulated Task Offload setting.

To change this setting in Windows PowerShell, use the Set-IntelNetAdapterSetting cmdlet. For example:

Set-IntelNetAdapterSetting -Name "<adapter\_name>" -DisplayName "VXLAN Encapsulated Task Offload" -DisplayValue "Enabled"

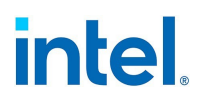

# 4.20 Performance Options

# 4.20.1 Optimizing Performance

You can configure Intel network adapter advanced settings to help optimize server performance. This section provides tips for:

- "General Optimization" below
- "Optimization for Specific Usage Models" on the next page

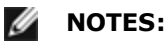

- Linux users, see the README file in the Linux driver package for Linux-specific performance enhancement details.
- The recommendations below are guidelines and should be treated as such. Additional factors such as installed applications, bus type, network topology, and operating system also affect system performance.
- These adjustments should be performed by a highly skilled network administrator. They are not guaranteed to improve performance. Not all settings shown here may be available through network driver configuration, operating system or system BIOS.
- When using performance test software, refer to the documentation of the application for optimal results.

#### 4.20.1.1 General Optimization

- Install the adapter in an appropriate slot.
  - **NOTE:** Some PCIe x8 slots are actually configured as x4 slots. These slots have insufficient bandwidth for full line rate with some dual port devices. The driver can detect this situation and will write the following message in the system log: "PCI-Express bandwidth available for this card is not sufficient for optimal performance. For optimal performance a x8 PCI-Express slot is required." If this error occurs, moving your adapter to a true x8 slot will resolve the issue.
- For an Intel® Ethernet 700 Series adapter to reach its full potential, you must install it in a PCIe Gen3 x8 slot. Installing it in a shorter slot, or a Gen2 or Gen1 slot, will impact the throughput the adapter can attain.
- Use the proper cabling for your device.
- Increase the number of TCP and Socket resources from the default value. For Windows based systems, we have not identified system parameters other than the TCP Window Size which significantly impact performance.
- Increase the allocation size of Driver Resources (transmit/receive buffers). However, most TCP traffic patterns work best with the transmit buffer set to its default value, and the receive buffer set to its minimum value.

#### Jumbo Frames

Enabling jumbo frames may increase throughput. You must enable jumbo frames on all of your network components to get any benefit.

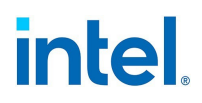

#### **RSS Queues**

If you have multiple 10 Gbps (or faster) ports installed in a system, the RSS queues of each adapter port can be adjusted to use non-overlapping sets of processors within the adapter's local Non-Uniform Memory Access (NUMA) Node/Socket. Change the RSS Base Processor Number for each adapter port so that the combination of the base processor and the max number of RSS processors settings ensure non-overlapping cores. For Microsoft Windows systems, do the following:

- 1. Identify the adapter ports to be adjusted and inspect their RssProcessorArray using the Get-NetAdapterRSS PowerShell cmdlet.
- 2. Identify the processors with NUMA distance 0. These are the cores in the adapter's local NUMA Node/Socket and will provide the best performance.
- 3. Adjust the RSS Base processor on each port to use a non-overlapping set of processors within the local set of processors. You can do this manually or using the following PowerShell command: Set-NetAdapterAdvancedProperty -Name <Adapter Name> -DisplayName "RSS Base Processor Number" -DisplayValue <RSS Base Proc Value>
- 4. Use the Get-NetAdapterAdvancedproperty cmdlet to check that the right values have been set: Get-NetAdapterAdvancedproperty -Name <Adapter Name>

For Example: For a 4 port adapter with Local processors 0, 2, 4, 6, 8, 10, 12, 14, 16, 18, 20, 22, 24, 26, 28, 30, and 'Max RSS processor' of 8, set the RSS base processors to 0, 8, 16 and 24.

#### **CPU Affinity**

When passing traffic on multiple network ports using an I/O application that runs on most or all of the cores in your system, consider setting the CPU Affinity for that application to fewer cores. This should reduce CPU utilization and in some cases may increase throughput for the device. The cores selected for CPU Affinity must be local to the affected network device's Processor Node/Group. You can use the PowerShell command Get-NetAdapterRSS to list the cores that are local to a device. You may need to increase the number of cores assigned to the application to maximize throughput. Refer to your operating system documentation for more details on setting the CPU Affinity.

#### 4.20.1.2 Optimization for Specific Usage Models

The following table provides guidance for additional server usage models.

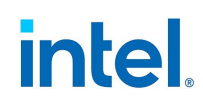

| Optimize For                      | Useful For                                                             | Optimization Tasks                                                                                                    |
|-----------------------------------|------------------------------------------------------------------------|----------------------------------------------------------------------------------------------------|
| Quick response<br>and low latency | Video, audio, and High Performance<br>Computing Cluster (HPCC) servers | <ul> <li>Minimize or disable interrupt moderation rate</li> <li>Disable offload TCP segmentation</li> <li>Disable jumbo packets</li> <li>Increase transmit descriptors</li> <li>Increase receive descriptors</li> <li>Increase RSS queues</li> </ul>                                  |
| Throughput                        | Data backup/retrieval and file serv-<br>ers                            | <ul> <li>Enable jumbo packets</li> <li>Increase transmit descriptors</li> <li>Increase receive descriptors.</li> <li>On systems that support NUMA, set the Preferred NUMA<br/>Node on each adapter to achieve better scaling across<br/>NUMA nodes</li> </ul>                         |
| CPU utilization                   | Application, web, mail, and database<br>servers                        | <ul> <li>Maximize interrupt moderation rate</li> <li>Keep the default setting for the number of receive descriptors; avoid setting large numbers of receive descriptors</li> <li>Decrease RSS queues</li> <li>In Hyper-V environments, decrease the max number of RSS CPUs</li> </ul> |

#### 4.20.2 Tuning Performance with SR-IOV

When SR-IOV is enabled in Hyper-V, the following steps can help to improve performance between VM to VM and VM to Host.

#### From host OSes on both Host 1 and Host 2:

1. Enable RSS on the PF and vSwitch.

Enable-NetAdapterRss -name "ADAPTER NAME"

2. Enable 4 queues per VF:

Set-VMNetworkAdapter -VMName "YOUR\_TEST\_VM\_NAME" -IovQueuePairsRequested 4

Get-VmNetworkAdapter -VMName \* | where {\$\_.SwitchName -eq "YOUR\_TEST\_ SWITCH NAME"} | Set-VmNetworkAdapter -IovQueuePairsRequested 4

- 3. Ensure the VMs have at least twice as many vCPUs as RSS queues. In this case, set the number of total processors in the VM to 8. To do this:
  - a. Turn off the VM.
  - b. In the VM, click **Settings**.
  - c. Under Hardware, select Processor.
  - d. Change the value of Number of virtual processors to 8.
  - e. Apply the change.

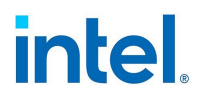

4. For Windows Server 2022, issue the following command while the VM is in the off state:

Set-VMProcessor -VMName "YOUR\_VM\_Name" -HwThreadCountPerCore 1
-Count 8

#### In both guest OSes VM1 and VM2:

1. Set RSS queues to 4 for all VFs in the guest OSes:

```
Set-NetAdapterRss -InterfaceDescription *adaptive* -NumberOfReceiveQueues 4
```

2. Update the number of queues in the guest OS:

```
Set-NetAdapterAdvancedProperty -Name "your_adapter_name_from_guest_os" -
DisplayName "Maximum Number of RSS Queues" -DisplayValue "8 Queues"
```

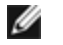

**NOTE:** In the locations where there are settings for the number of queues, that value can be anything from 1 to 16. If you want more total throughput, increase the number of queues. When updating the number of queues, you **must** set <code>IovQueuePairsRequested</code> to a value that is equal to or greater than the number of queues you want to use in the VM.

#### 4.20.3 Transmit Balancing

Some Intel® Ethernet 800 Series devices allow you to enable a transmit balancing feature to improve transmit performance under certain conditions. When the feature is enabled, you should experience more consistent transmit performance across queues and/or PFs and VFs.

By default, transmit balancing is disabled in the NVM. To enable this feature, use one of the following to persistently change the setting for the device:

- Use the Ethernet Port Configuration Tool (EPCT) to enable the tx\_balancing option. Refer to the EPCT readme for more information.
- Enable the Transmit Balancing device setting in UEFI HII.
- Enable transmit balancing via Linux devlink. Refer to the Linux readme inside the driver tarball for more information.

When the driver loads, it reads the transmit balancing setting from the NVM and configures the device accordingly.

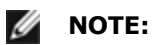

- The user selection for transmit balancing in EPCT, HII, or Linux devlink is persistent across reboots. You must reboot the system for the selected setting to take effect.
- This setting is device wide.
- The driver, NVM, and DDP package must all support this functionality to enable the feature.

#### **4.20.4 Performance Profile**

Performance Profiles are supported on Intel® 10GbE adapters and allow you to quickly optimize the performance of your Intel® Ethernet Adapter. Selecting a performance profile will automatically adjust some Advanced Settings to their optimum setting for the selected application. For example, a standard

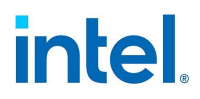

server has optimal performance with only two RSS (Receive-Side Scaling) queues, but a web server requires more RSS queues for better scalability.

#### To change this setting in Intel PROSet

You must install Intel PROSet to use Performance profiles.

| Profiles | <ul> <li>Standard Server – This profile is optimized for typical servers.</li> </ul>                                                                                                    |  |  |
|----------|----------------------------------------------------------------------------------------------------|--|--|
|          | <ul> <li>Web Server – This profile is optimized for IIS and HTTP-based web servers.</li> </ul>                                                                                            |  |  |
|          | <ul> <li>Virtualization Server – This profile is optimized for Microsoft's Hyper-V virtualization<br/>environment.</li> </ul>                                                             |  |  |
|          | <ul> <li>Storage Server – This profile is optimized for Fibre Channel over Ethernet or for<br/>iSCSI over DCB performance. Selecting this profile will disable SR-IOV and VMQ.</li> </ul> |  |  |
|          | <ul> <li>Storage + Virtualization – This profile is optimized for a combination of storage and<br/>virtualization requirements.</li> </ul>                                                |  |  |
|          | <ul> <li>Low Latency – This profile is optimized to minimize network latency.</li> </ul>                                                                                                  |  |  |

# **NOTES:**

- Not all options are available on all adapter/operating system combinations.
- If you have selected the Virtualization Server profile or the Storage + Virtualization profile, and you uninstall the Hyper-V role, you should select a new profile.

This setting is found on the Advanced tab of the device's Device Manager property sheet or in the Adapter Settings panel in Intel PROSet Adapter Configuration Utility.

To change this setting in Windows PowerShell, use the Set-IntelNetAdapterSetting cmdlet. For example:

Set-IntelNetAdapterSetting -Name "<adapter\_name>" -DisplayName "Profile" -DisplayValue "Standard Server"

#### **Teaming Considerations**

When you create a team with all members of the team supporting Performance Profiles, you will be asked which profile to use at the time of team creation. The profile will be synchronized across the team. If there is not a profile that is supported by all team members then the only option will be Use Current Settings. The team will be created normally. Adding an adapter to an existing team works in much the same way.

If you attempt to team an adapter that supports performance profiles with an adapter that doesn't, the profile on the supporting adapter will be set to Custom Settings and the team will be created normally.

This feature is not configurable through Intel PROSet ACU. On Microsoft Windows Server 2019, Microsoft Windows\* 10 Version 1809, and later, use Windows PowerShell.

# **4.21 Power Options**

The Power Management tab in the device's Device Manager property sheet or the Adapter Settings panel in Intel PROSet ACU includes several settings that control the device's power consumption. For example, you can set the adapter to reduce its power consumption if the cable is disconnected.

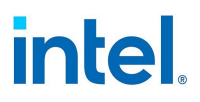

# **4.21.1 ACPI Power States**

Advanced Configuration and Power Interface (ACPI) supports a variety of power states. Each state represents a different level of power, from fully powered up to completely powered down, with partial levels of power in each intermediate state.

The following table describes the ACPI power states.

| Power<br>State | Description                                                                                                    |
|----------------|----------------------------------------------------------------------------------------------------|
| S0             | On and fully operational                                                                                                    |
| S1             | System is in low-power mode (sleep mode). The CPU clock is stopped, but RAM is powered on and being refreshed.                              |
| S2             | Similar to S1, but power is removed from the CPU.                                                                                           |
| S3             | Suspend to RAM (standby mode). Most components are shut down. RAM remains operational.                                                      |
| S4             | Suspend to disk (hibernate mode). The memory contents are swapped to the disk drive and then reloaded into RAM when the system is awakened. |
| S5             | Power off                                                                                                    |

Microsoft Windows Server is ACPI-capable. It does not support waking from a power-off (S5) state, only from standby (S3) or hibernate (S4). When shutting down the system, these states shut down ACPI devices, including Intel Ethernet adapters. This disarms the adapter's remote wake-up capability. However, in some ACPI-capable computers, the BIOS may have a setting that allows you to override the operating system and wake from an S5 state anyway. If there is no support for wake from S5 state in your BIOS settings, you are limited to Wake From Standby when using these operating systems in ACPI computers.

# 4.21.2 Wake on LAN (WoL) Options

The ability to remotely wake computers is an important development in computer management. This feature has evolved from a simple remote power-on capability to a complex system interacting with a variety of device and operating system power states.

The Intel PROSet Power Management tab or the Adapter Settings panel in Intel PROSet ACU includes **Wake on Magic Packet** and **Wake on directed packet** settings. These control the type of packets that wake up the system from standby.

For some adapters, the Power Management tab in Intel PROSet or the Adapter Settings panel in Intel PROSet ACU includes a setting called **Wake on Magic Packet from power off state**. Enable this setting to explicitly allow wake-up with a Magic Packet\* from shutdown under APM power management mode.

# MOTES:

- To use the Wake on Directed Packet feature, WoL must first be enabled in the EEPROM using BootUtil.
- If Reduce speed during standby is enabled, then Wake on Magic Packet and/or Wake on directed packet must be enabled. If both of these options are disabled, power is removed from the adapter during standby.
- Wake on Magic Packet from power off state has no effect on this option.

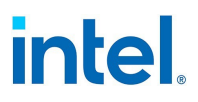

# 4.21.2.1 WoL Supported Devices

| All devices support Wake on LAN on all | I ports, with the excep | ptions listed in the following table |
|----------------------------------------|-------------------------|--------------------------------------|
|----------------------------------------|-------------------------|--------------------------------------|

| Family                                                                 | Device                                                                                                    | Adapter Port(s) supporting WoL                                                                                                    |
|------------------------------------------------------------------------|----------------------------------------------------------------------------------------------------|----------------------------------------------------------------------------------------------------|
| Intel Ethernet<br>800 Series                                           | Intel® Ethernet Network Adapter E810-2C-Q2<br>Intel® Ethernet Network Adapter E810-C-Q2<br>Intel® Ethernet Network Adapter E810-C-Q2T<br>Intel® Ethernet Network Adapter E810-XXV-4<br>Intel® Ethernet Network Adapter E810-XXV-4T                                                                                                    | Do not support WoL                                                                                                    |
| Intel Ethernet<br>700 Series                                           | Intel® Ethernet Network Adapter E810-XXV-2<br>Intel® Ethernet Network Adapter I710-T4L for<br>OCP 3.0<br>Intel® Ethernet Network Adapter I710-T4L<br>Intel® Ethernet Converged Network Adapter<br>X710-2<br>Intel® Ethernet Converged Network Adapter<br>X710-4<br>Intel® Ethernet Converged Network Adapter<br>X710-T4<br>Intel® Ethernet Converged Network Adapter<br>X710<br>Intel® Ethernet Converged Network Adapter<br>X710<br>Intel® Ethernet Converged Network<br>Adapter XL710-Q1<br>Intel® Ethernet Network Adapter X710-T2L<br>Intel® Ethernet Network Adapter X710-T4L<br>Intel® Ethernet Network Adapter X710-T4L<br>Intel® Ethernet Network Adapter X710-T4L<br>Intel® Ethernet Network Adapter X710-T4L | Do not support WoL                                                                                                    |
| Intel Ethernet<br>500 Series<br>Intel Ethernet<br>300 Series and lower | Intel® Ethernet Server Adapter X520-2<br>Intel® Ethernet Server Adapter X520-1<br>Intel® Ethernet Server Adapter X540-T1<br>Intel® Ethernet Converged Network Adapter<br>X540-T2<br>Intel® Ethernet Converged Network Adapter<br>X540-T1<br>Intel® PRO/1000 MT Quad Port Server adapter<br>Intel® Gigabit VT Quad Port Server Adapter                                                                                                    | Do not support WoL<br>Note: Most Intel 10GbE Network Adapters do<br>not support Wake on LAN on any port.<br>The following 10GbE Network Adapters <i>do</i><br>support Wake on LAN on all ports:<br>Intel® Ethernet Server Adapter X550-<br>T2 for OCP<br>Intel® Ethernet Server Adapter X550-<br>T1 for OCP<br>Do not support WoL |
|                                                                        | Intel® Ethernet Server Adapter 1350-T2<br>Intel® Ethernet Server Adapter 1350-T4                                                                                                    | Support WoL only on Port A                                                                                                    |

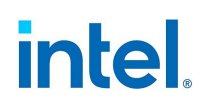

| Family | Device                                              | Adapter Port(s) supporting WoL |
|--------|-----------------------------------------------------|--------------------------------|
|        | Intel® Ethernet Server Adapter I340-T2              |                                |
|        | Intel® Ethernet Server Adapter I340-T4              |                                |
|        | Intel® Ethernet Server Adapter I340-F4              |                                |
|        | Intel® PRO/1000 PF Quad Port Server Adapter         |                                |
|        | Intel® PRO/1000 PT Quad Port LP Server<br>Adapter   |                                |
|        | Intel® PRO/1000 PT Quad Port Server Adapter         |                                |
|        | Intel® PRO/1000 PT Dual Port Network<br>Connection  |                                |
|        | Intel® PRO/1000 PT Dual Port Server Connection      |                                |
|        | Intel® PRO/1000 PT Dual Port Server Adapter         |                                |
|        | Intel® PRO/1000 PF Dual Port Server Adapter         |                                |
|        | Intel® Gigabit PT Quad Port Server<br>ExpressModule |                                |

#### 4.21.2.2 Wake from S0ix on Magic Packet

Enables this device to bring the system out of an S0ix power state when the device receives a Magic Packet.

| Range | Disabled                    |
|-------|-----------------------------|
|       | <ul> <li>Enabled</li> </ul> |

# 4.21.3 Reduce Power if Cable Disconnected & Reduce Link Speed During Standby

Enables the adapter to reduce power consumption when the LAN cable is disconnected from the adapter and there is no link. When the adapter regains a valid link, adapter power usage returns to its normal state (full power usage).

The Hardware Default option is available on some adapters. If this option is selected, the feature is disabled or enabled based on the system hardware.

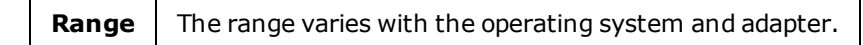

#### 4.21.4 Ultra Low Power Mode When Cable is Disconnected

Enabling Ultra Low Power (ULP) mode significantly reduces power consumption when the network cable is disconnected from the device.

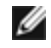

**NOTE:** If you experience link issues when two ULP-capable devices are connected back to back, disable ULP mode on one of the devices.

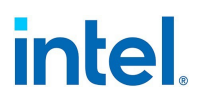

# **4.21.5 Selective Suspend**

Enables the device to enter a low power state when the network is idle.

| Range | Disabled |
|-------|----------|
|       | Enabled  |

# 4.21.6 Selective Suspend Idle Timeout

Sets the length of time that the network is idle before the device enters a low power state. You must enable Selective Suspend for this setting to take effect.

Range1 - 60 in seconds

# 4.21.7 Energy Efficient Ethernet

The Energy Efficient Ethernet (EEE) feature allows a capable device to enter Low-Power Idle between bursts of network traffic. Both ends of a link must have EEE enabled for any power to be saved. Both ends of the link will resume full power when data needs to be transmitted. This transition may introduce a small amount of network latency.

# MOTES:

- Both ends of the EEE link must automatically negotiate link speed.
- EEE is not supported on every adapter.

# 4.22 Priority & VLAN Tagging

Enables the adapter to offload the insertion and removal of priority and VLAN tags for transmit and receive.

#### To change this setting in Intel PROSet

| Range | Priority & VLAN Disabled |  |  |  |
|-------|--------------------------|--|--|--|
|       | Priority Enabled         |  |  |  |
|       | VLAN Enabled             |  |  |  |
|       | Priority & VLAN Enabled  |  |  |  |
|       |                          |  |  |  |

This setting is found on the Advanced tab of the device's Device Manager property sheet or in the Adapter Settings panel in Intel PROSet Adapter Configuration Utility.

To set this in Windows Powershell, first disable DCB, then set priority and VLAN tagging. For example:

Set-IntelNetAdapterSetting -Name "<adapter\_name>" -DisplayName "DCB" -DisplayValue
"Disabled"

```
Set-IntelNetAdapterSetting -Name "<adapter_name>" -DisplayName "Packet Priority & VLAN" - DisplayValue "VLAN Enabled"
```

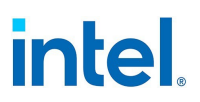

# 4.23 Quality of Service

Quality of Service (QoS) allows the adapter to send and receive IEEE 802.3ac tagged frames. 802.3ac tagged frames include 802.1p priority-tagged frames and 802.1Q VLAN-tagged frames. In order to implement QoS, the adapter must be connected to a switch that supports and is configured for QoS. Priority-tagged frames allow programs that deal with real-time events to make the most efficient use of network bandwidth. High priority packets are processed before lower priority packets.

#### To change this setting in Intel PROSet

Tagging is enabled and disabled using the following fields:

- Windows Server: Use the "QoS Packet Tagging" field in the **Advanced** tab in Intel PROSet or in the **Adapter Settings** panel in Intel PROSet ACU
- Other versions of Windows: Use the "Priority/VLAN Tagging" setting on the **Advanced** tab in Intel
   PROSet or in the **Adapter Settings** panel in Intel PROSet ACU

To set this in Windows Powershell, first disable DCB, then set QoS using the Priority and VLAN tagging DisplayName in the cmdlet. For example:

```
Set-IntelNetAdapterSetting -Name "<adapter_name>" -DisplayName "DCB" -DisplayValue
"Disabled"
```

```
Set-IntelNetAdapterSetting -Name "<adapter_name>" -DisplayName "Packet Priority & VLAN" - DisplayValue "VLAN Enabled"
```

Once QoS is enabled, you can specify levels of priority based on IEEE 802.1p/802.1Q frame tagging.

The supported operating systems, including Windows Server, have a utility for 802.1p packet prioritization. For more information, see the Windows system help and Microsoft's knowledge base.

**NOTE:** The first generation Intel® PRO/1000 Gigabit Server Adapter (PWLA 8490) does not support QoS frame tagging.

# **4.24 Receive Buffers**

Defines the number of Receive Buffers, which are data segments. They are allocated in the host memory and used to store the received packets. Each received packet requires at least one Receive Buffer, and each buffer uses 2KB of memory.

You might choose to increase the number of Receive Buffers if you notice a significant decrease in the performance of received traffic. If receive performance is not an issue, use the default setting appropriate to the adapter.

| Range             | 128-4096, in intervals of 64, for all adapters. |  |  |
|-------------------|-------------------------------------------------|--|--|
| Recommended Value | Teamed adapter: 256                             |  |  |
|                   | Using IPSec and/or multiple features: 352       |  |  |

#### To change this setting in Intel PROSet

This setting is found on the Advanced tab of the device's Device Manager property sheet or in the Adapter Settings panel in Intel PROSet Adapter Configuration Utility.

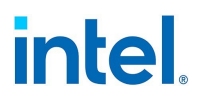

To change this setting in Windows PowerShell, use the Set-IntelNetAdapterSetting cmdlet. For example:

```
Set-IntelNetAdapterSetting -Name "<adapter_name>" -DisplayName "Receive Buffers" - DisplayValue "256"
```

# 4.25 Receive Side Scaling

When Receive Side Scaling (RSS) is enabled, all of the receive data processing for a particular TCP connection is shared across multiple processors or processor cores. Without RSS all of the processing is performed by a single processor, resulting in less efficient system cache utilization.

# 4.25.1 LAN RSS

LAN RSS applies to a particular TCP connection.

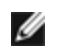

**NOTE:** This setting has no effect if your system has only one processing unit.

#### 4.25.1.1 LAN RSS Configuration

If your adapter does not support RSS, or if the SNP or SP2 is not installed, the RSS setting will not be displayed. If RSS is supported in your system environment, the following will be displayed:

- **Port NUMA Node**. This is the NUMA node number of a device.
- Starting RSS CPU. This setting allows you to set the preferred starting RSS processor. Change this setting if the current processor is dedicated to other processes. The setting range is from 0 to the number of logical CPUs 1.
- **Max number of RSS CPU**. This setting allows you to set the maximum number of CPUs assigned to an adapter and is primarily used in a Hyper-V environment. By decreasing this setting in a Hyper-V environment, the total number of interrupts is reduced which lowers CPU utilization. The default is 8 for Gigabit adapters and 16 for 10 Gigabit, or faster, adapters.
- **Preferred NUMA Node**. This setting allows you to choose the preferred NUMA (Non-Uniform Memory Access) node to be used for memory allocations made by the network adapter. In addition, the system will attempt to use the CPUs from the preferred NUMA node first for the purposes of RSS. On NUMA platforms, memory access latency is dependent on the memory location. Allocation of memory from the closest node helps improve performance. The Windows Task Manager shows the NUMA Node ID for each processor.

#### MOTES:

- This setting only affects NUMA systems. It will have no effect on non-NUMA systems.
- Choosing a value greater than the number of NUMA nodes present in the system selects the NUMA node closest to the device.
- **Receive Side Scaling Queues**. This setting configures the number of RSS queues, which determine the space to buffer transactions between the network adapter and CPU(s).

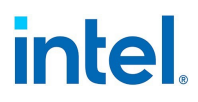

#### To change this setting in Intel PROSet

| Range                                                                                                    | <ul> <li>1 queue is used when low CPU utilization is required.</li> <li>2 queues are used when good throughput and low CPU utilization are required.</li> <li>4 or more queues are used for applications that demand maximum throughput and transactions per second.</li> </ul> |  |  |  |
|----------------------------------------------------------------------------------------------------|----------------------------------------------------------------------------------------------------|--|--|--|
|                                                                                                    | M NOTES:                                                                                                    |  |  |  |
|                                                                                                    | <ul> <li>Not all settings are available on all adapters.</li> </ul>                                                                                                    |  |  |  |
| <ul> <li>8, or more, queues are only available when Intel PROSet for Windows E<br/>Manager or Intel PROSet ACU is installed. If Intel PROSet is not installed<br/>4 queues are available.</li> </ul> |                                                                                                    |  |  |  |
|                                                                                                    | • Using 8 or more queues requires the system to reboot.                                                                                                    |  |  |  |

This setting is found on the Advanced tab of the device's Device Manager property sheet or in the Adapter Settings panel in Intel PROSet Adapter Configuration Utility.

To change this setting in Windows PowerShell, use the Set-IntelNetAdapterSetting cmdlet. For example:

Set-IntelNetAdapterSetting -Name "<adapter\_name>" -DisplayName "Receive Side Scaling" DisplayValue "Enabled"

#### 4.25.1.2 LAN RSS and Teaming

- If RSS is not enabled for all adapters in a team, RSS will be disabled for the team.
- If an adapter that does not support RSS is added to a team, RSS will be disabled for the team.
- If you create a multi-vendor team, you must manually verify that the RSS settings for all adapters in the team are the same.

# 4.26 Remote Direct Memory Access (RDMA)

Remote Direct Memory Access, or RDMA, allows a network device to transfer data directly to and from application memory on another system, increasing throughput and lowering latency in certain networking environments.

- Intel® Ethernet 800 Series devices support both iWARP and RoCEv2.
- Intel® Ethernet X722 Series devices only support iWARP.

The major difference is that iWARP performs RDMA over TCP, while RoCEv2 uses UDP.

On devices with RDMA capabilities, RDMA is supported on the following operating systems (refer to "Supported Operating Systems" on page 2 for currently supported versions):

- Linux
- FreeBSD
- ESXi
- Windows Server

To avoid performance degradation from dropped packets, enable link level flow control or priority flow control on all network interfaces and switches.

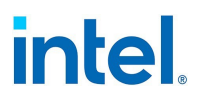

- MOTES:
  - On systems running a Microsoft Windows Server operating system, enabling \*QoS/priority flow control will disable link level flow control.
  - Devices based on the Intel® Ethernet 800 Series do not support RDMA when operating in multiport mode with more than 4 ports.
  - On Linux systems, RDMA and link aggregation (LAG, also known as *bonding*) are not compatible on most devices. If RDMA is enabled, bonding will not be functional.
    - On Intel Ethernet 810 Series devices, RDMA and LAG are compatible if all the following are true:
      - RDMA technology is set to RoCEv2.
      - LAG configuration is active-backup.
      - Bonding is between two ports within the same device.
      - The QoS configuration of the two ports matches prior to the bonding of the devices.

#### 4.26.1 RDMA on Linux or FreeBSD

For Intel Ethernet devices that support RDMA on Linux or FreeBSD, use the drivers shown in the following table.

|                             | Linux       |                    | FreeBSD     |                    |                     |
|-----------------------------|-------------|--------------------|-------------|--------------------|---------------------|
| Device                      | Base Driver | <b>RDMA</b> Driver | Base Driver | <b>RDMA</b> Driver | Supported Protocols |
| Intel® Ethernet 800 Series  | ice         | irdma              | ice         | irdma              | RoCEv2, iWARP       |
| Intel® Ethernet X722 Series | i40e        | irdma              | ixl         | not supported      | iWARP               |

#### **Basic Installation Instructions**

At a high level, installing and configuring RDMA on Linux or FreeBSD consists of the following steps. See the README file inside the appropriate RDMA driver tarball for full details.

- 1. Install the base driver.
- 2. Install the RDMA driver.
- 3. Install and patch any user-mode RDMA libraries. Exact steps will vary by operating system; refer to the RDMA driver readme for details.
- 4. Enable flow control on your device. Refer to the base driver README for details and supported modes.
- 5. If you are using RoCE, enable flow control (PFC or LFC) on the device and endpoint your system is connected to. See your switch documentation and, for Linux, the <u>Intel® Ethernet 800 Series Linux</u> Flow Control Configuration Guide for RDMA Use Cases for details.

#### 4.26.1.1 RDMA for Virtualized Environments in Linux

Devices based on the Intel Ethernet 800 Series support RDMA in a Linux VF on supported Windows or Linux hosts. Refer to the README file inside the Linux RDMA driver tarball for more information on how to load and configure RDMA in a Linux VF.

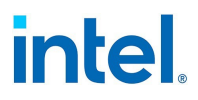

# 4.26.2 RDMA on Microsoft Windows

#### 4.26.2.1 RDMA for Network Direct (ND) User-Mode Applications

Network Direct (ND) allows user-mode applications to use RDMA features.

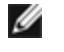

**NOTE:** User mode applications may have prerequisites such as Microsoft HPC Pack or Intel MPI Library, refer to your application documentation for more details.

#### **RDMA User Mode Installation**

The Intel® Ethernet User Mode RDMA Provider is supported on Microsoft Windows Server 2012 R2 and later.

Follow the steps below to install user-mode Network Direct features.

- 1. From the installation media, run Autorun.exe to launch the installer, then choose "Install Drivers and Software" and accept the license agreement.
- 2. On the Setup Options screen, select "Intel® Ethernet User Mode RDMA Provider".
- 3. On the RDMA Configuration Options screen, select "Enable RDMA routing across IP Subnets" if desired. Note that this option is displayed during base driver installation even if user mode RDMA was not selected, as this option is applicable to Network Direct Kernel functionality as well.
- 4. If Windows Firewall is installed and active, select "Create an Intel® Ethernet RDMA Port Mapping Service rule in Windows Firewall" and the networks to which to apply the rule.

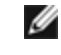

**NOTE:** If Windows Firewall is disabled or you are using a third party firewall, you will need to add this rule manually.

5. Continue with driver and software installation.

#### 4.26.2.2 RDMA Network Direct Kernel (NDK)

RDMA Network Direct Kernel (NDK) functionality is included in the Intel base networking drivers and requires no additional features to be installed.

#### **RDMA Routing Across IP Subnets**

If you want to allow NDK's RDMA functionality across subnets, you will need to select "Enable RDMA routing across IP Subnets" on the RDMA Configuration Options screen during base driver installation.

#### 4.26.2.3 Enabling Priority Flow Control (PFC) on a Microsoft Windows Server Operating System

To avoid performance degradation from dropped packets, enable priority flow control (PFC) or link level flow control on all network interfaces and switches.

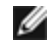

**NOTE:** On systems running a Microsoft Windows Server operating system, enabling \*QoS/priority flow control will disable link level flow control.

Use the following PowerShell commands to enable PFC on Microsoft Windows Server:

```
Install-WindowsFeature -Name Data-Center-Bridging -IncludeManagementTools
New-NetQosPolicy "SMB" -NetDirectPortMatchCondition 445 -PriorityValue8021Action 3
Enable-NetQosFlowControl -Priority 3
```

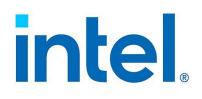

```
Disable-NetQosFlowControl -Priority 0,1,2,4,5,6,7
New-NetQosTrafficClass -Name "SMB" -Priority 3 -BandwidthPercentage 60 -Algorithm ETS
Set-NetQosDcbxSetting -Willing $FALSE
Enable-NetAdapterQos -Name "Slot1 4 2 Port 1"
```

#### 4.26.2.4 Verifying RDMA Operation with Microsoft PowerShell

You can check that RDMA is enabled on the network interfaces using the following Microsoft PowerShell command:

Get-NetAdapterRDMA

Use the following PowerShell command to check if the network interfaces are RDMA capable and multichannel is enabled:

Get-SmbClientNetworkInterface

Use the following PowerShell command to check if Network Direct is enabled in the operating system:

Get-NetOffloadGlobalSetting | Select NetworkDirect

Use netstat to make sure each RDMA-capable network interface has a listener at port 445 (Windows Client OSs that support RDMA may not post listeners). For example:

netstat.exe -xan | ? {\$ -match "445"}

#### 4.26.2.5 RDMA for Virtualized Environments in Windows

To enable RDMA functionality on virtual adapter(s) connected to a VMSwitch, you must:

- Enable SR-IOV (Single Root IO Virtualization) and VMQ (Virtual Machine Queues) advanced properties on each port.
- Set the number of VFs to enable with RDMA capabilities. You can enable up to 32 VFs with RDMA capabilities.

Under certain circumstances, you may disable these settings by default. You can manually set these options in the Adapter Settings panel of Intel PROSet ACU, in the Advanced tab of the adapter properties dialog box, or with the following PowerShell commands:

```
Set-NetAdapterAdvancedProperty -Name <nic_name> -RegistryKeyword *SRIOV -RegistryValue 1
Set-NetAdapterAdvancedProperty -Name <nic_name> -RegistryKeyword *VMQ -RegistryValue 1
Set-NetAdapterAdvancedProperty -Name <nic_name> -RegistryKeyword RdmaMaxVfsEnabled -
RegistryValue <1-32>
```

#### 4.26.2.6 Configuring RDMA Guest Support (NDK Mode 3)

NDK Mode 3 allows kernel mode Windows components to use RDMA features inside Hyper-V guest partitions. To enable NDK mode 3 on an Intel Ethernet device, do the following:

- 1. Enable SR-IOV in your system's BIOS or uEFI.
- 2. Enable the SR-IOV advanced setting on the device.
- 3. Enable SR-IOV on the VMSwitch bound to the device by performing the following for all physical functions on the same device:

```
New-VMSwitch -Name <switch_name> -NetAdapterName <device_name>
-EnableIov $true
```

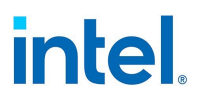

- 4. Configure the number of RDMA virtual functions (VFs) on the device by setting the "RdmaMaxVfsEnabled" advanced setting. All physical functions must be set to the same value. The value is the maximum number of VFs that can be capable of RDMA at one time for the entire device. Enabling more VFs will restrict RDMA resources from physical functions (PFs) and other VFs. Set-NetAdapterAdvancedProperty -Name <device\_name> -RegistryKeyword RdmaMaxVfsEnabled -RegistryValue <Value: 0 - 32>
- 5. Disable all PF adapters on the host and re-enable them. This is required when the registry keyword "RdmaMaxVfsEnabled" is changed or when creating or destroying a VMSwitch. Get-NetAdapterRdma | Disable-NetAdapter Get-NetAdapterRdma | Enable-NetAdapter
- 6. Create VM Network Adapters for VMs that require RDMA VF support.
   Add-VMNetworkAdapter -VMName <vm\_name> -VMNetworkAdapterName <device\_name> SwitchName <switch name>
- 7. If you plan to use Microsoft Windows 10 Creators Update (RS2) or later on a guest partition, set the RDMA weight on the VM Network Adapter by entering the following command on the host: Set-VMNetworkAdapterRdma -VMName <vm\_name> -VMNetworkAdapterName <device\_name> - RdmaWeight 100
- 8. Set SR-IOV weight on the VM Network Adapter (Note: SR-IOV weight must be set to 0 before setting the RdmaWeight to 0): Set-VMNetworkAdapter -VMName <vm\_name> -VMNetworkAdapterName <device\_name> -IovWeight 100
- 9. Install the VF network adapter with the PROSET Installer in the VM.
- 10. Enable RDMA on the VF driver and Hyper-V Network Adapter using PowerShell in the VM: Set-NetAdapterAdvancedProperty -Name <device\_name> -RegistryKeyword RdmaVfEnabled -RegistryValue 1 Get-NetAdapterRdma | Enable-NetAdapterRdma

#### 4.26.2.7 RDMA for NDK Features such as SMB Direct (Server Message Block)

NDK allows Windows components (such as SMB Direct storage) to use RDMA features.

#### Testing NDK: Microsoft Windows SMB Direct with DiskSPD

This section outlines the recommended way to test RDMA for Intel Ethernet functionality and performance on Microsoft Windows operating systems.

Note that since SMB Direct is a storage workload, the performance of the benchmark may be limited to the speed of the storage device rather than the network interface being tested. Intel recommends using the fastest storage possible in order to test the true capabilities of the network device(s) under test.

Test instructions:

- 1. Set up and connect at least two servers running a supported Microsoft Windows Server operating system, with at least one RDMA-capable Intel® Ethernet device per server.
- 2. On the system designated as the SMB server, set up an SMB share. Note that the performance of the benchmark may be limited to the speed of the storage device rather than the network interface being tested. Storage setup is outside of the scope of this document. You can use the following PowerShell command:

New-SmbShare -Name <SMBsharename> -Path <SMBsharefilepath> -FullAccess <domainname>\Administrator,Everyone

For Example:

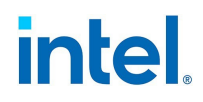

New-SmbShare -Name RAMDISKShare -Path R:\RAMDISK -FullAccess group\Administrator,Everyone

- 3. Download and install the Diskspd Microsoft utility from here: https://gallery.technet.microsoft.com/DiskSpd-a-robust-storage-6cd2f223
- 4. Using CMD or Powershell, cd to the DiskSpd folder and run tests. (Refer to Diskspd documentation for more details on parameters)

For Example: Set the block size to 4K, run the test for 60 seconds, disable all hardware and software caching, measure and display latency statistics, leverage 16 overlapped IOs and 16 threads per target, random 0% writes and 100% reads and create a 10GB test file at "\\<SMBserverTestIP>\<SMBsharename>\test.dat" : .\diskspd.exe -b4K -d60 -h -L -o16 -t16 -r -w0 -c10G \\<SMBserverTestIP>\<SMBsharename>\test.dat

5. Verify that RDMA traffic is running using perfmon counters such as "RDMA Activity" and "SMB Direct Connection". Refer to Microsoft documentation for more details.

#### 4.26.2.8 RDMA Windows Performance Monitoring

You can use perfmon, or other performance monitoring tool, to monitor and display RDMA counters and statistics. Refer to Microsoft documentation for more details. Use the Register-IntelEthernetRDMACounterSet cmdlet registers the RDMA statistics counters for the specific device with perfmon. Refer to "Configuring with Windows PowerShell" on page 21 for more information about how to install and use Intel Ethernet cmdlets. You can use the following PowerShell command to register the RDMA statistics for all supported devices:

Register-IntelEthernetRDMACounterSet

You can use the following PowerShell cmdlet to unregister the RDMA statistics:

Unregister-IntelEthernetRDMACounterSet

#### 4.26.3 Accessing Remote NVM Express\* Drives Using RDMA

RDMA provides a high throughput, low latency means to directly access NVM Express\* (NVMe\*) drives on a remote server.

Refer to the following for details on supported operating systems and how to set up and configure your server and client systems:

- NVM Express over TCP for Intel® Ethernet Products Configuration Guide
- NVM Express over Fabrics for Intel® Ethernet Products with RDMA Configuration Guide

Both guides are available on the Intel Technical Library.

# 4.27 Setting Speed and Duplex

The Link Speed and Duplex setting lets you choose how the adapter sends and receives data packets over the network.

In the default mode, an Intel network adapter using copper connections will attempt to auto-negotiate with its link partner to determine the best setting. If the adapter cannot establish link with the link partner using auto-negotiation, you may need to manually configure the adapter and link partner to the identical setting to establish link and pass packets. This should only be needed when attempting to link with an older

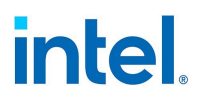

switch that does not support auto-negotiation or one that has been forced to a specific speed or duplex mode.

Auto-negotiation is disabled by selecting a discrete speed and duplex mode in the adapter properties sheet. The settings available when auto-negotiation is disabled are dependent on your device. Not all speeds are available on all devices. Your link partner must match the setting you choose.

# MOTES:

- Only experienced network administrators should force speed and duplex manually.
- Fiber-based adapters operate only in full duplex at their native speed. You cannot change the speed or duplex of Intel adapters that use fiber cabling.
- Some devices may list 10 Mbps and 100 Mbps in full or half duplex as options. These settings are not recommended.
- Link speed information in Intel PROSet may display a blue informational icon with a mouseover message "This device is not linked at its maximum capable speed". In that case, if your device is set to auto-negotiate, you can adjust the speed of the device's link partner to the device's maximum speed. If the device is not set to auto-negotiate, you can adjust the device's speed manually, but you must ensure the link partner is set at the same speed.
- Auto-negotiation and Auto-Try are not supported on devices based on the Intel® Ethernet Connection X552 and Intel® Ethernet Connection X553.

# 4.27.1 Manually Configuring Duplex and Speed Settings

CAUTION: The settings at the switch must always match the adapter settings. Adapter performance may suffer, or your adapter might not operate correctly if you configure the adapter differently from your switch.

The default setting is for auto-negotiation to be enabled. Only change this setting to match your link partner's speed and duplex setting if you are having trouble connecting.

#### To change this setting in Intel PROSet

In Intel PROSet for Windows Device Manager:

- 1. In Windows Device Manager, double-click the adapter you want to configure.
- On the Link Speed tab, select a speed and duplex option from the Speed and Duplex drop-down menu.
- 3. Click **OK**.

In Intel PROSet ACU, link speed is reported on the Adapter Information panel. Change speed and duplex in the Adapter Settings panel.

To change this setting in Windows PowerShell, use the Set-IntelNetAdapterSetting cmdlet. For example:

```
Set-IntelNetAdapterSetting -Name "<adapter_name>" -DisplayName "Speed & Duplex" -
DisplayValue "Auto Negotiation"
```

# **4.28 Thermal Monitoring**

Adapters and network controllers based on the Intel® Ethernet Controller I350 (and later controllers) can display temperature data and automatically reduce the link speed if the controller temperature gets too hot.
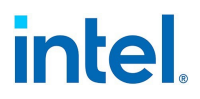

**NOTE:** This feature is enabled and configured by the equipment manufacturer. It is not available on all adapters and network controllers. There are no user configurable settings.

# 4.28.1 Monitoring and Reporting

Temperature information is displayed on the Link tab in Intel PROSet for Windows Device Manager or in the Adapter Information panel in Intel PROSet ACU. There are three possible conditions:

- Temperature: Normal Indicates normal operation.
- Temperature: Overheated, Link Reduced Indicates that the device has reduced link speed to lower power consumption and heat.
- Temperature: Overheated, Adapter Stopped Indicates that the device is too hot and has stopped passing traffic so it is not damaged.

If either of the overheated events occur, the device driver writes a message to the system event log.

# 4.29 Timestamps

#### 4.29.1 PTP Hardware Timestamp

Allows applications that use PTPv2 (Precision Time Protocol) to use hardware generated timestamps to synchronize clocks throughout your network. If this setting is enabled, it takes precedence over the Software Timestamp setting.

#### To change this setting in Intel PROSet

| Range | Enabled  |
|-------|----------|
|       | Disabled |

This setting is found on the Advanced tab of the device's Device Manager property sheet or in the Adapter Settings panel in Intel PROSet Adapter Configuration Utility.

To change this setting in Windows PowerShell, use the Set-IntelNetAdapterSetting cmdlet. For example:

Set-IntelNetAdapterSetting -Name "<adapter\_name>" -DisplayName "PTP Hardware Timestamp" - DisplayValue "Enabled"

#### 4.29.2 Software Timestamp

Allows applications that use PTPv2 (Precision Time Protocol) to use software generated timestamps to synchronize clocks throughout your network. If the <u>PTP Hardware Timestamp</u> setting is enabled, it takes precedence over this setting.

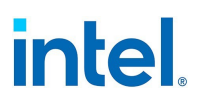

#### To change this setting in Intel PROSet

| Range | Disabled         |
|-------|------------------|
| _     | • RxAll          |
|       | • TxAll          |
|       | RxAll & TxAll    |
|       | TaggedTx         |
|       | RxAll & TaggedTx |
|       |                  |

This setting is found on the Advanced tab of the device's Device Manager property sheet or in the Adapter Settings panel in Intel PROSet Adapter Configuration Utility.

To change this setting in Windows PowerShell, use the Set-IntelNetAdapterSetting cmdlet. For example:

```
Set-IntelNetAdapterSetting -Name "<adapter_name>" -DisplayName "Software Timestamp" - DisplayValue "RxAll"
```

# **4.30 Transmit Buffers**

Defines the number of Transmit Buffers, which are data segments that enable the adapter to track transmit packets in the system memory. Depending on the size of the packet, each transmit packet requires one or more Transmit Buffers.

You might choose to increase the number of Transmit Buffers if you notice a possible problem with transmit performance. Although increasing the number of Transmit Buffers can enhance transmit performance, Transmit Buffers do consume system memory. If transmit performance is not an issue, use the default setting. This default setting varies with the type of adapter.

#### To change this setting in Intel PROSet

| Range | 128-16384, in intervals of 64, for 10 Gigabit Server Adapters. |
|-------|----------------------------------------------------------------|
|       | 128-4096, in intervals of 64, for all other adapters.          |

This setting is found on the Advanced tab of the device's Device Manager property sheet or in the Adapter Settings panel in Intel PROSet Adapter Configuration Utility.

To change this setting in Windows PowerShell, use the Set-IntelNetAdapterSetting cmdlet. For example:

```
Set-IntelNetAdapterSetting -Name "<adapter_name>" -DisplayName "Transmit Buffers" -
DisplayValue "128"
```

# **4.31 Virtualization Support**

Virtualization makes it possible for one or more operating systems to run simultaneously on the same physical system as virtual machines. This allows you to consolidate several servers onto one system, even if they are running different operating systems. Intel® Network Adapters work with, and within, virtual machines with their standard drivers and software.

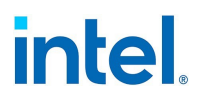

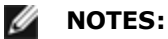

- Some virtualization options are not available on some adapter/operating system combinations.
- The jumbo frame setting inside a virtual machine must be the same, or lower than, the setting on the physical port.
- When you attach a Virtual Machine to a tenant overlay network through the Virtual NIC ports on a Virtual Switch, the encapsulation headers increase the Maximum Transmission Unit (MTU) size on the virtual port. The Encapsulation Overhead feature automatically adjusts the physical port's MTU size to compensate for this increase.

# 4.31.1 Single Root I/O Virtualization (SR-IOV)

**I/O Virtualization** 

#### 4.31.1.1 SR-IOV Overview

Single Root I/O Virtualization (SR-IOV) is a PCI SIG specification allowing PCI Express devices to appear as multiple separate physical PCI Express devices. SR-IOV allows efficient sharing of PCI devices among Virtual Machines (VMs). It manages and transports data without the use of a hypervisor by providing independent memory space, interrupts, and DMA streams for each virtual machine.

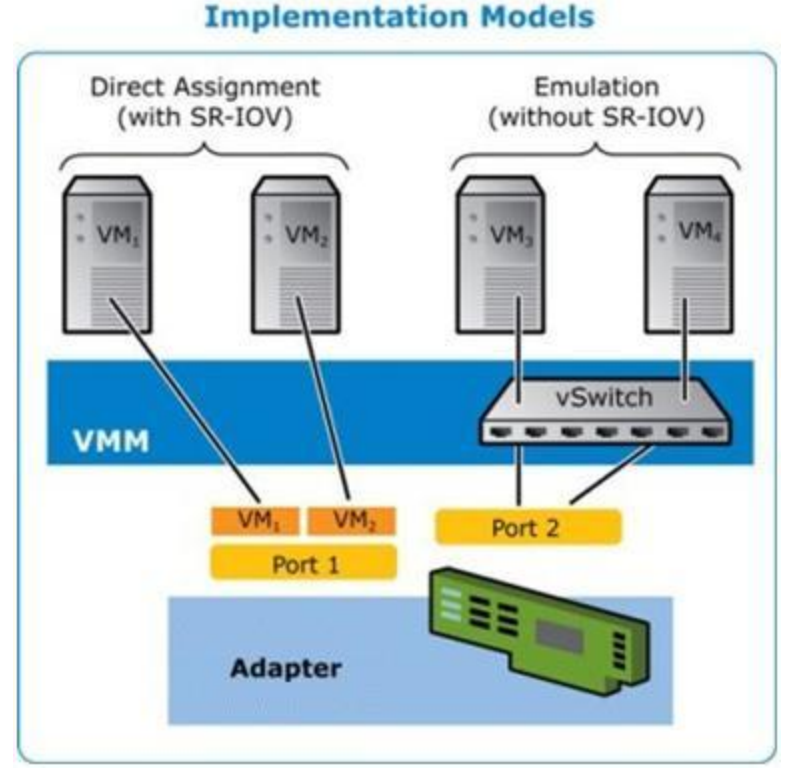

# SR-IOV architecture includes two functions:

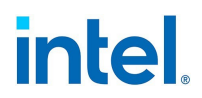

- Physical Function (PF) is a full featured PCI Express function that can be discovered, managed and configured like any other PCI Express device.
- Virtual Function (VF) is similar to PF but cannot be configured and only has the ability to transfer data in and out. The VF is assigned to a Virtual Machine.

#### **SR-IOV Benefits**

SR-IOV has the ability to increase the number of virtual machines supported per physical host, improving I/O device sharing among virtual machines for higher overall performance:

- Provides near native performance due to direct connectivity to each VM through a virtual function
- Preserves VM migration
- · Increases VM scalability on a virtualized server
- Provides data protection

#### 4.31.1.2 Configuring SR-IOV

SR-IOV lets a single network port appear to be several virtual functions in a virtualized environment. If you have an SR-IOV capable NIC, each port on that NIC can assign a virtual function to several guest partitions. The virtual functions bypass the Virtual Machine Manager (VMM), allowing packet data to move directly to a guest partition's memory, resulting in higher throughput and lower CPU utilization. SR-IOV also allows you to move packet data directly to a guest partition's memory. See your operating system documentation for system requirements.

For devices that support it, SR-IOV is enabled in the host partition. Some devices may need to have SR-IOV enabled in a preboot environment.

#### MOTES:

- **Configuring SR-IOV for improved network security:** In a virtualized environment, on Intel® Server Adapters that support SR-IOV or Intel® Scalable I/O Virtualization (Intel® Scalable IOV), the virtual function (VF) may be subject to malicious behavior. Software-generated layer two frames, like IEEE 802.3x (link flow control), IEEE 802.1Qbb (priority based flow-control), and others of this type, are not expected and can throttle traffic between the host and the virtual switch, reducing performance. To resolve this issue, and to ensure isolation from unintended traffic streams, configure all SR-IOV or Intel Scalable IOV enabled ports for VLAN tagging from the administrative interface on the PF. This configuration allows unexpected, and potentially malicious, frames to be dropped.
- SR-IOV must be enabled in the BIOS.
- You must enable VMQ for SR-IOV to function.
- For best performance, on the host use 'Set-VMNetworkAdapter -IovQueuePairsRequested 4' on the VF to allow the virtual network to use 4 queues (maximum supported value) and assign 4 or more virtual CPUs to the connected VM. In the VM, set 'Maximum number of Receive Queues" in the VF's adapter properties to 4.
- Binding more than two virtual functions (VFs) to a virtual machine (VM) is not recommended. Binding more VFs to a VM may cause system instability.
- SR-IOV is not supported with Intel ANS teams.
- In Windows Server 2012, SR-IOV is not supported with teaming and VLANS. This occurs because the Hyper-V virtual switch does not enable SR-IOV on virtual interfaces such as teaming or VLANs. To enable SR-IOV, remove all teams and VLANs.
- VMWare ESXi does not support SR-IOV on 1GbE ports.

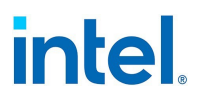

#### To change this setting in Intel PROSet

This setting is found on the Advanced tab of the device's Device Manager property sheet or in the Adapter Settings panel in Intel PROSet Adapter Configuration Utility.

To change this setting in Windows PowerShell, use the Set-IntelNetAdapterSetting cmdlet. For example:

Set-IntelNetAdapterSetting -Name "<adapter\_name>" -DisplayName "SR-IOV" -DisplayValue
"Enabled"

# 4.31.2 Intel<sup>®</sup> Scalable I/O Virtualization Support

Intel® Scalable I/O Virtualization (Intel® Scalable IOV) allows you to share a physical device across multiple virtual machines and applications. Intel Scalable IOV provides your system the ability to share device resources with different address domains using different abstractions. For example, application processes may access a device using system calls and VMs may access a device through virtual device interfaces.

Intel Scalable IOV and SR-IOV (Single Root I/O Virtualization) are mutually exclusive. If both are enabled on your system, and all of the Intel Scalable IOV requirements are met, the PF driver will use Intel Scalable IOV. If the Intel Scalable IOV requirements are not met, the PF driver will use SR-IOV.

For more information, please refer to the Intel Scalable I/O Virtualization Technical Specification (login required).

Intel Scalable IOV is not available in the kernel driver. Download and install the current driver to use this feature. Refer to the Customer Support section for where to download the current driver.

#### 4.31.2.1 Requirements

- Your system platform must support Intel Scalable IOV
- A network device based on an Intel(R) Ethernet 800 Series controller
- The host operating system must be a Linux distro using kernel version 5.12 5.15
- The host PF driver must be version 1.9.0, or later
- The guest operating system must be Linux
- The guest iAVF driver must be version 4.5.0, or later

# 4.31.2.2 Enabling Intel<sup>®</sup> Scalable IOV

You can use Intel's Ethernet Port Configuration Tool (EPCT) to enable Intel Scalable IOV. If the EPCT tool is not available, you can also enable Intel Scalable IOV through your system's HII interface (if it has one). The recommended method is to use the EPCT tool. To enable or disable Intel Scalable IOV using the EPCT tool, use one of these commands:

```
# epct -nic=1 -set 'siov enable'
# epct -nic=1 -set 'siov disable'
```

Where -nic=1 specifies the Intel Ethernet device. See the EPCT tool documentation for instructions on how to determine the NIC number of your device.

If the EPCT tool is not available, and your system has an HII interface, you can use the HII interface to enable/disable Intel Scalable IOV. Find the 'Intel Scalable IOV (Scalable IOV)' setting and select your desired value.

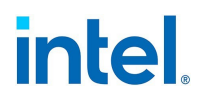

# 4.31.3 Virtual Machine Queue Offloading

Enabling VMQ offloading increases receive and transmit performance, as the adapter hardware is able to perform these tasks faster than the operating system. Offloading also frees up CPU resources. Filtering is based on MAC and/or VLAN filters.

Each Intel® Ethernet Adapter has a pool of virtual ports that are split between the various features, such as VMQ Offloading, SR-IOV, and Data Center Bridging (DCB). Increasing the number of virtual ports used for one feature decreases the number available for other features. On devices that support it, enabling DCB reduces the total pool available for other features to 32.

Ű **NOTE:** This does not apply to devices based on the Intel® Ethernet X710 or XL710 controllers.

For devices that support it, VMQ offloading is enabled in the host partition in the Adapter Settings panel in Intel PROSet Adapter Configuration Utility or on the Advanced tab of the adapter's Device Manager property sheet, under Virtualization properties. Virtualization properties also displays the number of virtual ports available for virtual functions, and allows you to set the distribution of available virtual ports between VMQ and SR-IOV.

#### 4.31.3.1 Teaming Considerations

- If VMQ is not enabled for all adapters in a team, VMQ will be disabled for the team.
- If an adapter that does not support VMQ is added to a team, VMQ will be disabled for the team.
- Virtual NICs cannot be created on a team with Receive Load Balancing enabled. Receive Load Balancing is automatically disabled if you create a virtual NIC on a team.
- If a team is bound to a Hyper-V virtual NIC, you cannot change the Primary or Secondary adapter.

#### 4.31.3.2 Virtual Machine Multiple Queues

Virtual Machine Multiple Queues (VMMQ) enables Receive Side Scaling (RSS) for virtual ports attached to a physical port. This allows RSS to be used with SR-IOV and inside a VMQ virtual machine, and offloads the RSS processing to the network adapter. RSS balances receive traffic across multiple CPUs or CPU cores. This setting has no effect if your system has only one processing unit.

# 4.31.4 Using Intel<sup>®</sup> Network Adapters in a Microsoft\* Hyper-V\* Environment

When a Hyper-V Virtual NIC (VNIC) interface is created in the host OS, the VNIC takes on the MAC address of the underlying physical NIC (PF, or physical function). The same is true when a VNIC is created on a team or VLAN. Since the VNIC uses the MAC address of the underlying interface, any operation that changes the MAC address of the interface (for example, setting LAA on the interface), will cause the VNIC to lose connectivity. In order to prevent this loss of connectivity, Intel PROSet will not allow you to change settings that change the MAC address.

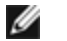

#### **NOTES:**

- When sent from inside a virtual machine, LLDP and LACP packets may be a security risk. The Intel® Virtual Function driver blocks the transmission of such packets.
- The Virtualization setting on the Advanced tab of the adapter's Device Manager property sheet is not available if the Hyper-V role is not installed.

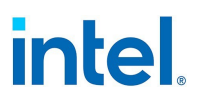

#### 4.31.4.1 The Virtual Machine Switch

The virtual machine switch is part of the network I/O data path. It sits between the physical NIC and the virtual machine NICs and routes packets to the correct MAC address. Enabling <u>Virtual Machine Queue</u> (VMQ) offloading in Intel PROSet will automatically enable VMQ in the virtual machine switch. For driver-only installations, you must manually enable VMQ in the virtual machine switch.

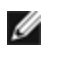

**NOTE:** Intel ANS VLANs are not compatible with the Microsoft Hyper-V virtual machine switch. If you want to bind the virtual machine switch to a VLAN, you must create the VLAN from within the Virtual Switch Manager.

#### 4.31.4.2 Using Intel ANS VLANs

If you create Intel ANS VLANs in the host OS, and you then create a Hyper-V Virtual NIC interface on an Intel ANS VLAN, then the Virtual NIC interface **must** have the same VLAN ID as the VLAN. Using a different VLAN ID or not setting a VLAN ID on the Virtual NIC interface will result in loss of communication on that interface.

Virtual Switches bound to an Intel ANS VLAN will have the same MAC address as the VLAN, which will have the same address as the underlying NIC or team. If you have several VLANs bound to a team and bind a virtual switch to each VLAN, all of the virtual switches will have the same MAC address. Clustering the virtual switches together will cause a network error in Microsoft's cluster validation tool. In some cases, ignoring this error will not impact the performance of the cluster. However, such a cluster is not supported by Microsoft. Using Device Manager to give each of the virtual switches a unique address will resolve the issue. See the Microsoft TechNet article <u>Configure MAC Address Spoofing for Virtual Network Adapters</u> for more information.

Virtual Machine Queues (VMQ) and SR-IOV cannot be enabled on a Hyper-V Virtual NIC interface bound to a VLAN configured using the VLANs tab in Windows Device Manager.

#### 4.31.4.3 Using an Intel ANS Team or VLAN as a Virtual NIC

If you want to use a team or VLAN as a virtual NIC, you must follow these steps:

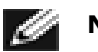

#### NOTES:

- This applies only to virtual NICs created on a team or VLAN. Virtual NICs created on a physical adapter do not require these steps.
- Receive Load Balancing (RLB) is not supported in Hyper-V. Disable RLB when using Hyper-V.
- 1. Use Intel PROSet to create the team or VLAN.
- 2. Open the Network Control Panel.
- 3. Open the team or VLAN.
- 4. On the General Tab, uncheck all of the protocol bindings and click OK.
- 5. Create the virtual NIC. (If you check the "Allow management operating system to share the

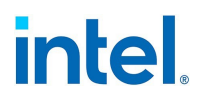

network adapter." box you can do the following step in the host OS.)

- 6. Open the Network Control Panel for the Virtual NIC.
- 7. On the General Tab, check the protocol bindings that you desire.

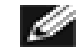

**NOTE:** This step is not required for the team. When the Virtual NIC is created, its protocols are correctly bound.

#### 4.31.4.4 Command Line for Microsoft Windows Server Core

Microsoft Windows Server Core does not have a GUI interface. If you want to use an Intel ANS Team or VLAN as a Virtual NIC, you must use <u>Microsoft Windows PowerShell</u> to set up the configuration. Use Windows PowerShell to create the team or VLAN.

The following is an example of how to set up the configuration using Microsoft Windows PowerShell.

1. Get all the adapters on the system and store them into a variable.

```
$a = Get-IntelNetAdapter
```

2. Create a team by referencing the indexes of the stored adapter array.

```
New-IntelNetTeam -TeamMembers $a[1],$a[2] -TeamMode
VirtualMachineLoadBalancing -TeamName "Team1"
```

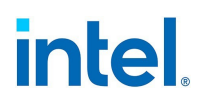

# 4.32 Virtual LANs

#### **4.32.1 Overview**

#### MOTES:

- For more information on Intel ANS, refer to "Adapter Teaming" on page 25.
- Microsoft Windows Server 2012 R2 is the last Windows Server operating system version that supports Intel ANS. Intel ANS is not supported on Microsoft Windows Server 2016 and later.
- Microsoft Windows 10 is the last Windows operating system version that supports Intel ANS. Intel ANS is not supported on Microsoft Windows 11 and later.
- You must install the latest Microsoft Windows 10 updates before you can create Intel ANS Teams or VLANs on Windows 10 systems. Any Intel ANS Teams or VLANs created with a previous software/driver release on a Windows 10 system will be corrupted and cannot be upgraded. The installer will remove these existing teams and VLANs.
  - If you are running Windows 10 Anniversary edition (RS1) you will need to install Intel LAN software v22.1 or newer.
  - If you are running Windows 10 Creators Update (RS2) you will need to install Intel LAN software v22.3 or newer.
    - **NOTE:** If you are running Windows 10 Creators Update (RS2) and are using Intel LAN software release v22.1 or v22.2, then Intel ANS will not function until you update to the Intel LAN software v22.3 or newer.
- Intel ANS VLANs are not compatible with Microsoft's Load Balancing and Failover (LBFO) teams. Intel PROSet will block a member of an LBFO team from being added to an Intel ANS VLAN. You should not add a port that is already part of an Intel ANS VLAN to an LBFO team, as this may cause system instability.

The term VLAN (Virtual Local Area Network) refers to a collection of devices that communicate as if they were on the same physical LAN. Any set of ports (including all ports on the switch) can be considered a VLAN. LAN segments are not restricted by the hardware that physically connects them.

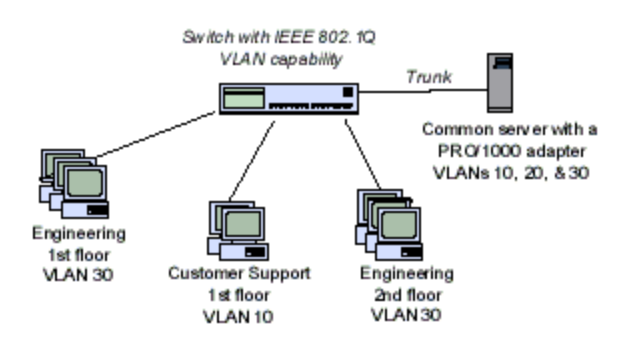

VLANs offer the ability to group computers together into logical workgroups. This can simplify network administration when connecting clients to servers that are geographically dispersed across the building, campus, or enterprise network.

Typically, VLANs consist of co-workers within the same department but in different locations, groups of users running the same network protocol, or a cross-functional team working on a joint project.

By using VLANs on your network, you can:

- Improve network performance
- Limit broadcast storms

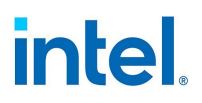

- Improve LAN configuration updates (adds, moves, and changes)
- Minimize security problems
- Ease your management task

#### 4.32.2 Other Considerations

- Configuring SR-IOV for improved network security: In a virtualized environment, on Intel® Server Adapters that support SR-IOV or Intel® Scalable I/O Virtualization (Intel® Scalable IOV), the virtual function (VF) may be subject to malicious behavior. Software-generated layer two frames, like IEEE 802.3x (link flow control), IEEE 802.1Qbb (priority based flow-control), and others of this type, are not expected and can throttle traffic between the host and the virtual switch, reducing performance. To resolve this issue, and to ensure isolation from unintended traffic streams, configure all SR-IOV or Intel Scalable IOV enabled ports for VLAN tagging from the administrative interface on the PF. This configuration allows unexpected, and potentially malicious, frames to be dropped.
- The VF is not aware of the VLAN configuration if you use LBFO to configure VLANs in a Windows guest. VLANs configured using LBFO on a VF driver may result in failure to pass traffic. You must use Windows Hyper-V on the host to configure VLANs on a Windows guest.
- Intel ANS VLANs are not compatible with the Microsoft Hyper-V virtual machine switch. If you want to bind the virtual machine switch to a VLAN, you must create the VLAN from within the Virtual Switch Manager.
- To set up IEEE VLAN membership (multiple VLANs), the adapter must be attached to a switch with IEEE 802.1Q VLAN capability.
- A maximum of 64 VLANs per network port or team are supported by Intel software.
- Intel ANS VLANs can co-exist with Intel ANS teams (if the adapter supports both). If you do this, the team must be defined first, then you can set up your VLAN.
- You can set up only one untagged VLAN per adapter or team. You must have at least one tagged VLAN before you can set up an untagged VLAN.
- Jumbo Frames are not supported over Intel ANS VLANs under Microsoft Windows 10. The only Microsoft operating systems that support Jumbo Frames over Intel ANS VLANs are Microsoft Windows Server 2012 and Windows Server 2012 R2.

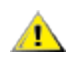

**CAUTION:** When using IEEE 802 VLANs, settings must match between the switch and those adapters using the VLANs.

#### 4.32.3 Configuring VLANs in Microsoft Windows

#### 4.32.3.1 Using Intel PROSet for Windows Device Manager

This setting is found on the VLANs tab of the device's Device Manager property sheet or in the VLANs panel in Intel PROSet Adapter Configuration Utility.

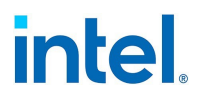

CAUTION: Do not use the Network Connections dialog box to enable or disable VLANs. Otherwise, the VLAN driver may not be correctly enabled or disabled.

#### NOTES:

Ø

- The VLAN ID keyword is supported. The VLAN ID must match the VLAN ID configured on the switch. Adapters with VLANs must be connected to network devices that support IEEE 802.1Q.
- In most environments, a maximum of 64 VLANs per network port or team are supported by Intel ANS.
- Intel ANS VLANs are not supported on adapters and teams that have VMQ enabled. However, VLAN filtering with VMQ is supported via the Microsoft Hyper-V VLAN interface. For more information, see <u>Using Intel® Network Adapters in a Microsoft\* Hyper-V\*</u> <u>Environment</u>.
- You can have different VLAN tags on a child partition and its parent. Those settings are separate from one another, and can be different or the same. The only instance where the VLAN tag on the parent and child MUST be the same is if you want the parent and child partitions to be able to communicate with each other through that VLAN. For more information, see Using Intel® Network Adapters in a Microsoft\* Hyper-V\* Environment.

#### 4.32.3.2 Using Windows PowerShell

To add a VLAN use the Add-IntelNetVLAN cmdlet. For example

Add-IntelNetVLAN -ParentName "Name" -VLANID "1"

To remove a VLAN use the Remove-IntelNetVLAN cmdlet. For example:

Remove-IntelNetVLAN -ParentName "Name" -VLANID "1"

#### 4.32.3.3 Using Intel PROSet ACU

On the Teaming/VLANs tab, use the VLANs panel.

# 4.33 Wait for Link

Determines whether the driver waits for auto-negotiation to be successful before reporting the link state. If this feature is off, the driver does not wait for auto-negotiation. If the feature is on, the driver does wait for auto-negotiation.

If this feature is on and the speed is not set to auto-negotiation, the driver will wait for a short time for link to be established before reporting the link state.

If the feature is set to **Auto Detect**, this feature is automatically set to **On** or **Off** depending on speed and adapter type when the driver is installed. The setting is:

- Off for copper Intel gigabit adapters with a speed of "Auto"
- On for copper Intel gigabit adapters with a forced speed and duplex
- On for fiber Intel gigabit adapters with a speed of "Auto"

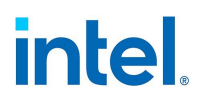

#### To change this setting in Intel PROSet

| Range | • On        |
|-------|-------------|
|       | • Off       |
|       | Auto Detect |
|       |             |

This setting is found on the Advanced tab of the device's Device Manager property sheet or in the Adapter Settings panel in Intel PROSet Adapter Configuration Utility.

To change this setting in Windows PowerShell, use the Set-IntelNetAdapterSetting cmdlet. For example:

Set-IntelNetAdapterSetting -Name "<adapter\_name>" -DisplayName "Wait for Link" DisplayValue "Off"

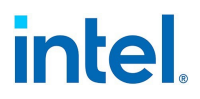

# 5. Microsoft\* Windows\* Driver and Software Installation and Configuration

This chapter explains the following in more detail:

- · How to install device drivers on supported versions of Microsoft Windows
- How to save and restore a device's configuration settings

Refer to "About Intel PROSet®" on page 15 for an overview of this software, how to install it, and how to use it to configure device features in Microsoft Windows.

# **5.1 Installing Windows Drivers and Software**

There are multiple installation options:

- Install via the complete driver pack. This option will install Windows drivers and <u>Intel PROSet</u> but is a very large download.
- Install device drivers and Intel PROSet software separately.
- Install device drivers or Intel PROSet via a command line interface.

**NOTE:** To successfully install or uninstall the drivers or software, you must have administrative privileges on the computer completing installation.

This section describes how to install the base drivers. Refer to "Installing Intel PROSet" on page 17 for additional instructions.

#### MOTES:

- This will update the drivers for all supported Intel® network adapters in your system.
- The Roll Back Driver feature of Windows Server (available on the Adapter Properties dialog's **Driver** tab) will not work correctly if an adapter team or Intel PROSet are present on the system. Before you use the Roll Back Driver feature, remove any teams. Then remove Intel PROSet using **Programs and Features** from the Control Panel of Windows. See "Installing Intel PROSet" on page 17 for details regarding Intel PROSet.
- Using Microsoft Windows Update to upgrade or downgrade your Ethernet network drivers is not supported. Please download the latest driver package from the <u>support website</u>.

Before installing or updating the drivers, insert your adapter(s) in the computer and plug in the network cable. When Windows discovers the new adapter, it attempts to find an acceptable Windows driver already installed with the operating system.

If found, the driver is installed without any user intervention. If Windows cannot find the driver, the Found New Hardware Wizard window is displayed.

Regardless of whether Windows finds the driver, it is recommended that you follow the procedures below to install the driver. Drivers for all Intel adapters supported by this software release are installed.

# 5.1.1 Install via the Complete Driver Pack

To download and install via the complete driver pack:

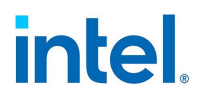

- 1. Download the latest software package from the support website and transfer it to the system.
- 2. If the Found New Hardware Wizard screen is displayed, click Cancel.
- 3. Double-click on the autorun.exe file located in the downloaded software package. The autorun may automatically start after you have extracted the files.
- 4. Click Install Drivers and Software.
- 5. Follow the instructions in the install wizard.

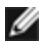

**NOTE:** Intel PROSet is selected for installation by default when you install the device drivers from the complete driver pack.

# 5.1.2 Install Only Windows Drivers

To download and install only Windows drivers:

- 1. Download and extract the Wired\_driver\_XX.X\_\*.zip file for your version of Windows, where XX.X is the release number. This file will install the base driver(s) for your system.
  - If you are running a 32-bit operating system, download Wired\_driver\_XX.X\_32.zip.
  - If you are running a 64-bit operating system, download Wired\_driver\_XX.X\_x64.zip.
- 2. In the extracted driver files, double-click on the **.exe** file to launch the installation.
- 3. In the dialog box that opens, click on **OK** to install the drivers.
- 4. The device driver(s) will install. Click **Close** when prompted.

NOTE: This method does not install Intel PROSet. See "Installing Intel PROSet" on page 17 for Ø additional instructions.

#### 5.1.3 Command Line Options for Installing Base Drivers

SetupBD.exe supports the following command line switches.

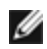

**NOTE:** You must include a space between switches.

| Switch                                | Description                                                                                                    |
|---------------------------------------|----------------------------------------------------------------------------------------------------|
| /h                                    | Displays help file for SetupBD                                                                                                    |
| /l<br><path\filename></path\filename> | Create a log file with the specified path and filename. If you do not specify the path and filename, SetupBD creates a log file (named SetupBD_ <timestamp>.log, for example SetupBD_18-04-2022_14-29-20.log) in the current directory.</timestamp> |
| /m                                    | Non-interactive install. This still displays the installation GUI, but you cannot interact with it. Use the<br>/s switch to suppress the GUI.                                                                                                    |
| /n                                    | Ignore INF excludes and force scan all .inf files.                                                                                                    |
| /nr                                   | No reboot (must be used with the /s switch. This switch is ignored if it is included with the /r switch)                                                                                                    |
| /r                                    | Force reboot (must be used with the /s switch)                                                                                                    |
| /s                                    | Silent install                                                                                                    |

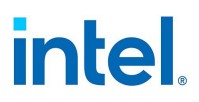

| Option                            | Description                                                                          |
|-----------------------------------|--------------------------------------------------------------------------------------|
| SetupBD                           | Installs and/or updates the driver(s) and displays the GUI.                          |
| SetupBD /s                        | Installs and/or updates the driver(s) silently.                                      |
| SetupBD /s /l c:\temp\install.log | Installs and/or updates the driver(s) silently and creates a log file in c:\temp     |
| SetupBD /s /r                     | Installs and/or updates the driver(s) silently and forces a reboot.                  |
| SetupBD /s /r /nr                 | Installs and/or updates the driver(s) silently and forces a reboot (/nr is ignored). |

# **5.2 Saving and Restoring an Adapter's Configuration Settings**

The Save and Restore Command Line Tool allows you to copy the current adapter and team settings into a standalone file (such as on a USB drive) as a backup measure. In the event of a hard drive failure, you can reinstate most of your former settings.

The system on which you restore network configuration settings must have the same configuration as the one on which the save was performed. A saved configuration file can be used to restore adapter settings after an operating system upgrade. However, all adapter configuration settings may not be restored depending on the features supported by the new operating system or adapter configuration software.

| 🖉 NO | TES: |
|------|------|
|------|------|

- You must have Administrator privileges to run scripts. If you do not have Administrator privileges, you will not receive an error, the script just will not run.
- Only adapter settings are saved (these include Intel ANS teaming and VLANs). The adapter's driver is not saved.
- Restore using the script only once. Restoring multiple times may result in unstable configuration.
- Intel PROSet must be installed for the SaveRestore.ps1 script to run.
- For systems running a 64-bit OS, be sure to run the 64-bit version of Windows PowerShell, not the 32-bit (x86) version, when running the SaveRestore.ps1 script.

# 5.2.1 Command Line Syntax

SaveRestore.ps1 -Action save | restore [-ConfigPath] [-BDF]

SaveRestore.ps1 has the following command line options:

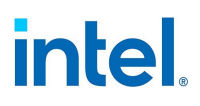

| Option      | Description                                                                                                    |
|-------------|----------------------------------------------------------------------------------------------------|
| -Action     | Required. Valid values: save   restore.                                                                                                    |
|             | The <b>save</b> option saves adapter and team settings that have been changed from the default settings. When you restore with the resulting file, any settings not contained in the file are assumed to be the default.                                                                                           |
|             | The <b>restore</b> option restores the settings.                                                                                                    |
| -ConfigPath | Optional. Specifies the path and filename of the main configuration save file. If not specified, it is the script path and default filename (saved_config.txt).                                                                                                    |
| -BDF        | Optional. Default configuration file names are <pre>saved_config.txt</pre> and <pre>Saved_StaticIP.txt.</pre>                                                                                                    |
|             | If you specify -BDF during a restore, the script attempts to restore the configuration based on the PCI Bus:Device:Function:Segment values of the saved configuration. If you removed, added, or moved a NIC to a different slot, this may result in the script applying the saved settings to a different device. |
|             | Notes:                                                                                                    |
|             | <ul> <li>If the restore system is not identical to the saved system, the script may not restore any settings when the -BDF option is specified.</li> </ul>                                                                                                    |
|             | • Virtual Function devices do not support the -BDF option.                                                                                                    |

# 5.2.2 Examples

#### Save Example

To save the adapter settings to a file on a removable media device, do the following.

- 1. Open a Windows PowerShell Prompt.
- 2. Navigate to the directory where SaveRestore.ps1 is located (generally c:\Program Files\Intel\Wired Networking\PROSET).
- 3. Type the following: SaveRestore.ps1 -Action Save -ConfigPath e:\settings.txt

#### **Restore Example**

To restore the adapter settings from a file on removable media, do the following:

- 1. Open a Windows PowerShell Prompt.
- 2. Navigate to the directory where SaveRestore.ps1 is located (generally c:\Program Files\Intel\Wired Networking\PROSET).
- 3. Type the following: SaveRestore.ps1 -Action Restore -ConfigPath e:\settings.txt

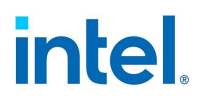

# 6. Remote Boot

Remote Boot allows you to boot a system using only an Ethernet adapter. You connect to a server that contains an operating system image and use that to boot your local system.

# 6.1 Flash Images

"Flash" is a generic term for nonvolatile RAM (NVRAM), firmware, and option ROM (OROM). Depending on the device, it can be on the NIC or on the system board.

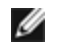

**NOTE:** You cannot update the flash of a device in the "Pending Reboot" state. Reboot your system before attempting to update the device's flash.

# 6.1.1 Updating the Flash in Microsoft Windows

Intel PROSet for Windows Device Manager can update the flash on an Intel Ethernet network adapter. However, if you need to enable or disable the Boot ROM use BootUtil.

Intel PROSet for Windows Device Manager can only be used to program add-in Intel Ethernet network adapters. LOM (LAN On Motherboard) network connections cannot be programmed with the UEFI network driver option ROM.

#### 6.1.1.1 Using Intel PROSet to flash the UEFI Network Driver Option ROM

Intel PROSet for Windows Device Manager can install the UEFI network driver on an Intel network adapter's option ROM. The UEFI network driver will load automatically during system UEFI boot when installed in the option ROM. UEFI specific \*.FLB images are included in the downloaded release media. The "Boot Options" tab in Intel PROSet for Windows Device Manager will allow the UEFI \*.FLB image to be installed on the network adapter.

# 6.1.2 Updating the Flash from Linux

The BootUtil command line utility can update the flash on an Intel Ethernet network adapter. Run BootUtil with the following command line options to update the flash on all supported Intel network adapters. For example, enter the following command line:

bootutil64e -up=efi -all

BootUtil can only be used to program add-in Intel network adapters. LOM (LAN On Motherboard) network connections cannot be programmed with the UEFI network driver option ROM.

See the bootutil.txt file for details on using BootUtil.

#### 6.1.3 Installing the UEFI Network Driver Option ROM from the UEFI Shell

The BootUtil command line utility can install the UEFI network driver on an Intel network adapter's option ROM. The UEFI network driver will load automatically during system UEFI boot when installed into the option ROM. For example, run BootUtil with the following command line options to install the UEFI network driver on all supported Intel network adapters:

```
FS0:\>bootutil64e -up=efi -all
```

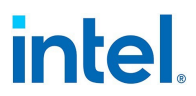

BootUtil can only be used to program add-in Intel Ethernet network adapters. LOM (LAN On Motherboard) network connections cannot be programmed with the UEFI network driver option ROM.

See the bootutil.txt file for details on using BootUtil.

# **6.2 Enable Remote Boot**

If you have an Intel Desktop Adapter installed in your client computer, the flash ROM device is already available in your adapter, and no further installation steps are necessary. For Intel Server Adapters, the flash ROM can be enabled using the BootUtil utility. For example, from the command line type:

```
BOOTUTIL -E
BOOTUTIL -NIC=1 -FLASHENABLE
```

The first line will enumerate the ports available in your system. Choose a port. Then type the second line, selecting the port you wish to enable. For more details, see the bootutil.txt file.

# **6.3 UEFI Network Device Driver for Intel<sup>®</sup> Ethernet Network Con**nections

#### 6.3.1 UEFI Network Stack

As of UEFI 2.1 there are two network stack configurations under UEFI. The most common configuration is the PXE based network stack. The alternate network stack provides IPv4 TCP, UDP, and MTFTP network protocol support. As of UEFI 2.1 the PXE and IP-based network stacks cannot be loaded or operate simultaneously. The following two sections describe each UEFI network stack configuration.

Reference implementations of the PXE and IP based network stack source code are available for download at www.tianocore.org.

#### 6.3.2 Loading the UEFI Network Driver

The network driver can be loaded using the UEFI shell "load" command:

load e3040e2.efi

#### 6.3.3 Configuring UEFI Network Stack for PXE

The PXE (Preboot eXecution Environment) based UEFI network stack provides support for UEFI network boot loaders downloaded from a WFM compliant PXE server. Services which can be enabled include Windows Deployment Services (WDS), Linux network installation (Elilo), and TFTP file transfers. To enable UEFI PXE services the following network protocol drivers must be loaded with: snp.efi, bc.efi, and pxedhcp4.efi. These drivers can be loaded from the UEFI "load" shell command, but are often included as part of the UEFI system firmware. The UEFI shell command "drivers" can be used to determine if the UEFI PXE drivers are included in the UEFI implementation. The drivers command will output a table listing drivers loaded in the system. The following entries must be present in order to network boot a UEFI system over PXE:

| DRV | VERSION  | TYPE | CFG | DIAG | #D | #C | DRIVER NAME                    | IMAGE NAME |
|-----|----------|------|-----|------|----|----|--------------------------------|------------|
| F5  | 00000010 | D    | -   | -    | 2  | -  | Simple Network Protocol Driver | SNP        |
| F7  | 00000010 | D    | -   | -    | 2  | -  | PXE Base Code Driver           | BC         |

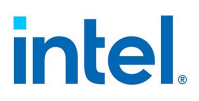

| F9 | 0000010  | D | - | - | 2 | - | PXE DHCPv4 Driver                  | PxeDhcp4     |
|----|----------|---|---|---|---|---|------------------------------------|--------------|
| FA | 03004000 | В | х | х | 2 | 2 | Intel(R) Network Connection 3.0.00 | /e3000e2.efi |

A network boot option will appear in the boot options menu when the UEFI PXE network stack and Intel UEFI network driver have been loaded. Selecting this boot option will initiate a PXE network boot.

# 6.3.4 Configuring UEFI Network Stack for TCP/UDP/MTFTP

An IP-based network stack is available to applications requiring IP-based network protocols such as TCP, UDP, or MTFTP. The following UEFI network drivers must be built into the UEFI platform implementation to enable this stack: SNP (Simple Network Protocol), MNP (Managed Network Protocol), ARP, DHCP4, IPv4, ip4config, TCPv4, UDPv4, and MTFTPv4. These drivers will show up in the UEFI "drivers" command output if they are included in the platform UEFI implementation:

| DRV | VERSION  | TYPE | CFG | DIAG | #D | #C | DRIVER NAME                        | IMAGE NAME   |
|-----|----------|------|-----|------|----|----|------------------------------------|--------------|
| F5  | 00000010 | D    | -   | -    | 2  | -  | IP4 CONFIG Network Service Driver  | Ip4Config    |
| F7  | 00000010 | D    | -   | -    | 2  | -  | Simple Network Protocol Driver     | SNP          |
| F8  | 00000010 | D    | -   | -    | 2  | -  | ARP Network Service Driver         | Arp          |
| F9  | 00000010 | D    | -   | -    | 2  | -  | Tcp Network Service Driver         | Тср4         |
| FA  | 00000010 | D    | -   | -    | 2  | -  | IP4 Network Service Driver         | Ip4          |
| FB  | 00000010 | D    | -   | -    | 2  | -  | DHCP Protocol Driver               | Dhcp4        |
| FC  | 00000010 | D    | -   | -    | 6  | -  | UDP Network Service Driver         | Udp4         |
| FD  | 00000010 | D    | -   | -    | 2  | -  | MTFTP4 Network Service             | Mtftp4       |
| FE  | 00000010 | В    | -   | -    | 2  | 6  | MNP Network Service Driver         | /mnp.efi     |
| FF  | 03099900 | В    | х   | х    | 2  | 2  | Intel(R) Network Connection 3.0.00 | /e3000e2.efi |

The ifconfig UEFI shell command must be used to configure each network interface. Running "ifconfig -?" from the UEFI shell will display usage instructions for ifconfig.

#### 6.3.5 Unloading the UEFI Network Driver

To unload a network driver from memory the UEFI "unload" command is used. The syntax for using the unload command is as follows: "unload [driver handle]", where driver handle is the number assigned to the driver in the far left column of the "drivers" output screen.

# 6.3.6 Force Speed and Duplex

The UEFI network driver supports forced speed and duplex capability. The force speed and duplex menu can be accessed with UEFI shell command "drvcfg":

drvcfg -s [driver handle] [control handle]

The following speed and duplex configurations can be selected:

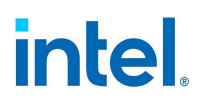

- Autonegotiate (recommended)
- 100 Mbps, full duplex
- 100 Mbps, half duplex
- 10 Mbps, full duplex
- 10 Mbps, half duplex

The speed and duplex setting selected must match the speed and duplex setting of the connecting network port. A speed and duplex mismatch between ports will result in dropped packets and poor network performance. It is recommended to set all ports on a network to autonegotiate. Connected ports must be set to autonegotiate in order to establish a 1 gigabit per second connection.

Fiber-optic and 10 gigabit ethernet adapters do not support forced speed and duplex.

# 6.3.7 Diagnostic Capability

The UEFI network driver features built in hardware diagnostic tests. The diagnostic tests are called with the UEFI shell drvdiag command.

drvdiag -s -Performs a basic hardware register test. drvdiag -e -Performs an internal loopback transmit and receive test.

#### 6.3.8 UEFI Known Issues

#### 6.3.8.1 Long Initialization Times

Long initialization times observed with Intel's UEFI driver are caused when the UNDI.Initialize command is called with the PXE\_OPFLAGS\_INITIALIZE\_CABLE\_DETECT flag set. In this case, UNDI.Initialize will try to detect the link state.

If the port is connected and link is up, initialize will generally finish in about 3.5 seconds (the time needed to establish link, dependent on link conditions, link speed and controller type) and returns PXE\_ STATFLAGS\_COMMAND\_COMPLETE. If the port is disconnected (link is down), initialize will complete in about 5 seconds and return PXE\_STATFLAGS\_INIIALIZED\_NO\_MEDIA (driver initializes hardware then waits for link and timeouts when link is not establish in 5 seconds).

When UNDI.Initialize is called with PXE\_OPFLAGS\_INITIALIZE\_DO\_NOT\_DETECT\_CABLE the function will not try to detect link status and will take less than 1 second to complete.

The behavior of UNDI.Initialize is described in UEFI specs 2.3.1: Initializing the network device will take up to four seconds for most network devices and in some extreme cases (usually poor cables) up to twenty seconds. Control will not be returned to the caller and the COMMAND\_COMPLETE status flag will not be set until the adapter is ready to transmit.

# **6.4 Intel<sup>®</sup> Boot Agent**

The Intel® Boot Agent is a software product that allows your networked client computer to boot using a program code image supplied by a remote server. Intel Boot Agent complies with the Pre-boot eXecution Environment (PXE) Version 2.1 Specification. It is compatible with legacy boot agent environments that use BOOTP protocol.

#### **6.4.1 Supported Devices**

Intel Boot Agent supports the following devices:

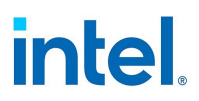

- Intel 10 Gigabit Ethernet Adapters
- Intel 1 Gigabit Ethernet Adapters

# 6.4.2 Intel Boot Agent Client Configuration

The Intel Boot Agent software provides configuration options that allow you to customize the behavior of the Intel Boot Agent software. You can configure the Intel Boot Agent in any of the following environments:

- A Microsoft Windows environment
- A preboot environment (before operating system is loaded)

The Intel Boot Agent supports PXE in preboot and Microsoft Windows environments. In each of these environments, a single user interface allows you to configure PXE protocols on Intel Ethernet Adapters.

**CAUTION:** If spanning tree protocol is enabled on a switch port through which a port is trying to use PXE, the delay before the port starts forwarding can cause a DHCP timeout. Either disable spanning tree or turn on the feature that allows the port to begin forwarding of packets immediately ('port fast learning' for Cisco switches), rather than wait until the spanning tree discovery is complete.

#### 6.4.2.1 Configuring the Intel® Boot Agent in a Microsoft Windows Environment

If you use the Windows operating system on your client computer, you can use Intel® PROSet for Windows\* Device Manager to configure and update the Intel Boot Agent software. Intel PROSet is available through the device manager. Intel PROSet provides a special tab, called the *Boot Options* tab, used for configuring and updating the Intel Boot Agent software.

To access the **Boot Options** tab:

- 1. Open Intel PROSet for Windows Device Manager by opening the **System** Control Panel. On the **Hardware** tab, click **Device Manager**.
- 2. Select the appropriate adapter and click the **Boot Options** tab. If the tab does not appear, update your network driver.
- 3. The **Boot Options** tab shows a list of current configuration parameters and their corresponding values. Corresponding configuration values appear for the selected setting in a drop-down box.
- 4. Select a setting you want to change from the **Settings** selection box.
- 5. Select a value for that setting from the Value drop-down list.
- 6. Repeat the preceding two steps to change any additional settings.
- 7. Once you have completed your changes, click **Apply Changes** to update the adapter with the new values.

#### 6.4.2.2 Configuring the Intel® Boot Agent in a Preboot PXE Environment

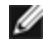

**NOTE:** Intel Boot Agent may be disabled in the BIOS.

You can customize the behavior of the Intel Boot Agent software through a preboot (operating system independent) configuration setup program contained within the adapter's flash ROM. You can access this preboot configuration setup program each time the client computer cycles through the boot process.

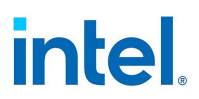

When the boot process begins, the screen clears and the computer begins its Power On Self Test (POST) sequence. Shortly after completion of the POST, the Intel Boot Agent software stored in flash ROM executes. The Intel Boot Agent then displays an initialization message, similar to the one below, indicating that it is active:

Initializing Intel(R) Boot Agent Version X.X.XX PXE 2.0 Build 083

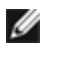

**NOTE:** This display may be hidden by the manufacturer's splash screen. Consult your manufacturer's documentation for details.

The configuration setup menu shows a list of configuration settings on the left and their corresponding values on the right. Key descriptions near the bottom of the menu indicate how to change values for the configuration settings. For each selected setting, a brief "mini-Help" description of its function appears just above the key descriptions.

- 1. Highlight the setting you need to change by using the arrow keys.
- 2. Once you have accessed the setting you want to change, press the spacebar until the desired value appears.
- 3. Once you have completed your changes, press **F4** to update the adapter with the new values. Any changed configuration values are applied as the boot process resumes.

The table below provides a list of configuration settings, their possible values, and their detailed descriptions:

| Configuration Setting                                          | Possible Values                                                                                                    | Description                                                                                                    |
|----------------------------------------------------------------|----------------------------------------------------------------------------------------------------|----------------------------------------------------------------------------------------------------|
| Network Boot Protocol                                          | PXE (Preboot eXecution<br>Environment)                                                                                                    | Select PXE for use with Network management programs,<br>such as LANDesk* Management Suite.<br><b>NOTE:</b> Depending on the configuration of the Intel Boot<br>Agent, this parameter may not be changeable.                                                                                                    |
| Boot Order                                                     | Use BIOS Setup Boot Order<br>Try network first, then local<br>drives<br>Try local drives first, then<br>network<br>Try network only<br>Try local drives only | Sets the boot order in which devices are selected during<br>boot up if the computer does not have its own control<br>method.<br>If your client computer's BIOS supports the BIOS Boot<br>Specification (BBS), or allows PnP-compliant selection of<br>the boot order in the BIOS setup program, then this<br>setting will always be <b>Use BIOS Setup Boot Order</b> and<br>cannot be changed. In this case, refer to the BIOS setup<br>manual specific to your client computer to set up boot<br>options.<br>If your client computer does not have a BBS- or PnP-<br>compliant BIOS, you can select any one of the other<br>possible values listed for this setting except for <b>Use<br/>BIOS Setup Boot Order</b> . |
| Legacy OS Wakeup Support<br>(For 82559-based<br>adapters only) | 0 = Disabled (Default Value)<br>1 = Enabled                                                                                                    | If set to 1, the Intel Boot Agent will enable PME in the<br>adapter's PCI configuration space during initialization.<br>This allows remote wakeup under legacy operating<br>systems that don't normally support it. Note that<br>enabling this makes the adapter technically non-<br>compliant with the ACPI specification, which is why the<br>default is disabled.                                                                                                    |

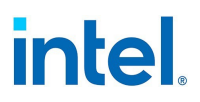

**NOTE:** If, during PXE boot, more than one adapter is installed in a computer and you want to boot from the boot ROM located on a specific adapter, you can do so by moving the adapter to the top of the BIOS Boot Order or by disabling the flash on the other adapters.

While the configuration setup menu is displayed, diagnostics information is also displayed in the lower half of the screen. This information can be helpful during interaction with Intel Customer Support personnel or your IT team members. For more information about how to interpret the information displayed, refer to Diagnostics Information for Preboot PXE Environments.

# 6.4.3 Intel Boot Agent Target/Server Setup

For the Intel Boot Agent software to perform its intended job, there must be a server set up on the same network as the client computer. That server must recognize and respond to the PXE or BOOTP boot protocols that are used by the Intel Boot Agent software.

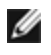

**NOTE:** When the Intel Boot Agent software is installed as an upgrade for an earlier version boot ROM, the associated server-side software may not be compatible with the updated Intel Boot Agent. Contact your system administrator to determine if any server updates are necessary.

#### 6.4.3.1 Linux Server Setup

Consult your Linux vendor for information about setting up the Linux Server.

#### 6.4.3.2 Windows Deployment Services

Nothing is needed beyond the standard driver files supplied on the media. Microsoft owns the process and associated instructions for Windows Deployment Services. For more information on Windows Deployment Services perform a search of Microsoft articles at: http://technet.microsoft.com/en-us/library/default.aspx

# 6.4.4 Intel Boot Agent Messages

| Message Text                                                                                 | Cause                                                                                                    |
|----------------------------------------------------------------------------------------------|----------------------------------------------------------------------------------------------------|
| Invalid PMM func-<br>tion number.                                                            | PMM is not installed or is not working correctly. Try updating the BIOS.                                                                                                    |
| PMM allocation error.                                                                        | PMM could not or did not allocate the requested amount of memory for driver usage.                                                                                                    |
| Option ROM ini-<br>tialization error.<br>64-bit PCI BAR<br>addresses not sup-<br>ported, AX= | This may be caused by the system BIOS assigning a 64-bit BAR (Base Address Register) to the network port. Running the BootUtil utility with the -64d command line option may resolve this issue.                                                                                                    |
| PXE-E00: This sys-<br>tem does not have<br>enough free con-<br>ventional memory.             | System does not have enough free memory to run PXE image. The Intel Boot Agent was unable to find enough free base memory (below 640K) to install the PXE client software. The system cannot boot via PXE in its current configuration. The error returns control to the BIOS and the system does not attempt to remote boot. If this error persists, try updating your system's BIOS to the most- |

#### Intel® Ethernet Adapters and Devices User Guide

# intel.

| Message Text                                                                                                    | Cause                                                                                                    |
|----------------------------------------------------------------------------------------------------|----------------------------------------------------------------------------------------------------|
| The Intel Boot<br>Agent cannot con-<br>tinue.                                                                                                    | recent version. Contact your system administrator or your computer vendor's customer support to resolve the problem.                                                                                                    |
| PXE-E01: PCI<br>Vendor and Device<br>IDs do not match!                                                                                              | Image vendor and device ID do not match those located on the card. Make sure the correct flash image is installed on the adapter.                                                                                                    |
| PXE-E04: Error<br>reading PCI con-<br>figuration space.<br>The Intel Boot<br>Agent cannot con-<br>tinue.                                            | PCI configuration space could not be read. Machine is probably not PCI compliant. The Intel Boot<br>Agent was unable to read one or more of the adapter's PCI configuration registers. The adapter<br>may be mis-configured, or the wrong Intel Boot Agent image may be installed on the adapter. The<br>Intel Boot Agent will return control to the BIOSand not attempt to remote boot. Try to update the<br>flash image. If this does not solve the problem, contact your system administrator or <u>Customer Sup-<br/>port</u> .                                    |
| PXE-E05: The LAN<br>adapter's con-<br>figuration is cor-<br>rupted or has not<br>been initialized.<br>The Intel Boot<br>Agent cannot con-<br>tinue. | The adapter's EEPROM is corrupted. The Intel Boot Agent determined that the adapter EEPROM checksum is incorrect. The agent will return control to the BIOS and not attempt to remote boot. Try to update the flash image. If this does not solve the problem, contact your system administrator or <u>Customer Support</u> .                                                                                                    |
| PXE-E06: Option<br>ROM requires DDIM<br>support.                                                                                                    | The system BIOS does not support DDIM. The BIOS does not support the mapping of the PCI expan-<br>sion ROMs into upper memory as required by the PCI specification. The Intel Boot Agent cannot func-<br>tion in this system. The Intel Boot Agent returns control to the BIOS and does not attempt to<br>remote boot. You may be able to resolve the problem by updating the BIOS on your system. If<br>updating your system's BIOS does not fix the problem, contact your system administrator or your<br>computer vendor's customer support to resolve the problem. |
| PXE-E07: PCI BIOS<br>calls not sup-<br>ported.                                                                                                    | BIOS-level PCI services not available. Machine is probably not PCI compliant.                                                                                                    |
| PXE-E09: Unex-<br>pected UNDI<br>loader error.<br>Status == xx                                                                                      | The UNDI loader returned an unknown error status. xx is the status returned.                                                                                                    |
| PXE-E0C: Firmware<br>recovery mode<br>detected. Ini-<br>tialization failed.                                                                         | The adapter is in firmware recovery mode. Refer to the "Firmware Recovery Mode" section of this document for details.                                                                                                    |
| PXE-E20: BIOS<br>extended memory<br>copy error.                                                                                                    | BIOS could not move the image into extended memory.                                                                                                    |
| PXE-E20: BIOS<br>extended memory<br>copy error. AH ==<br>xx                                                                                         | Error occurred while trying to copy the image into extended memory. xx is the BIOS failure code.                                                                                                    |

#### Intel® Ethernet Adapters and Devices User Guide

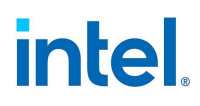

| Message Text                                                                        | Cause                                                                                                    |
|-------------------------------------------------------------------------------------|----------------------------------------------------------------------------------------------------|
| PXE-E51: No DHCP<br>or BOOTP offers<br>received.                                    | The Intel Boot Agent did not receive any DHCP or BOOTP responses to its initial request. Please make sure that your DHCP server (and/or proxyDHCP server, if one is in use) is properly configured and has sufficient IP addresses available for lease. If you are using BOOTP instead, make sure that the BOOTP service is running and is properly configured.                                    |
| PXE-E53: No boot<br>filename received.                                              | The Intel Boot Agent received a DHCP or BOOTP offer, but has not received a valid filename to download. If you are using PXE, please check your PXE and BINL configuration. If using BOOTP, be sure that the service is running and that the specific path and filename are correct.                                                                                                    |
| PXE-E61: Media<br>test failure.                                                     | The adapter does not detect link. Please make sure that the cable is good and is attached to a work-<br>ing hub or switch. The link light visible from the back of the adapter should be lit.                                                                                                    |
| PXE-EC1: Base-<br>code ROM ID struc-<br>ture was not found.                         | No base code could be located. An incorrect flash image is installed or the image has become cor-<br>rupted. Try to update the flash image.                                                                                                    |
| PXE-EC3: BC ROM<br>ID structure is<br>invalid.                                      | Base code could not be installed. An incorrect flash image is installed or the image has become cor-<br>rupted. Try to update the flash image.                                                                                                    |
| PXE-EC4: UNDI ID structure was not found.                                           | UNDI ROM ID structure signature is incorrect. An incorrect flash image is installed or the image has become corrupted. Try to update the flash image.                                                                                                    |
| PXE-EC5: UNDI<br>ROM ID structure is<br>invalid.                                    | The structure length is incorrect. An incorrect flash image is installed or the image has become cor-<br>rupted. Try to update the flash image.                                                                                                    |
| PXE-EC6: UNDI<br>driver image is<br>invalid.                                        | The UNDI driver image signature was invalid. An incorrect flash image is installed or the image has become corrupted. Try to update the flash image.                                                                                                    |
| PXE-EC8: !PXE<br>structure was not<br>found in UNDI<br>driver code seg-<br>ment.    | The Intel Boot Agent could not locate the needed !PXE structure resource. An incorrect flash image is installed or the image has become corrupted. Try to update the flash image.<br>This may also be caused by the system BIOS assigning a 64-bit BAR (Base Address Register) to the network port. Running the BootUtil utility with the -64d command line option may resolve this issue.         |
| PXE-EC9: PXENV +<br>structure was not<br>found in UNDI<br>driver code seg-<br>ment. | The Intel Boot Agent could not locate the needed PXENV+ structure. An incorrect flash image is installed or the image has become corrupted. Try to update the flash image.                                                                                                    |
| PXE-M0F: Exiting<br>Intel Boot Agent.                                               | Ending execution of the ROM image.                                                                                                    |
| This option has<br>been locked and<br>cannot be<br>changed.                         | You attempted to change a configuration setting that has been locked by your system admin-<br>istrator. This message can appear either from within Intel® PROSet's Boot Options tab when oper-<br>ating under Windows* or from the Configuration Setup Menu when operating in a stand-alone<br>environment. If you think you should be able to change the configuration setting, consult your sys- |

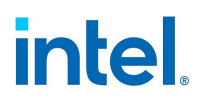

| Message Text                                                    | Cause                                                                                                    |
|-----------------------------------------------------------------|----------------------------------------------------------------------------------------------------|
|                                                                 | tem administrator.                                                                                                    |
| PXE-M0E: Retrying<br>network boot;<br>press ESC to can-<br>cel. | The Intel Boot Agent did not successfully complete a network boot due to a network error (such as not receiving a DHCP offer). The Intel Boot Agent will continue to attempt to boot from the network until successful or until canceled by the user. This feature is disabled by default. For information on how to enable this feature, contact <u>Customer Support</u> . |

# 6.4.5 Intel Boot Agent Troubleshooting

#### 6.4.5.1 Common Issues

The following list of problems and associated solutions covers a representative set of problems that you might encounter while using the Intel Boot Agent.

#### After booting, my computer experiences problems

After the Intel Boot Agent product has finished its sole task (remote booting), it no longer has any effect on the client computer operation. Thus, any issues that arise after the boot process is complete are most likely not related to the Intel Boot Agent product.

If you are having problems with the local (client) or network operating system, contact the operating system manufacturer for assistance. If you are having problems with some application program, contact the application manufacturer for assistance. If you are having problems with any of your computer's hardware or with the BIOS, contact your computer system manufacturer for assistance.

#### Cannot change boot order

If you are accustomed to redefining your computer's boot order using the motherboard BIOS setup program, the default settings of the Intel Boot Agent setup program can override that setup. To change the boot sequence, you must first override the Intel Boot Agent setup program defaults. A configuration setup menu appears allowing you to set configuration values for the Intel Boot Agent. To change your computer's boot order setting, see <u>Configuring the Boot Agent in a Pre-boot PXE Environment</u>.

#### My computer does not complete POST

If your computer fails to boot with an adapter installed, but *does* boot when you remove the adapter, try moving the adapter to another computer and using BootUtil to disable the Flash ROM.

If this does not work, the problem may be occurring before the Intel Boot Agent software even begins operating. In this case, there may be a BIOS problem with your computer. Contact your computer manufacturer's customer support group for help in correcting your problem.

#### There are configuration/operation problems with the boot process

If your PXE client receives a DHCP address, but then fails to boot, you know the PXE client is working correctly. Check your network or PXE server configuration to troubleshoot the problem. Contact <u>Customer</u> Support if you need further assistance.

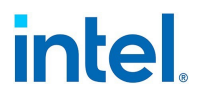

# PXE option ROM does not follow the PXE specification with respect to the final "discover" cycle

In order to avoid long wait periods, the option ROM no longer includes the final 32-second discover cycle. (If there was no response in the prior 16-second cycle, it is almost certain that there will be none in the final 32-second cycle.

#### 6.4.5.2 Diagnostics Information for Preboot PXE Environments

Anytime the configuration setup menu is displayed (see <u>Configuring the Boot Agent in a Preboot PXE</u> <u>Environment</u>), diagnostics information is also displayed on the lower portion of the screen. The information displayed appears similar to that shown in the lower half of the screen image below. This information can be helpful during interaction with Intel Customer Support personnel or your IT team members.

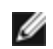

**NOTE:** Actual diagnostics information may vary, depending upon the adapter(s) installed in your computer.

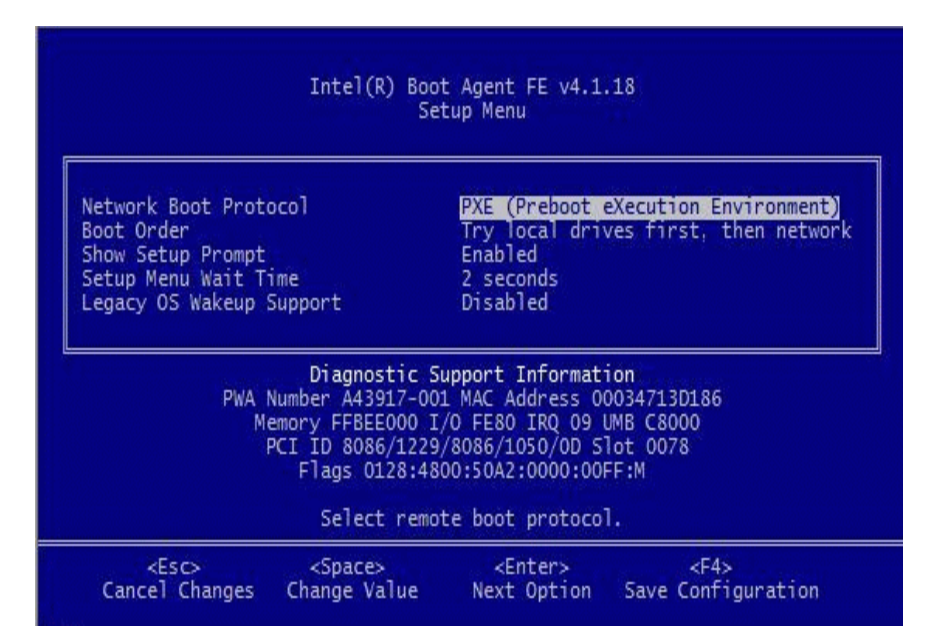

#### Diagnostics information may include the following items:

| Item        | Description                                                                  |
|-------------|------------------------------------------------------------------------------|
| PWA Number  | The Printed Wire Assembly number identifies the adapter's model and version. |
| MAC Address | The unique Ethernet address assigned to the device.                          |
| Memory      | The memory address assigned by the BIOS for memory-mapped adapter access.    |
| I/O         | The I/O port address assigned by the BIOS for I/O-mapped adapter access.     |

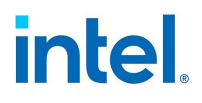

| Item   | Description                                                                                                    |
|--------|----------------------------------------------------------------------------------------------------|
| IRQ    | The hardware interrupt assigned by the system BIOS.                                                                                                    |
| UNB    | The address in upper memory where the Boot Agent is installed by the BIOS.                                                                                                    |
| PCI ID | The set of PCI identification values from the adapter in the form:<br>VendorID/DeviceID/SubvendorID/SubdeviceID/Revision                                                                                                    |
| Slot   | The PCI bus address (slot number)reported by the BIOS.<br><b>NOTE:</b> The number displayed is the BIOS version of the PCI slot number. Therefore,<br>actual positions of NICs within physical slots may not be displayed as expected. Slots<br>are not always enumerated in an obvious manner, and this will only report what is<br>indicated by the BIOS. |
| Flags  | A set of miscellaneous data either read from the adapter EEPROM or calculated by the<br>Boot Agent initialization code. This information varies from one adapter to the next<br>and is only intended for use by Intel customer support.                                                                                                    |

# 6.4.5.3 Known Issues

#### Incorrect port numbering in the Boot Options Menu

On certain platforms, some device entries in the legacy PXE option ROM Boot Option Menu are pre-pended with identical port number information (first part of the string that comes from BIOS). This is not an option ROM issue. The first device option ROM to be initialized on a platform exposes all boot options for the device. This is misinterpreted by BIOS. The second part of the string from the option ROM indicates the correct slot (port) numbers.

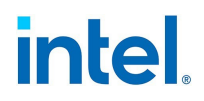

# 7. Firmware

Firmware is a layer of software that is programmed into a device's memory. It provides low level functionality for the device. In most cases you will not notice the firmware on your device at all. Firmware error states usually occur because of an unsuccessful update.

# 7.1 Firmware Security

Intel or your equipment manufacturer will occasionally release a firmware security patch. We recommend that you update your firmware to the latest version available for your device to take advantage of these security patches. Firmware updates for Intel Ethernet devices will have a Security Revision number (SRev).

# 7.1.1 Minimum Security Revision Enforcement

Firmware security updates can be undone if you install a previous version of the firmware onto your device. Intel firmware releases include a Minimum Security Revision (MinSRev) enforcement feature. This means you can block someone from installing a lower revision of the firmware onto your device. This will limit the rollback capabilities of your device. The firmware update process will block the update if the supplied firmware has a lower security revision (SRev) than the MinSRev value of the firmware currently loaded on the device. Only update the MinSRev value if you are certain you will not need to roll the firmware back to an earlier version.

You can update the MinSRev value during the firmware update process, locking the current security version in as the new MinSRev baseline, by using the -optinminsrev command line option.

**CAUTION:** The MinSRev value on a device can never be decreased. Once the MinSRev is increased, NVM downgrades attempting to install a lower Security revision (SRev) than the current MinSRev will be rejected by the device. Users who want to downgrade firmware without regard to security revisions should not use this feature.

# 7.1.2 SRev and MinSRev Examples

#### 7.1.2.1 View your device's current SRev and MinSRev

You can use the nvmupdate tool's inventory mode to view your device's current SRev and MinSRev values as follows:

Windows: nvmupdatew64e -i -l update.log -o results.xml -c nvmupdate.cfg -optinminsrev

Linux: nvmupdate64e -i -l update.log -o results.xml -c nvmupdate.cfg

Where:

-i -- Sets nvmupdate to inventory mode.

-l update.log -- Specifies the name of the log file.

-o results.xml -- Specifies the name of the results file. This is an XML file that contains the inventory/update results.

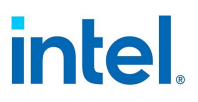

-c nvmupdate.cfg -- Specifies the name of the configuration file. This is a text file that contains descriptions of networking devices and firmware versions for those devices.

-optinminsrev -- Specifies that the MinSRev and SRev values are included in the results.xml file.

Examine the results.xml file for the SRev and MinSRev values.

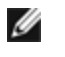

**NOTE:** Make sure you specify -i for inventory mode. If you specify -u, the tool will update the MinSRev value, rather than simply disclose it. You can achieve the same results by specifying MINSREV:TRUE in the configuration file.

#### 7.1.2.2 Update your device's MinSRev

Download and extract the NVM Update Package for your device. Use the command line to update your device's MinSRev:

Windows: nvmupdatew64e -u -optinminsrev -l update.log -o results.xml -c nvmupdate.cfg

Linux: nvmupdate64e -u -optinminsrev -l update.log -o results.xml -c nvmupdate.cfg

Where:

-u -- Sets nvmupdate to update mode.

-optinminsrev -- Tells the tool to update the MinSRev value.

-l update.log -- Specifies the name of the log file.

-o results.xml -- Specifies the name of the results file. This is an XML file that contains the inventory/update results.

-c nvmupdate.cfg -- Specifies the name of the configuration file. This is a text file that contains descriptions of networking devices and firmware versions for those devices.

# 7.2 Firmware Rollback Mode

When a port is in firmware rollback mode it may have reduced functionality. Usually a device enters firmware rollback mode when a firmware update does not complete correctly. Rebooting or power cycling the system may allow the port to use the previous firmware. You may need to reapply the firmware update to regain full functionality on the device. Use the appropriate NVM Update Package to update the device's firmware. Download the latest NVM Update Package from your vendor's support website and follow the instructions in it. After restoring the NVM image, you may need to perform an A/C power cycle of the system.

# 7.3 Firmware Recovery Mode

A device will enter Firmware Recovery mode if it detects a problem that requires the firmware to be reprogrammed. When a device is in Firmware Recovery mode it will not pass traffic or allow any configuration; you can only attempt to recover the device's firmware.

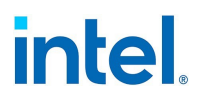

# 7.3.1 Recovery Mode Detection

During initialization, a device can enter recovery mode if the device firmware detects a problem with the LAN device, mandating NVM reprogramming to restore normal operation. After thorough internal testing of the NVM (typically less than 10 minutes, but in some cases longer), the NIC enters Recovery Mode.

# 7.3.2 Firmware Recovery Mode Errors and Messages

When a device is in Firmware Recovery mode, the device drivers, preboot software, and utilities may log or display messages such as the following:

- Firmware recovery mode detected. Limiting functionality. Refer to the Intel® Ethernet Adapters and Devices User Guide for details on firmware recovery mode.
- Firmware recovery mode detected. The underlying hardware has been deactivated. Refer to the Intel® Ethernet Adapters and Devices User Guide for details on firmware recovery mode.
- Firmware recovery mode detected. Initialization failed.
- Firmware recovery mode detected. Limiting functionality.
- **Initialization failure due to repeated FW resets.** This message is usually an indication that the device is about to enter Recovery Mode. The device may be able to return to normal functionality without intervention. This may take several minutes. No action is required unless the device does enter Recovery Mode.

# 7.3.3 Resolving Firmware Recovery Mode Issues

If your device is in Firmware Recovery mode, you can restore it to factory defaults using the latest NVM Update Package. Download the latest NVM Update Package from your vendor's support website and follow the instructions in it.

The process for resolution of Firmware Recovery Mode Issues is outlined in the sub-sections below.

#### 7.3.3.1 NVM Self Check

The process begins after power-on or reboot. At this time, the firmware will perform tests to assess whether there is damage or corruption of the device NVM image.

#### Actions:

- If NVM image damage or corruption **is not** detected, the device will initialize and operate normally. No further action is required.
- If NVM image damage or corruption **is** detected, the device will not initialize. Proceed with the additional recovery steps listed under Recovery Mode below.

#### 7.3.3.2 Recovery Mode

The device NVM image has exhibited damage or corruption.

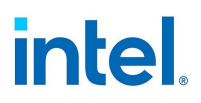

#### Actions:

- 1. Wait 10 minutes for the NVM self-check process to complete. If during this period normal operation is achieved, the device will initialize and operate normally. No further action is required.
- 2. If after 10 minutes normal operation is *not* achieved:
  - a. Check the System Event log for Windows OSs or driver message and kernel logs for Linux and ESXi based distributions. Recovery Mode is confirmed by presence of message/log entries as listed in the Firmware Recovery Mode Errors and Messages section above.
  - b. Reboot the system and proceed with the additional recovery steps listed under NVM Image Restoration below.

#### MOTES:

- While in Recovery Mode, for Windows OSs, clicking on the adapter in device manager may present a dialog box indicating that Firmware Recovery Mode is active.
  - Once the dialog is dismissed, while the device appears to be functioning normally, it is in fact limited to only enable NVM image recovery.
- If the system is rebooted (versus power cycled), the driver status may not show a Code 10/yellow bang status as expected. Refer to events logged in System Event log for Windows OSs or driver message and kernel logs for Linux and ESXi based distributions to accurately assess the adapter status.
- When the adapter is in recovery mode, the link LED will not be lit and the adapter will not appear in the following locations:
  - F2 System Setup > Device Settings
  - System BIOS as a NIC for PXE Boot in UEFI boot mode

#### 7.3.3.3 NVM Image Restoration

At this point, the device is in Firmware Recovery mode and its functionality is limited to only supporting restoration of the NVM image.

#### Actions:

- 1. Before initiating device recovery, the integrity of the host operating system, device drivers and firmware utilities must be verified and reinstalled if necessary. Fully functional operating system, device drivers and tools are required for device recovery. Please consult your operating system specific instructions on how to scan and repair potentially damaged system files.
- If your device is in Firmware Recovery mode, you can restore it to factory defaults using the latest NVM Update Package. Download the latest NVM Update Package from your vendor's support website and follow the instructions in it.
- 3. After restoring the NVM image, perform an A/C power cycle of the system. Details for this are in the **Other General Notes** section below.

#### MOTES:

• User configured settings (i.e. iSCSI target information, user defined port/alternate MAC addresses) will not be restored to pre-recovery mode values.

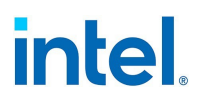

#### 7.3.3.4 Other General Notes

- MOTES:
  - To perform an AC power cycle, do the following:
    - Shut down the system if its is powered up.
    - Unplug all AC power cords from the system.
    - Leave the AC power cords unplugged for 15 seconds to allow the system power supply to discharge completely.
    - Plug in AC power cords to the system.

# 7.4 Using Devlink to Update a Device's NVM

On a Linux system, when you update the NVM on some devices, the update may use the devlink interface, rather than the ethtool interface. This will happen if the following are true:

- You are updating an Intel Ethernet 800 Series device.
- Your system is running a distro that supports the "devlink dev flash" command.
- The firmware currently installed on the device supports it.
- The new NVM conforms to the correct PLDM format.

Most of the functionality and commands are the same with the following exceptions:

- You cannot update a device in Recovery Mode. (To update a device in recovery mode, you must download and install the Intel Ethernet driver set.)
- You cannot update the OROM or Netlist as a separate update, only as part of a full NVM update.
- If you specified a preservation level of PRESERVE\_ALL, the system will immediately perform an EMPR reset after the NVM update.

On devices that support it, you can also use the devlink command line directly to update the device NVM. However, we recommend that you use NVMUpdate.

```
# devlink dev flash pci/0000:3b:00.0 file filename.bin
```

Where :

- pci/0000:3b:00.0 The device you wish to update. You can get a list of devices with the "devlink dev info" command.
- filename.bin The file that contains the new NVM image.

# 7.5 Firmware Logging

Intel® Ethernet 800 Series devices allow you to generate firmware logs for supported categories of events, to help debug complex issues with Customer Support. Firmware logging is enabled by default.

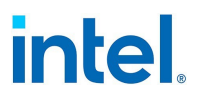

- MOTE:
  - Not all devices support firmware logging.
  - Both the device and the driver need to support firmware logging for the functionality to work. If you are not able to set the configuration and the problem persists, reinstall the driver.
  - You must have the latest base driver and NVM installed.
  - Firmware logging events and levels are device-wide settings. Changing the log configuration on one port will apply it to all ports on a device.

# 7.5.1 Capturing a Firmware Log

To capture a firmware log, you must do the following:

- 1. Set the configuration for the firmware log. See the following for more information:
  - "Configuring Settings for Firmware Logs" below
  - "Tips for Firmware Logs" on page 108
  - "OS-Specific Information" on page 108
- 2. Perform the necessary steps to generate the issue you're trying to debug.
- 3. Capture the firmware log. (Exact steps will vary by operating system.)
- 4. Stop capturing the firmware log.
- 5. Reset your firmware log settings as needed.
- 6. Work with Customer Support to debug your issue.

**NOTE:** Firmware logs are generated in a binary format and must be decoded by Customer Support. Information collected is related only to firmware and hardware for debug purposes.

# 7.5.2 Configuring Settings for Firmware Logs

Firmware logs capture information about different categories of events (called "modules"). A module corresponds to a general category of functionality, such as link topology detection or manageability.

The device's NVM sets default verbosity levels for each module. You can change the verbosity level per module; refer to "OS-Specific Information" on page 108 for more details. You can set only one log level per module, and each level includes the verbosity levels lower than it. Available verbosity levels are:

- 0 = none
- 1 = error
- 2 = warning
- 3 = normal
- 4 = verbose

If you see errors or suspect the issue could fall into the below categories, setting the firmware logs to capture more verbosity for the corresponding module(s) in the right column will provide more information in the firmware log.

#### Intel® Ethernet Adapters and Devices User Guide

# intel.

| Category of Event | Corresponding Module    |
|-------------------|-------------------------|
| Initialization    | Control                 |
| NVM               | NVM                     |
|                   | Authentication          |
|                   | VPD                     |
| I/O               | I2C                     |
|                   | SDP                     |
|                   | MDIO                    |
| Link Management   | Link Management         |
|                   | Link Control Technology |
|                   | Link Topology Detection |
| Rx                | Parser                  |
|                   | Switch                  |
|                   | ACL                     |
|                   | Post                    |
| Тх                | Scheduler               |
|                   | Tx Queue Management     |
| AQ Interface      | Admin Queue             |
|                   | HDMA                    |
| Manageability     | Manageability           |
| Protocols         | LLDP                    |
|                   | DCBx                    |
| Infrastructure    | Watchdog                |
|                   | Task Dispatcher         |
|                   | General                 |
|                   | IOSF                    |
|                   | PF Registration         |
|                   | Module Versions         |
| XLR               | XLR                     |
| QoS               | DCB                     |
| Diagnostics       | SyncE                   |
|                   | Health                  |
| TimeSync          | Time Sync               |

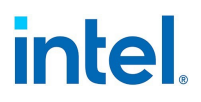

#### 7.5.3 Tips for Firmware Logs

- Firmware logs are for the hardest issues to debug. If you are experiencing issues, refer to the following sections for preliminary methods to diagnose problems:
  - "Firmware" on page 101
  - "Troubleshooting" on page 112
  - "Health Status Messages" on page 114
- We generally do not recommend to capture firmware logs at all times. If you suspect an issue, set the module(s) for the suspected event to a higher verbosity level, capture the firmware log, and then stop the log.
- Collecting firmware logs should not materially impact performance or CPU utilization.
- In general, set the logging level to Verbose only for the configuration group(s) or module(s) you need to debug. Setting too many modules to Verbose can overrun the buffer.
- You can try writing logs to a remote location or an external storage device, if your disk is full or your system does not have sufficient storage.

# 7.5.4 OS-Specific Information

#### Linux and FreeBSD

Refer to the README in the driver tarball for more information on configuring firmware logs.

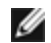

**NOTE:** In FreeBSD, the driver can register/unregister to receive events per PF.

#### Windows

In Windows, you use PowerShell and Intel Ethernet cmdlets to configure firmware logging and capture firmware logs. At a high level, do the following to capture a firmware log in Windows:

- 1. Set the configuration for the firmware log, using the Set-IntelEthernetLogConfig cmdlet in PowerShell.
- 2. Perform the necessary steps to generate the issue you're trying to debug.
- 3. Start capturing the firmware log, using the Start-IntelEthernetLog cmdlet.
- 4. Stop capturing the firmware log, using the Stop-IntelEthernetLog cmdlet.
- 5. Work with Customer Support to decode your firmware log file and debug the issue.

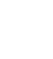

**NOTE:** Firmware logs will be captured in the file you designated with Start-IntelEthernetLog.

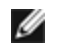

**NOTE:** To disable firmware logging, use the Disable-IntelEthernetLogConfig cmdlet. To verify that firmware logging is disabled, run the Get-IntelEthernetLogConfig cmdlet; its results should say "Disabled."

Refer to the following for more information:

- "About Intel® Ethernet Cmdlets" on page 15
- The cmdlet help for Intel Ethernet cmdlets (see "Help Information for PowerShell Cmdlets" on page 22)
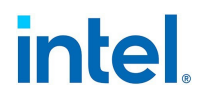

• The readme file inside the Intel Ethernet cmdlet zip file

#### ESXi

In ESXi, use <code>esxcfg-module</code> to set the configuration for firmware logs. Firmware logs are printed to kernel logs, with the tag <code>FWLOG</code>; use dmesg or read the file at <code>/var/log/vmkernel.log</code>.

At a high level, do the following to capture a firmware log in ESXi:

**NOTE:** Refer to the table after these steps for all commands and parameters.

- 1. Set the configuration for the firmware log, using <code>esxcfg-module</code>. The ESXi driver uses the following module parameters for firmware logging:
  - FWLogEnable: Enables firmware logging functionality on the designated PF (0 = Disable, 1 = Enable). Use commas to separate the values for each PF; the first value is for PF0, second for PF1, and so on.
  - FWLogEvents: Designates the firmware events to log, using a bitmask. Binary math is required to set.
  - FWLogLevel: Sets the verbosity level for the firmware event's log.
- 2. Redirect the kernel log or dmesg to a separate file for capturing the firmware log.
- 3. Reboot the system for changes to take effect.
- 4. After the system has rebooted, perform the necessary steps to generate the issue you're trying to debug.
- 5. Work with Customer Support to decode your firmware log file and debug the issue.

**NOTE:** Firmware logs will be captured in the file you designated in step 2.

Use the following commands in ESXi for tasks related to firmware logging:

| Task                                                                        | Example Code                                                                                                    |
|-----------------------------------------------------------------------------|----------------------------------------------------------------------------------------------------|
| Enable firmware logging and set the verbosity level for your desired events | <pre># esxcfg-module icen -s 'FWLogEnable=<values> FWLogEvents=<bitmask> FWLogLevel=<value>'</value></bitmask></values></pre> |
|                                                                             | For example, to enable firmware logging on PF0 and set all events to log warning messages, use:                               |
|                                                                             | <pre># esxcfg-module icen -s 'FWLogEnable=1,0,0,0,0,0,0,0,0 FWLogEvents=255 FWLogLevel=2'</pre>                               |
| Show the current configuration of the firmware                              | # esxcfg-module -g <driver name=""></driver>                                                                                  |
| log parameters                                                              | <b>NOTE:</b> If firmware logging is disabled, the FWLogEnable parameter should say "O" (disabled).                            |
| Show a description of module parameters for firm-<br>ware logging           | # esxcfg-module -i <driver name=""></driver>                                                                                  |
|                                                                             | <b>NOTE:</b> Look for the parameters that begin with $FWLog$ .                                                                |
| Redirect the firmware log to a file                                         | <pre># tail -f /var/log/vmkernel.log &gt; filename.log</pre>                                                                  |
| Disable firmware logging                                                    | <pre># esxcfg-module icen -s 'FWLogEnable=0 FWLogEvents=0 FWLogLevel=0'</pre>                                                 |

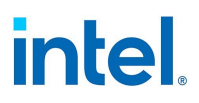

## 7.6 Debug Dump

Intel Ethernet 810 Series devices support debug dump, which allows you to obtain runtime register values from the firmware for "clusters" of events and then write the results to a single dump file, for debugging complicated issues in the field.

This debug dump contains a snapshot of the device and its existing hardware configuration, such as switch tables, transmit scheduler tables, and other information. Debug dump captures the current state of the specified cluster(s) and is a stateless snapshot of the whole device.

## MOTE:

- Like with <u>firmware logs</u>, the contents of the debug dump are not human-readable. You must work with Customer Support to decode the file.
- Debug dump is per device, not per PF.
- Debug dump writes all information to a single file.
- This feature is not currently supported on Linux.

Exact steps will vary by OS, but do the following to generate a debug dump log file:

- 1. Using the method appropriate for your OS (see "OS-Specific Information" below), specify one or more clusters that you want to dump the hardware configuration for.
  - **NOTE:** Firmware will return an error if you call the command without specifying at least one cluster. Available clusters include:
    - Switch
    - ACL
    - Tx Scheduler
    - Profile Configuration
    - Link
    - DCB
    - L2P
- 2. Specify the path and filename for the dump file to be written to (optional depending on your OS).
- 3. Execute the command to write the debug dump file.
- 4. After the log file is written, work with Customer Support to decode the dump file.

## 7.6.1 OS-Specific Information

Use the following tools or commands to write the debug dump results to a dump file:

# intel

| os              | Method to Generate Debug Dump File                                                                                        |
|-----------------|----------------------------------------------------------------------------------------------------|
| Windows Server  | Use either of the following:                                                                                              |
| Azure Stack HCI | <ul> <li>Write-IntelEthernetDebugDump Ethernet cmdlet in PowerShell (see the cmdlet help for more information)</li> </ul> |
|                 | Intel® Ethernet Inspector                                                                                                 |
| Windows         | Not supported                                                                                                    |
| Linux           | Not supported                                                                                                    |
| ESXi            | Use esxcli (see below)                                                                                                    |
| FreeBSD         | Use sysctl (see the FreeBSD base driver README for more information)                                                      |

#### ESXi

**NOTE:** For this functionality to work, you must have installed version 1.10.x or higher of the intnet tool, which is a plugin to the esxcli tool. You can download the latest version from the Intel Download Center <u>here</u>.

In esxcli, use the following command to generate the debug dump file for your specified cluster(s):

# esxcli intnet debug fw dump <Cmd options>

Where <Cmd options> include:

- -n|--vmnic <string>: Specifies the vmnic name to operate on. NOTE: This field is required.
- -c|--clusters <string>: Specifies the clusters to dump. You must specify at least one cluster.
  - To specify multiple clusters, enclose a single string in quotes, separated by commas with no spaces. For example:
    - # esxcli intnet debug fw dump -n vmnic0 --clusters "ACL,L2P"
- -l|--list: Displays the complete list of valid clusters on the screen.

To show the complete list of valid clusters, use the following:

# esxcli intnet debug fw dump -n <vmnicX> -1

esxcli will output the debug dump results to a single file in the /scratch/core directory. The file naming convention is vmnicX-<time-stamp>-dump.bin, where vmnicX is the VMware device alias of the affected device.

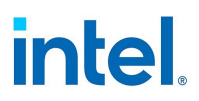

## 8. Troubleshooting

## 8.1 Common Problems and Solutions

There are many simple, easy-to-fix problems related to network problems. Review each one of these before going further.

- Check for recent changes to hardware, software, or the network that may have disrupted communications.
- Check the driver software.
  - Make sure you are using the latest appropriate drivers for your adapter from the <u>Intel support</u> website.
  - Disable (or unload), then re-enable (reload) the driver or adapter.
  - Check for conflicting settings. Disable advanced settings such as teaming or VLANs to see if it corrects the problem.
  - Re-install the drivers.
- Check the cable. Use the best available cabling for the intended data rate.
  - Check that the cable is securely attached at both points.
  - Make sure the cable length does not exceed specifications.
  - Perform a cable test.
  - Replace the cable.
- Check the link partner (switch, hub, etc.).
  - Make sure the link partner is active and can send and receive traffic.
  - Make sure the adapter and link partner settings match one another, or are set to autonegotiate.
  - Make sure the port is enabled.
  - Re-connect to another available port or another link partner.
- Look for adapter hardware problems.
  - Re-seat the adapter.
  - Insert the adapter in another slot.
  - Check for conflicting or incompatible hardware devices and settings.
  - Replace the adapter.
- Check the Intel support website for possible documented issues.
  - Select your adapter from the adapter family list.
  - Check the Frequently Asked questions section.
  - Check the Knowledge Base.
- Check your process monitor and other system monitors.
  - Check to see that there is sufficient processor and memory capacity to perform networking activity.
  - Look for any unusual activity (or lack of activity).
  - Use network testing programs to check for basic connectivity.

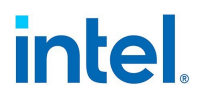

- Check your BIOS version and settings.
  - Use the latest appropriate BIOS for your computer.
  - Make sure the settings are appropriate for your computer.

The following troubleshooting table assumes that you have already reviewed the common problems and solutions.

| Problem                                            | Solution                                                                                                    |
|----------------------------------------------------|----------------------------------------------------------------------------------------------------|
| Your computer cannot find the adapter              | Make sure your adapter slots are compatible for the type of adapter you are using.                                                                                                    |
| Diagnostics pass but the connection fails          | Make sure the cable is securely attached, is the proper type and does not exceed the recommended lengths.                                                                                                    |
|                                                    | Make sure the duplex mode and speed setting on the adapter matches the setting on the switch.                                                                                                    |
| Adapter unable to connect to switch at correct     | This is applicable only to copper-based connections.                                                                                                    |
| and 10 gigabit adapter connects at 100 Mbps        | Make sure the adapter and the link partner are set to auto-negotiate.                                                                                                    |
|                                                    | Verify that you are running the latest operating system revision for your switch and that the switch is compliant with the proper IEEE standard:                                                                                                    |
|                                                    | IEEE 802.3ad-compliant (gigabit over copper)                                                                                                    |
|                                                    | IEEE 802.3an-compliant (10 gigabit over copper)                                                                                                    |
| The device does not connect at the expected speed. | When Gigabit PHY Mode is forced to Primary mode on both the Intel<br>adapter and its link partner, the link speed obtained by the Intel adapter<br>may be lower than expected or link may not be established.                                                                                                    |
| The adapter stops working without apparent cause   | Run the adapter and network tests described in "Diagnostics in Intel PROSet" on page 116.                                                                                                    |
| The Link indicator light is off                    | Run the adapter and network tests described in "Diagnostics in Intel PROSet" on page 116.                                                                                                    |
|                                                    | Make sure the proper (and latest) driver is loaded.                                                                                                    |
|                                                    | Make sure that the link partner is configured to auto-negotiate (or forced to match adapter)                                                                                                    |
|                                                    | Verify that the switch is IEEE 802.3ad-compliant.                                                                                                    |
| The link light is on, but communications are not   | Make sure the proper (and latest) driver is loaded.                                                                                                    |
| properly established                               | Both the adapter and its link partner must be set to either auto-detect or manually set to the same speed and duplex settings.                                                                                                    |
|                                                    | <b>NOTE:</b> The adapter's link indicator light may be on even if com-<br>munications between the adapter and its link partner have not<br>been properly established. Technically, the link indicator light<br>represents the presence of a carrier signal but not necessarily<br>the ability to properly communicate with a link partner. This is<br>expected behavior and is consistent with IEEE's specification for<br>physical layer operation. |
| RX or TX light is off                              | Network may be idle; try creating traffic while monitoring the lights.                                                                                                    |
| The diagnostic utility reports the adapter is      | The PCI BIOS isn't configuring the adapter correctly. See "PCI / PCI-X /                                                                                                    |

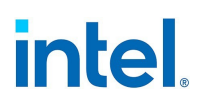

| Problem                                                                                                  | Solution                                                                                                    |
|----------------------------------------------------------------------------------------------------|----------------------------------------------------------------------------------------------------|
| "Not enabled by BIOS"                                                                                    | PCI Express Configuration" later in this table.                                                                                                    |
| The computer hangs when the drivers are loaded                                                           | Try changing the PCI BIOS interrupt settings. See "PCI / PCI-X / PCI Express Configuration" later in this table.                                                                                                    |
| The Fan Fail LED of the 10 Gigabit AT Server<br>Adapter is on (red)                                      | The fan cooling solution is not functioning properly. Contact customer support for further instructions.                                                                                                    |
| PCI / PCI-X / PCI Express Configuration                                                                  | If the adapter is not recognized by your OS or if it does not work you may need to change some BIOS settings. Try the following only if you are having problems with the adapter and are familiar with BIOS settings. |
|                                                                                                    | <ul> <li>Check to see that the "Plug-and-Play" setting is compatible with<br/>the operating system you are using.</li> </ul>                                                                                          |
|                                                                                                    | Make sure the slot is enabled.                                                                                                    |
|                                                                                                    | <ul> <li>Configure interrupts for level-triggering, as opposed to edge-<br/>triggering.</li> </ul>                                                                                                    |
|                                                                                                    | <ul> <li>Reserve interrupts and/or memory addresses. This prevents<br/>multiple buses or bus slots from using the same interrupts.<br/>Check the BIOS for IRQ options for PCI / PCI-X / PCIe.</li> </ul>              |
| Driver message: "Rx/Tx is disabled on this device because an unsupported SFP+ module type was detected." | You installed an unsupported module in the device. See "Supported SFP+, SFP28, QSFP+, and QSFP28 Modules" on page 8 for a list of supported modules.                                                                  |

## 8.2 Multiple Adapters

When configuring a multi-adapter environment, you must upgrade all Intel adapters in the computer to the latest software.

If the computer has trouble detecting all adapters, consider the following:

- If you enable Wake on LAN\* (WoL) on more than two adapters, the Wake on LAN feature may
  overdraw your system's auxiliary power supply, resulting in the inability to boot the system and
  other unpredictable problems. For multiple desktop/management adapters, it is recommended that
  you install one adapter at a time and use the IBAUtil utility (ibautil.exe in \APPS\BOOTAGNT) to
  disable the WoL feature on adapters that do not require WoL capabilities. On server adapters, the
  WoL feature is disabled by default.
- Adapters with Intel Boot Agent enabled will require a portion of the limited start up memory for each adapter enabled. Disable the service on adapters that do not need to boot Pre-Boot Execution Environment (PXE).

## 8.3 Health Status Messages

Intel® Ethernet 800 Series devices support asynchronous health status messages, which help you to debug system-level issues and diagnostics in the field. This feature is enabled by default and cannot be shut off.

When the firmware detects an abnormal event during initialization, it will push health status information to the base driver's system event log, such as dmesg or the Windows Event Log. Health status messages could encompass issues related to:

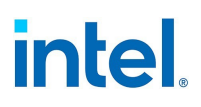

- Unsupported modules
- The NVM or option ROM
- Invalid link configuration
- Port speed
- Link partner
- Other issues

The system log will identify the device experiencing the issue, list information about the problem, and suggest a possible solution, such as updating to the latest NVM image or checking the cable or module.

See your system log for more information, if you are experiencing issues on Intel Ethernet 800 Series devices.

## 8.4 Safe Mode

Adapters based on the Intel® Ethernet 800 Series require a <u>Dynamic Device Personalization (DDP)</u> package file to enable advanced and performance features. If the driver detects a missing or incompatible DDP package file, the driver will go into Safe Mode. Safe Mode supports only basic traffic and minimal functionality, such as updating the NVM or downloading a new driver or DDP package.

### MOTES:

- Safe Mode only applies to the affected physical function and does not impact any other PFs.
- Firmware Recovery Mode takes precedence over Safe Mode.

## 8.4.1 Safe Mode Errors and Messages

When the driver is in Safe Mode, the device drivers and utilities may log or display messages to help with troubleshooting. The following conditions may cause the driver to enter Safe Mode:

- The DDP package file was not found or couldn't be read.
- The DDP package file's version number, signature, or other metadata aren't valid or aren't supported by the driver.
- An unknown error occurred when loading the DDP package.
- The driver couldn't load the DDP package file because a compatible DDP package is already present on the device.
- The device has a DDP package that isn't supported by the driver.

## 8.4.2 Resolving Safe Mode Issues

The device drivers and utilities may display the action to take to get out of Safe Mode, depending on the underlying cause. Possible actions could include the following:

- Wait for the device to reset.
- Install the latest driver.
- Download a new DDP package.
- Restart the adapter. If the problem persists, install the latest driver.
- Reboot the system. If the problem persists, update the NVM.

You can download the latest drivers and DDP packages from the Intel support website.

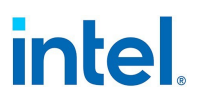

## 8.5 PF Message Queue Overflow

The device driver can detect some types of anomalous behavior. When it does, it will log the VF MAC address and associated PF MAC address. Using this information, you can check the virtual machine (VM) that is using the VF MAC address to ensure that the VM is operating correctly.

## 8.6 Possible Misconfiguration of the Ethernet Port

You may see an informational message stating that a potential misconfiguration of the Ethernet port was detected. This is to alert you that your device is being underutilized. If this was intentional, you may ignore this message. For example, setting your Intel® Ethernet Network Adapter E810-C-Q2 adapter to 2x2x25 is valid, but it does not use the full capabilities of the device. If you see this message, and the configuration was not intentional, you may use the Ethernet Port Configuration Tool (EPCT) to correct the configuration.

## **8.7 Other Performance Issues**

Attaining the best speed requires that many components are operating at peak efficiency. Among them are the following:

- **Cable quality and length** Do not exceed the maximum recommended length for your cable type. Shorter lengths often provide better results. Check for loose or damaged connectors. Check the cable for kinked or damaged sections.
- **Bus speed and traffic** The PCI bus speed accommodates the slowest PCI card installed. Check to see if you have a card that is slowing down your system.
- **Processor and Memory** Check your performance monitoring programs to see if traffic is being affected by your processor speed, available memory or other processes.
- **Transmission frame size** Your network performance may be enhanced by adjusting or maximizing the transmission frame size. Operating systems, switches and adapters will impose varying limits on maximum frame size. See the discussion on Jumbo Frames for your OS.
- **Operating System** Networking feature implementation will vary by operating system version, such as offloading and multiprocessor threading.

## 8.8 Diagnostics

Multiple utilities are available to help troubleshoot and diagnose issues with your Intel Ethernet devices.

## 8.8.1 Linux Diagnostics

Intel Ethernet drivers use the ethtool interface for driver configuration and diagnostics, as well as displaying statistical information. The latest ethtool version is required for this functionality. Download it at https://kernel.org/pub/software/network/ethtool/.

## 8.8.2 Diagnostics in Intel PROSet

Intel's diagnostic software lets you test the adapter to see if there are problems with the adapter hardware, the cabling, or the network connection. Refer to "About Intel PROSet®" on page 15 for an overview of this software.

Intel PROSet allows you to run the following types of diagnostic tests on supported Windows operating systems.

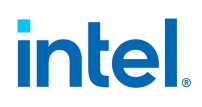

| Type of Test    | Description                                                                         |
|-----------------|-------------------------------------------------------------------------------------|
| Connection Test | Verifies network connectivity by pinging the DHCP server, WINS server, and gateway. |
| Cable Tests     | Provides information about cable properties. <sup>1</sup>                           |
| Hardware Tests  | Determines if the adapter is functioning properly. <sup>2</sup>                     |
| Note            |                                                                                     |

• The Cable Test is not supported on all adapters and will not run on Direct Attached Cables (DAC) or Fiber. The Cable Test will only be available on adapters that support it.

To access these tests, select the adapter in Windows Device Manager, click the **Link** tab, and click **Diagnostics**. A Diagnostics window displays tabs for each type of test. Click the appropriate tab and run the test.

In Intel PROSet ACU, use the Diagnostics panel.

The availability of these tests is dependent on the adapter and operating system. Tests may be disabled if:

- The port is used as a manageability port.
- The tests are being run from a virtual machine.

IJ **NOTE:** At this time, Windows diagnostics are not supported on ports based on an Intel Ethernet Controller I225 and will fail.

#### 8.8.2.1 Testing from Windows PowerShell

Intel provides two PowerShell cmdlets for testing your device.

- Test-IntelNetDiagnostics runs the specified test suite on the specified device. See the Test-IntelNetDiagnostics help inside PowerShell plus the following table for more information.
- Test-IntelNetIdentifyAdapter blinks the LED on the specified device.

The following table describes the possible result codes from the Test-IntelNetDiagnostics cmdlet (where <x> below indicates a value returned in the message).

| Result<br>Code | Description                                                                                                    |
|----------------|----------------------------------------------------------------------------------------------------|
| 00             | Successfully pinged gateway address <x>.</x>                                                                                |
| 01             | Successfully pinged DHCP address <x>.</x>                                                                                   |
| 02             | Successfully pinged DNS address <x>.</x>                                                                                    |
| 03             | Successfully pinged WINS address <x>.</x>                                                                                   |
| 04             | An instance of this test is already running. You can only have one test running at a time.                                  |
| 05             | TCP/IP protocol is not configured. To run this test, configure this connection to use the TCP/IP protocol.                  |
| 07             | The IP address for this connection is invalid. Possible cause: The system may be waiting for a response from a DHCP server. |

#### Intel® Ethernet Adapters and Devices User Guide

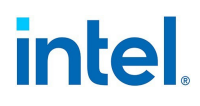

| Result<br>Code | Description                                                                                                    |
|----------------|----------------------------------------------------------------------------------------------------|
| 09             | The IP address for this connection is invalid.                                                                                                    |
| 18             | You cannot run this test while the device is included in a team or VLAN.                                                                                                    |
| 19             | Auto-negotiation is not enabled on the device. The device has been configured to force a lower speed.                                                                                                    |
| 20             | Auto-negotiation is not complete on this device. Please wait and try again later.                                                                                                    |
| 21             | A Category 5 (or better) cable is required to run at 1 Gbps. The cable connected to the device either is not Cat-<br>egory 5 (or better) or has faulty wires.                                                           |
| 22             | Link speed: <x> Mbps. The link partner is not capable of higher speeds.</x>                                                                                                    |
| 23             | The link partner is not advertising a compatible speed. Please check that the link partner supports 1 Gbps.                                                                                                    |
| 24             | Link speed has been reduced because a Power Saver option is enabled. Disable power saving in your OS settings and run the test again.                                                                                   |
| 25             | The device is configured to force a lower speed.                                                                                                    |
| 26             | No cable problems detected.                                                                                                    |
| 27             | Could not run the test at this time. Please try again later.                                                                                                    |
| 33             | The test detected a bad connection. Distance to problem: <x> meters.</x>                                                                                                    |
| 34             | Passed                                                                                                    |
| 35             | Failed                                                                                                    |
| 36             | Cable quality is unknown.                                                                                                    |
| 37             | Passed                                                                                                    |
| 38             | Failed                                                                                                    |
| 39             | Cable quality is unknown.                                                                                                    |
| 40             | Cable polarity is normal.                                                                                                    |
| 41             | Cable polarity is reversed.                                                                                                    |
| 42             | Cable length: <x> meters.</x>                                                                                                    |
| 43             | This device is running at full speed.                                                                                                    |
| 44             | Cable quality is poor or no cable is connected. Possible causes: Faulty cable, faulty connector, or a speed/duplex mismatch. Verify that the speed/duplex setting on the switch/hub is configured for auto-negotiation. |
| 45             | Cable quality is poor or no cable is connected. Possible causes: Faulty cable, faulty connector, or a speed/duplex mismatch.                                                                                            |
| 46             | Cable quality is adequate.                                                                                                    |
| 47             | Cable quality is good.                                                                                                    |

#### Intel® Ethernet Adapters and Devices User Guide

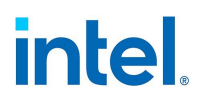

| Result<br>Code | Description                                                                                                    |
|----------------|----------------------------------------------------------------------------------------------------|
| 48             | Cable quality is excellent.                                                                                                    |
| 49             | Cable quality is unknown.                                                                                                    |
| 50             | The test detected a frequency response that does not meet IEEE specifications.                                                                                                    |
| 51             | This device does not have link. Make sure the cable is connected and the speed and duplex settings are configured correctly on the device and link partner.                          |
| 52             | Passed                                                                                                    |
| 53             | Passed                                                                                                    |
| 54             | Passed                                                                                                    |
| 55             | Passed                                                                                                    |
| 56             | Passed                                                                                                    |
| 57             | Passed                                                                                                    |
| 58             | Failed                                                                                                    |
| 59             | Failed                                                                                                    |
| 60             | Failed                                                                                                    |
| 61             | Failed                                                                                                    |
| 62             | Failed                                                                                                    |
| 63             | Failed                                                                                                    |
| 64             | Passed                                                                                                    |
| 65             | Failed                                                                                                    |
| 66             | This device requires a restart.                                                                                                    |
| 67             | Could not run the test at this time. The device may be connected to a remote target. Disconnecting the cable will enable the test.                                                   |
| 68             | Could not run the test at this time. This device is used as a manageability port. Disconnecting the cable will enable the test.                                                      |
| 69             | The device does not support this test.                                                                                                    |
| 70             | This test relies on a response from a gateway, DNS, DHCP, or WINS server and no such response was received. Any such server for this connection may be unavailable or misconfigured. |
| 71             | Cable integrity is unknown.                                                                                                    |
| 72             | This test relies on a response from a gateway, DNS, DHCP, or WINS server and no such response was received. Any such server for this connection may be unavailable or misconfigured. |
|                | This device is configured to automatically obtain an IP address but no DHCP server is present on the network.                                                                        |

#### Intel® Ethernet Adapters and Devices User Guide

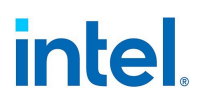

| Result<br>Code | Description                                                           |
|----------------|-----------------------------------------------------------------------|
|                | Windows selected an IP address using alternate private IP addressing. |
| 73             | Temperature is normal.                                                |
| 74             | Possible values:                                                      |
|                | The device overheated and was stopped.                                |
|                | The device overheated. Link speed was reduced.                        |

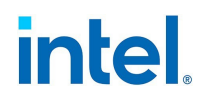

## 9. Known Issues

#### Fiber optics and auto-negotiation

Modules based on 100GBASE-SR4, 40GBASE-SR4, 25GBASE-SR, active optical cable (AOC), and active copper cable (ACC) do not support auto-negotiation per the IEEE specification. To obtain link with these modules, you must turn off auto-negotiation on the link partner's switch ports.

#### Link issues at speeds faster than 10 Gbps

If you are having link issues (including no link) at link speeds faster than 10 Gbps, check your switch configuration and/or specifications. Many optical connections and direct attach cables require RS-FEC for connection speeds faster than 10 Gbps. One of the following may resolve the issue:

- Configure your switch to use RS-FEC mode.
- Specify a 10 Gbps, or slower, link speed connection.
- If you are attempting to connect at 25 Gbps, try using an SFP28 CA-S or CS-N Direct Attach cable. These cables do not require RS-FEC.
- If your switch does not support RS-FEC mode, check with your switch vendor for the availability of a SW or FW upgrade.

#### Lost Data Packets caused by Frequent LLDP Packets on an Inactive Port

When ports are teamed or bonded together in an active/passive configuration (for example, in a switch fault tolerance team, or a mode 1 bond), the inactive port may send out frequent LLDP packets, which results in lost data packets. This may occur with Intel ANS teaming on Microsoft Windows operating systems or with channel bonding on Linux systems. To resolve the issue, set one of the ports to be the Primary port.

#### Code 10 yellow bang errors on a Virtual Machine in Windows Device Manager

On a system running Microsoft Windows Server 2016, inside a Virtual Machine running Microsoft Windows Server 2016 or Windows Server 2012 R2, Intel Ethernet connections may have a code 10 yellow bang in Windows Device Manager. Installing a cumulative updated that contains Microsoft KB3192366 and KB3176936 will resolve the issue.

#### Dropped Receive Packets on Half-Duplex 10/100 Networks

If you have an Intel PCI Express adapter installed, running at 10 or 100 Mbps, half-duplex, with TCP Segment Offload (TSO) enabled, you may observe occasional dropped receive packets. To work around this problem, disable TSO or update the network to operate in full-duplex or 1 Gbps.

#### **Throughput Reduction After Hot-Replace**

If an Intel gigabit adapter is under extreme stress and is hot-swapped, throughput may significantly drop. This may be due to the PCI property configuration by the Hot-Plug software. If this occurs, throughput can be restored by restarting the system.

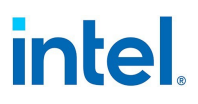

#### **CPU Utilization Higher Than Expected**

Setting RSS Queues to a value greater than 4 is only advisable for large servers with several processors. Values greater than 4 may increase CPU utilization to unacceptable levels and have other negative impacts on system performance.

#### Supported SFP or SFP+ Module Not Recognized by the System

If you try to install an unsupported module, the port may no longer install any subsequent modules, regardless of whether the module is supported or not. The port will show a yellow bang under Windows Device Manager and an event id 49 (unsupported module) will be added to the system log when this issue occurs. To resolve this issue, the system must be completely powered off.

#### Receive Error counts may be higher than the actual packet error count

When a packet is received with more than one error, two bad packets may be reported. This affects all devices based on 10G, or faster, controllers.

#### Logical switch creation fails

When you use Microsoft SCVMM (System Center Virtual Machine Manager) to create an encapsulationenabled (VXLAN, NVGRE, etc.) logical switch, it may fail with error code 0x80041001. To resolve the issue, after the failure is seen, perform the following:

- 1. Disable the "Hyper-V Extensible Virtual Switch" property on the Intel Ethernet device.
- 2. Recreate the logical switch.

This affects hosts running Microsoft Windows Server 2019.

#### Identify Adapter command does not blink LEDs as expected

On some Intel® Ethernet Connections, the LEDs are connected to PHY and not to the MAC. The driver's Identify Adapter functionality uses the MAC register, so the LEDs will not blink on these devices. This affects the following devices:

- Intel® Ethernet Connection X552 1000BASE-T
- Intel® Ethernet Connection X552/X557-AT 10GBASE-T

#### System does not get link when connected to a 10GbE switch

Systems that contain an Intel(R) i210 or i211 device may not link to a 10GbE switch. This may happen when the system's Ethernet cable is not connected to the switch during power up or if the cable is disconnected for more than a couple of minutes. Disabling and enabling the device in the operating system will restore link.

#### Multicast routing table is not automatically set up

The multicast routing table for the Intel(R) Ethernet Virtual Function 700 Series driver is not automatically set up and the virtual machine will not receive multicast traffic. Manually adding the multicast routing will resolve the issue.

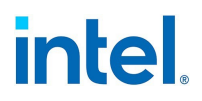

#### VLANs are not supported on VMQ enabled adapters and teams

If you create a VLAN on a VMQ enabled adapter, the VMQ setting will automatically be set to disabled. The same will happen if you create a VLAN on a team whose member adapters have VMQ enabled.

#### Network stack will not enable RSC

If Intel Data Center Bridging (DCB) is installed, the network stack will not enable Receive Segment Coalescing (RSC).

## PXE option ROM does not follow the PXE specification with respect to the final "discover" cycle

In order to avoid long wait periods, the option ROM no longer includes the final 32-second discover cycle. (If there was no response in the prior 16-second cycle, it is almost certain that there will be none in the final, 32-second cycle.

## 9.1 Windows Known Issues

#### Intel PROSet ACU does not show Virtualization profile with Hyper-V installed

On a system running Microsoft Windows Server, you may not see the Virtualization profile in Intel PROSet ACU when Hyper-V is installed. To see and set a Virtualization profile or Storage + Virtualization profile for Intel Ethernet devices, you must enable SR-IOV. If Virtualization profiles are not available for the adapter, check that Hyper-V is installed on the system and that SR-IOV is enabled on the Intel NIC in the HII and BIOS.

#### Less than the expected number of RSS queues are assigned

In a Microsoft Windows Server 2019 or Windows Server 2022 VM, if the host has hyper-threading enabled, when you assign RSS queues to a virtual adapter, less than the requested number of queues may be assigned. For example, if you have 16 RSS CPUs available, and try to set NumberOfReceiveQueues to 16, only 8 RSS queues will be assigned. This is due to a known issue in the operating system. Disabling hyper-threading on the host may mitigate the issue. Customers should contact Microsoft via the appropriate support channel for a solution.

#### Unable to shutdown virtual machine

Multiple VF failover events may leave a VM in an unstable state. You may not be able to shutdown the VM. Rebooting the host will resolve the issue.

#### Traffic does not transmit through VXLAN tunnel

On a system running Microsoft Windows Server 2016, traffic may fail to transmit through a VXLAN tunnel. Enabling Transmit Checksum Offloads for the appropriate traffic type will resolve the issue. For example, set "TCP Checksum Offload (IPv4)" to "TX Enabled" or "RX & TX Enabled"

#### hv\_vmbus probe error on a Linux guest in a Windows Server system

On a system running Microsoft Windows Server 2019 or Windows Server 2016 on the host and Linux in the VF, you may see an "hv\_vmbus: probe failed for device X" error in dmesg after you change a vSwitch from VMQ to SRIOV. This is due to a known timing issue in the operating system. There is no functionality loss, and the VF will successfully start after a few failed probes.

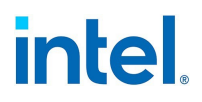

#### Incomplete branding string displayed in the event log

Some branding strings are too long to be displayed fully in the event log. In these cases, the branding string will be truncated and the port's PCI Bus/Device/Function are appended to the string. For example: Intel(R) Ethernet Converged Network Ad... [129,0,1].

#### PcieLinkSpeed is Unknown

When you install an Intel® Ethernet 800 Series device in a PCI Gen 4 slot, the operating system may report PcieLinkSpeed as Unknown. This does not affect the operation of the device.

#### Windows guest OSs on a Linux host may not pass traffic across VLANs

The VF is not aware of the VLAN configuration if you use LBFO to configure VLANs in a Windows guest. VLANs configured using LBFO on a VF driver may result in failure to pass traffic. You must use Windows Hyper-V on the host to configure VLANs on a Windows guest.

#### Intermittent Link Loss and Degraded Performance at High Stress Can Occur on Windows Server 2012 Systems

In a Windows Server 2012-based system with multi-core processors, possible intermittent link loss and degraded performance at high stress may occur due to incorrect RSS processor assignments. More information and a Microsoft hotfix are available at: http://support.microsoft.com/kb/2846837.

#### Virtual machine loses link on a Microsoft Windows Server 2012 R2 system

On a Microsoft Windows Server 2012 R2 system with VMQ enabled, if you change the BaseRssProcessor setting, then install Microsoft Hyper-V and create one or more virtual machines, the virtual machines may lose link. Installing the April 2014 update rollup for Windows RT 8.1, Windows 8.1, and Windows Server 2012 R2 (2919355) and hotfix 3031598 will resolve the issue. See http://support2.microsoft.com/kb/2919355 and http://support2.microsoft.com/kb/3031598 for details.

#### DCB QoS and Priority Flow Control do not act as expected

If you use Microsoft's Data Center Bridging (DCB) implementation configure Quality of Service (QoS) and Priority Flow Control (PFC), the actual traffic flow segregation per traffic class may not match your configuration and PFC may not pause traffic as expected. If you mapped more than one priority to a Traffic Class, enabling only one of the priorities and disabling the others will work around the issue. Installing Intel's DCB implementation will also resolve this issue. This issue affects Microsoft Windows Server 2012 and Server 2012 R2.

#### Link loss after changing the Jumbo Frames setting

Inside a guest partition on a Microsoft Windows Server 2012 R2 Hyper-V virtual machine, if you change the jumbo frame Advanced setting on an Intel® X540 based Ethernet Device or associated Hyper-V NetAdapter, you may lose link. Changing any other Advanced Setting will resolve the issue.

#### Virtual Machine Queues are not allocated until reboot

On a Microsoft Windows Server 2012 R2 system with Intel® Ethernet Gigabit Server adapters installed, if you install Hyper-V and create a VM switch, Virtual Machine Queues (VMQ) are not allocated until you reboot the system. Virtual machines can send and receive traffic on the default queue, but no VMQs will be used until after a system reboot.

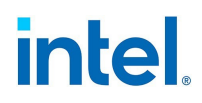

#### Application Error Event IDs 789 and 790 in the Event Log

If Data Center Bridging (DCB) is enabled, and the enabled port loses link, the following three events may be logged in the event log:

- Event ID 789: Enhanced Transmission Selection feature on a device has changed to nonoperational
- Event ID 790: Priority Flow Control feature on a device has changed to non-operational

This is the expected behavior when a DCB enabled port loses link. DCB will begin working again as soon as link is reestablished. A port will lose link if the cable is disconnected, the driver or software package is updated, if the link partner goes down, or for other reasons.

#### "Malicious script detected" Warning from Norton AntiVirus During PROSet Uninstall

The Intel PROSet uninstall process uses a Visual Basic script as part of the process. Norton AntiVirus and other virus scanning software may mistakenly flag this as a malicious or dangerous script. Letting the script run allows the uninstall process to complete normally.

#### **Unexpected Connectivity Loss**

If you uncheck the "Allow the computer to turn off this device to save power" box on the Power Management tab and then put the system to sleep, you may lose connectivity when you exit sleep. You must disable and enable the NIC to resolve the issue. Installing Intel® PROSet for Windows Device Manager will also resolve the issue.

#### VLAN Creation Fails on a Team that Includes a Non-Intel Phantom Adapter

If you are unable to create a VLAN on a team that includes a non-Intel phantom adapter, use Device Manager to remove the team, then recreate the team without the phantom adapter, and add the team to the VLAN.

## A VLAN Created on an Intel Adapter Must be Removed Before a Multi-Vendor Team Can be Created.

In order to create the team, the VLAN must first be removed.

#### **RSS Load Balancing Profile Advanced Setting**

Setting the "RSS load balancing profile" Advanced Setting to "ClosestProcessor" may significantly reduce CPU utilization. However, in some system configurations (such as a system with more Ethernet ports than processor cores), the "ClosestProcessor" setting may cause transmit and receive failures. Changing the setting to "NUMAScalingStatic" will resolve the issue.

#### **Opening Windows Device Manager property sheet takes longer than expected**

The Windows Device Manager property sheet may take 60 seconds or longer to open. The driver must discover all Intel Ethernet devices and initialize them before it can open the property sheet. This data is cached, so subsequent openings of the property sheet are generally quicker.

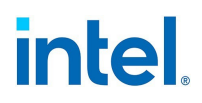

## 9.2 Power Management Known Issues

#### System does not wake when expected

Under Microsoft Windows Server 2012, the system may not wake even though Wake on LAN settings are enabled. Disabling Fast Startup in the operating system should resolve the issue.

#### Intel® Ethernet Controller X710 devices do not support Wake on LAN in multicast mode

Devices based on the Intel Ethernet Controller X710 do not support Wake on LAN in multicast mode.

#### System does not wake on link

On a driver-only installation, if you change 'Wake on Link Settings' to Forced and change 'Wake on Magic Packet' and 'Wake on Pattern Match' to Disabled, the system may not wake up when expected. In order to "Wake on Link" successfully, check the Power Management tab of the device's Device Manager property sheet or the Adapter Settings panel in Intel PROSet ACU and make sure that "Allow this device to wake the computer" is checked. You may also need to change 'Wake on Magic Packet' or 'Wake on Pattern Match' to Enabled.

#### System Wakes-Up from a Removed VLAN

If a system goes into standby mode, and a directed packet is sent to the IP address of the removed VLAN, the system will wake-up. This occurs because a directed packet bypasses VLAN filtering.

#### Intel Adapters ignore consecutive Wake Up signals while transitioning into standby mode

While sending a system into standby, occasionally a wake up packet arrives before the system completes the transition into standby mode. When this happens, the system ignores consecutive wake up signals and remains in standby mode until manually powered up using the mouse, keyboard, or power button.

#### Low power link speed slower than expected

If you disable the "Reduce Power During Standby" setting and remove power from the system, your system may link at 10Mbps when power is restored, instead of 100Mbps or faster. The system will continue to link at 10Mbps until the operating system is loaded. This setting will be restored when the OS loads.

#### System Wakes Unexpectedly

On a driver only install, if you uncheck the "Allow this device to bring the computer out of standby" option on the Power Management tab, the adapter will still wake the system from Standby or Hibernate. The "Wake on Settings" option on the Advanced tab must also be set to Disabled.

## 9.3 Intel Ethernet 800 Series Known Issues

#### **RDMA (Remote Direct Memory Access)**

Devices based on the Intel(R) Ethernet 800 Series do not support RDMA when operating in multiport mode with more than 4 ports.

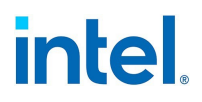

#### **VMQ** Support

On Intel(R) Ethernet 800 Series devices, Intel regularly tests up to 128 VMQs per NIC. Edge case testing shows that binding more than 512 VMQs per NIC may cause system instability or a system crash.

#### **SR-IOV** Support

On Intel(R) Ethernet 800 Series devices, Intel regularly tests up to 128 Virtual Functions (VFs) per NIC. Edge case testing shows that binding more than 128 VFs per NIC may cause system instability or a system crash.

#### A port in willing mode does not apply DCB settings received from the connected switch

When operating in multiport mode with more than 4 ports, Intel(R) Ethernet 800 Series devices support a maximum of 4 traffic classes (TCs) per port. If a port is in willing mode and connected to a switch that advertises more than 4 TCs, the port will not map to the advertised TCs. Instead it will map to the operating system's default TC configuration (usually 1 TC).

#### "Insufficient PCI-Express bandwidth available for device" on Intel Ethernet E823 Series

In Windows Server 2019 and 2022, devices based on the Intel Ethernet E823 Series may show the warning "Insufficient PCI-Express bandwidth available for device" in the event log. The E823 Series does not use a PCI-Express interface, and this appears to only be a cosmetic logging issue.

## 9.4 Intel Ethernet 700 Series Known Issues

Some devices based on the Intel® Ethernet Controller X710 report a subdevice ID of 0x0000 and may display a generic branding string. Port 0 reports the correct subvendor ID and displays the correct branding string.

Intel X710 based devices may maintain link on any and all ports as long as power is provided to the device, regardless of the device's or system's power state.

Intel X710/XL710 based devices do not support Microsoft Windows Server 2012 as an SR-IOV Guest operating system or the SR-IOV Host operating system.

#### **Driver Buffer Overflow Fix**

The fix to resolve CVE-2016-8105, referenced in Intel SA-00069 <u>https://security-</u> <u>center.intel.com/advisory.aspx?intelid=INTEL-SA-00069&languageid=en-fr</u>, is included in this and future versions of the driver.

#### Intel ANS VLANs adversely affect performance

Intel ANS VLANs adversely affect the performance of X710 based devices. Use the networking features built into Microsoft Windows Server 2012, or other server management software, to assign VLANs.

#### **Diagnostic button disabled**

When part of an Intel ANS team, X710 based devices do not support diagnostics. Support will be added in a future release.

#### **Unexpected IntelDCB errors in the Windows Application Event Log**

After upgrading your X710 drivers, you may see several IntelDCB errors in the Windows Application Event Log. These errors are erroneous and can be ignored.

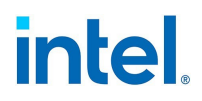

#### Lower than expected throughput on X710/XL710 based devices

If you have an X710 or XL710 based device installed in a four CPU socket system, receive and transmit traffic may be significantly lower than expected. Setting your interrupt rate to High may mitigate the issue.

## 9.5 Intel Ethernet 500 Series Known Issues

#### ETS Bandwidth Allocations Don't Match Settings

When Jumbo Frames is set to 9K with a 10GbE adapter, a 90%/10% ETS traffic split will not actually be attained on any particular port, despite settings being made on the DCB switch. When ETS is set to a 90%/10% split, an actual observed split of 70%/30% is more likely.

#### Link Loss on 10GbE Devices with Jumbo Frames Enabled

You must not lower Receive\_Buffers or Transmit\_Buffers below 256 if jumbo frames are enabled on an Intel® 10GbE Device. Doing so will cause loss of link.

#### Failed connection and possible system instability

If you have non-Intel networking devices capable of Receive Side Scaling installed in your system, the Microsoft Windows registry keyword "RSSBaseCPU" may have been changed from the default value of 0x0 to point to a logical processor. If this keyword has been changed, then devices based on Intel® 82598 or 82599 10 Gigabit Ethernet Controllers might not pass traffic. Attempting to make driver changes in this state may cause system instability. Set the value of RSSBaseCpu to 0x0, or to a value corresponding to a physical processor, and reboot the system to resolve the issue.

#### **Unexpected NMI with 82599-based NICs**

If you set the PCIe Maximum Payload Size to 256 bytes in your system BIOS and install an 82599-based NIC, you may receive an NMI when the NIC attains link. This happens when the physical slot does not support a payload size of 256 Bytes even if the BIOS does. Moving the adapter to a slot that supports 256 bytes will resolve the issue. Consult your system documentation for information on supported payload values.

#### Continuous PFC pause frames sent from Intel® Ethernet X520 based devices

If you have an Intel® Ethernet X520 based device connected to a switch port and modify the DCB bandwidth settings on the switch port, the Intel® Ethernet X520 device may perpetually send pause frames, causing a storm, and fail to transfer data to and from the storage targets it was using. To recover from this issue, disable the X520 ports, re-enable them, and then reconnect to the iSCSI target volumes. To avoid the issue, if the DCB bandwidth settings need to be changed, do one of the following:

- Power down the server that contains the Intel® Ethernet X520 device prior to modifying the DCB bandwidth settings.
- Disable the switch ports connected to Intel X520 based device.
- Have no traffic running on the Intel X520 based device.

## 9.6 Intel Ethernet 300 Series Known Issues

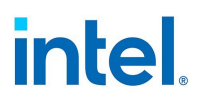

#### Downshifting

When connecting to any Gigabit switch via a faulty CAT 5 cable where one pair is broken, the adapter does not downshift from 1 Gig to 100Mbps. For the adapter to downshift, it must identify two broken pairs in the cable.

#### System does not boot

Your system may run out of I/O resources and fail to boot if you install more than four quad port server adapters. Moving the adapters to different slots or rebalancing resources in the system BIOS may resolve the issue. This issue affects the following Adapters:

• Intel® Gigabit 4P I350-t Adapter

# intel

## **10. Regulatory Compliance Statements**

## **10.1 FCC Class A Products**

- Intel® Ethernet Network Adapter E810-2C-Q2
- Intel® Ethernet Network Adapter E810-C-Q1
- Intel® Ethernet Network Adapter E810-C-Q1 for OCP
- Intel® Ethernet Network Adapter E810-C-Q1 for OCP 3.0
- Intel® Ethernet Network Adapter E810-C-Q2 for OCP 3.0
- Intel® Ethernet Network Adapter E810-C-Q2T
- Intel® Ethernet Network Adapter E810-L-Q2 for OCP 3.0
- Intel® Ethernet Network Adapter E810-XXV-2 for OCP 3.0
- Intel® Ethernet Network Adapter E810-XXV-4 for OCP 3.0
- Intel® Ethernet Network Adapter E810-XXV-4T
- Intel® Ethernet Network Adapter I710-T4L for OCP 3.0
- Intel® Ethernet Network Adapter X710-T2L for OCP 3.0
- Intel® Ethernet Network Adapter X710-T4L for OCP 3.0
- Intel® Ethernet Network Adapter XXV710-DA2 for OCP 3.0
- Intel® Ethernet Network Adapter XXV710
- Intel® Ethernet Network Adapter XXV710-1
- Intel® Ethernet Network Adapter XXV710-2
- Intel® Ethernet Network Adapter X722-2
- Intel® Ethernet Network Adapter X722-4
- Intel® Ethernet Server Adapter XL710-Q10CP
- Intel® Ethernet Server Adapter XL710-Q2OCP
- Intel® Ethernet Network Adapter X710-2 for OCP NIC 3.0
- Intel® Ethernet Network Adapter X710-4 for OCP NIC 3.0
- Intel® Ethernet Converged Network Adapter X710
- Intel® Ethernet I/O Module XL710-Q1
- Intel® Ethernet I/O Module XL710-Q2
- Intel® Ethernet Server Adapter X550-T2 for OCP
- Intel® Ethernet Server Adapter X550-T1 for OCP
- Intel® Ethernet Server Bypass Adapter X540-T2
- Intel® Ethernet Converged Network Adapter X540-T2
- Intel® Ethernet Converged Network Adapter X540-T1
- Intel® Ethernet OCP Server Adapter X520-1
- Intel® Ethernet OCP Server Adapter X520-2
- Intel® Ethernet Server Bypass Adapter X520-SR2
- Intel® Ethernet Server Adapter X520-T2

# intel.

- Intel® Ethernet X520 10GbE Dual Port KX4 Mezz
- Intel® 10 Gigabit AT2 Server Adapter
- Intel® 10 Gigabit SR Dual Port Express Module
- Intel® 10 Gigabit AT Server Adapter
- Intel® Ethernet Network Adapter I350-T4 for OCP NIC 3.0
- Intel® PRO/1000 MT Quad Port Server Adapter

## **10.2 FCC Class B Products**

- Intel® Ethernet Network Adapter E810-C-Q2
- Intel® Ethernet Network Adapter E810-XXV-4
- Intel® Ethernet Network Adapter E810-XXV-2
- Intel® Ethernet Network Adapter I710-T4L
- Intel® Ethernet Network Adapter X710-T2L
- Intel® Ethernet Network Adapter X710-T4L
- Intel® Ethernet Network Adapter X710-TL
- Intel® Ethernet Converged Network Adapter X710-2
- Intel® Ethernet Converged Network Adapter X710-4
- Intel® Ethernet Converged Network Adapter X710-T4
- Intel® Ethernet Converged Network Adapter XL710-Q1
- Intel® Ethernet Converged Network Adapter XL710-Q2
- Intel® Ethernet Converged Network Adapter X550-T1
- Intel® Ethernet Converged Network Adapter X550-T2
- Intel® Ethernet Server Adapter X520-1
- Intel® Ethernet Server Adapter X520-2
- Intel® Ethernet SFP+ LR Optics RMN FTLX1471
- Intel® Ethernet Converged Network Adapter X520-4
- Intel® Ethernet Converged Network Adapter X520-Q1
- Intel® 10 Gigabit AF DA Dual Port Server Adapter
- Intel® 10 Gigabit CX4 Dual Port Server Adapter
- Intel® 10 Gigabit XF SR Dual Port Server Adapter
- Intel® 10 Gigabit XF SR Server Adapter
- Intel® 10 Gigabit XF LR Server Adapter
- Intel® Ethernet Network Adapter I225-T1
- Intel® Ethernet Server Adapter I340-T2
- Intel® Ethernet Server Adapter I340-T4
- Intel® Ethernet Server Adapter I350-T2
- Intel® Ethernet Server Adapter I350-T4
- Intel® Ethernet Server Adapter I210-T1
- Intel® Ethernet Server Adapter I340-F4
- Intel® PRO/1000 MT Server Adapter

# intel.

- Intel® PRO/1000 MT Dual Port Server Adapter
- Intel® PRO/1000 GT Dual Port Server Adapter
- Intel® PRO/1000 PT Server Adapter
- Intel® PRO/1000 PT Dual Port Server Adapter
- Intel® PRO/1000 GT Quad Port Server Adapter
- Intel® PRO/1000 PT Quad Port Server Adapter
- Intel® PRO/1000 PT Quad Port LP Server Adapter
- Intel® PRO/1000 GT Desktop Adapter
- Intel® PRO/1000 PT Desktop Adapter
- Intel® PRO/1000 MF Server Adapter
- Intel® PRO/1000 MF Dual Port Server Adapter
- Intel® PRO/1000 PF Server Adapter
- Intel® PRO/1000 PF Dual Port Server Adapter
- Intel® PRO/1000 PF Quad Port Server Adapter

## **10.3 Safety Compliance**

The following safety standards apply to all products listed above:

- UL 60950-1, 2nd Edition, 2011-12-19 (Information Technology Equipment Safety Part 1: General Requirements)
- UL 62368-1 2nd Edition (Information Technology Equipment Safety requirements)
- CSA C22.2 No. 60950-1-07, 2nd Edition, 2011-12 (Information Technology Equipment Safety -Part 1: General Requirements)
- CAN/CSA C22.2 European Group Differences and National Differences according to 62368-1-14 -Audio/video, information and communication technology equipment - Part 1: Safety requirements
- EN 60950-1:2006/A11:2009/A1:2010/A12:2011 (European Union)
- IEC 60950-1:2005 (2nd Edition); Am 1:2009 (International)
- EU LVD Directive 2006/95/EC

## **10.4 EMC Compliance**

The following standards may apply.

## **10.4.1 Class A Products**

- FCC Part 15 Radiated & Conducted Emissions (USA)
- CAN ICES-3(A)/NMB-3(A) Radiated & Conducted Emissions (Canada)
- CISPR 22 Radiated & Conducted Emissions (International)
- EN55022: 2010 Radiated & Conducted Emissions (European Union)
- EN55024: 2010 +A1:2001+A2:2003 Immunity (European Union)
- EN55032: 2015 Class A Radiated and Conducted Emissions requirements (European Union)
- EMC Directive 2004/108/EC (European Union)
- VCCI (Class A)- Radiated & Conducted Emissions (Japan)
- CNS13438 Radiated & Conducted Emissions (Taiwan)

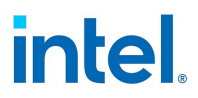

- AS/NZS CISPR 22:2009 + A1:2010 Class A and CISPR 32:2015 for Radiated and Conducted Emissions requirements (Australia/New Zealand)
- NRRA No. 2012-13 (2012.06.28), NRRA Notice No. 2012-14 (2012.06.28) (Korea)

### **10.4.2 Class B Products**

- FCC Part 15 (Class B) Radiated & Conducted Emissions (USA)
- CAN ICES-3(B)/NMB-3(B) Radiated & Conducted Emissions (Canada)
- CISPR 22 Radiated & Conducted Emissions (International)
- EN55022: 2010 Radiated & Conducted Emissions (European Union)
- EN55024: 2010 Immunity (European Union)
- EN55032: 2015 Class B Radiated and Conducted Emissions requirements (European Union)
- EMC Directive 2004/108/EC (European Union)
- VCCI (Class B)- Radiated & Conducted Emissions (Japan) (excluding optics)
- CNS13438 (Class B)-2006 Radiated & Conducted Emissions (Taiwan) (excluding optics)
- AS/NZS CISPR 22:2009 + A1:2010 Class B and CISPR 32:2015 for Radiated and Conducted Emissions requirements (Australia/New Zealand)
- KN22; KN24 Korean emissions and immunity
- NRRA No. 2012-13 (2012.06.28), NRRA Notice No. 2012-14 (2012.06.28) (Korea)

## **10.5 Hazardous Substances Compliance**

The following standards may apply:

- EU REACH directive
- EU WEEE directive
- EU RoHS directive
- China RoHS directive
- BSMI CNS15663: Taiwan RoHS

## **10.6 Regulatory Compliance Markings**

When required, these products are provided with the following Product Certification Markings:

- UL Recognition Mark for USA and Canada
- CE Mark
- EU WEEE Logo
- FCC markings
- VCCI marking
- Australian C-Tick Mark
- Korea MSIP mark
- Taiwan BSMI mark
- People's Republic of China "EFUP" mark

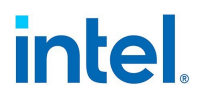

## **10.7 FCC Class A User Information**

The Class A products listed above comply with Part 15 of the FCC Rules. Operation is subject to the following two conditions:

- 1. This device may not cause harmful interference.
- 2. This device must accept any interference received, including interference that may cause undesired operation.

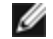

**NOTE:** This equipment has been tested and found to comply with the limits for a Class A digital device, pursuant to Part 15 of the FCC rules. These limits are designed to provide reasonable protection against harmful interference when the equipment is operated in a commercial environment. This equipment generates, uses and can radiate radio frequency energy and, if not installed and used in accordance with the instructions, may cause harmful interference to radio communications. Operation of this equipment in a residential area is likely to cause harmful interference in which case the user will be required to correct the interference at his own expense.

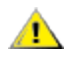

**CAUTION:** If the device is changed or modified without permission from Intel, the user may void his or her authority to operate the equipment.

## 10.7.1 Canadian Compliance (Industry Canada)

CAN ICES-3(A)/NMB-3(A)

### **10.7.2 VCCI Class A Statement**

| この装置は、クラスA情報技術   | 装置です。この装置を家庭環境で使用すると電波妨害 |
|------------------|--------------------------|
| を引き起こすことがあります。この | D場合には使用者が適切な対策を講ずるよう要求され |
| ることがあります。        | V C C I – A              |

#### **10.7.3 BSMI Class A Statement**

警告使用者: 此為甲類資訊技術設備,於居住環境中使用時, 可能會造成射頻擾動,在此種情況下,使用者會 被要求採取某些適當的對策。

## intel

### 10.7.4 KCC Notice Class A (Republic of Korea Only)

| A급 기기                                                                            | 이 기기는 업무용(A급)으로 전자파적합등록을 한                                                                                                    |
|----------------------------------------------------------------------------------|----------------------------------------------------------------------------------------------------|
| (업무용                                                                             | 기기이오니 판매자 또는 사용자는 이 점을                                                                                                    |
| 방송통신기기)                                                                          | 주의하시기 바라며, 가정외의 지역에서 사용하는                                                                                                    |
|                                                                                  | 것을 목적으로 합니다.                                                                                                    |
| CLASS A device<br>(commercial<br>broadcasting and<br>communication<br>equipment) | This device has been approved by EMC registration.<br>Distributors or users pay attention to this point. This device<br>is usually aimed to be used in other area except at home. |

## 10.7.5 BSMI Class A Notice (Taiwan)

警告使用者: 此為甲類資訊技術設備,於居住環境中使用時, 可能會造成射頻擾動,在此種情況下,使用者會 被要求採取某些適當的對策。

## **10.8 FCC Class B User Information**

This equipment has been tested and found to comply with the limits for a Class B digital device pursuant to Part 15 of the FCC rules. These limits are designed to provide reasonable protection against harmful interference in a residential installation. This equipment generates, uses and can radiate radio frequency energy and, if not installed and used in accordance with the instructions, may cause harmful interference to radio communications. However, there is no guarantee that interference will not occur in a particular installation.

If this equipment does cause harmful interference to radio or television reception, which can be determined by turning the equipment off and on, the user is encouraged to try to correct the interference by one or more of the following measures:

- Reorient or relocate the receiving antenna.
- Increase the separation between the equipment and receiver.
- Connect the equipment into an outlet on a circuit different from that to which the receiver is connected.
- Consult the dealer or an experienced radio/TV technician for help.

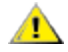

**CAUTION:** If the device is changed or modified without permission from Intel, the user may void his or her authority to operate the equipment.

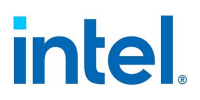

**NOTE:** This device complies with Part 15 of the FCC Rules. Operation is subject to the following two conditions: (1) this device may not cause harmful interference, and (2) this device must accept any interference received, including interference that may cause undesired operation.

### **10.8.1 Electromagnetic Compatibility Notices**

#### **10.8.1.1 FCC Declaration of Conformity Statement**

The following products have been tested to Comply with FCC Standards for Home or Office Use: PRO/1000 PT, PRO/1000 GT, Gigabit PT, I210-T1, I340-T2/T4, and I350-T2/T4.

#### 10.8.1.2 Canadian Compliance (Industry Canada)

CAN ICES-3 (B)/NMB-3 (B)

#### 10.8.2 VCCI Class B Statement (Japan)

この装置は、クラスB情報技術装置です。この装置は、家庭環境で使用することを目 的としていますが、この装置がラジオやテレビジョン受信機に近接して使用されると、 受信障害を引き起こすことがあります。 取扱説明書に従って正しい取り扱いをして下さい。

V C C I - B

#### **10.8.3 KCC Notice Class B (Republic of Korea Only)**

| B급 기기                                                                           | 이 기기는 가정용(B급)으로 전자파적합등록을 한                                                                                                    |
|---------------------------------------------------------------------------------|----------------------------------------------------------------------------------------------------|
| (가정용                                                                            | 기기로서 주로 가정에서 사용하는 것을 목적으로                                                                                                    |
| 방송통신기기)                                                                         | 하며, 모든 지역에서 사용할 수 있습니다.                                                                                                    |
| CLASS B device<br>residential<br>broadcasting and<br>communication<br>equipment | This device has been approved by EMC Registration and is<br>usually aimed to be used in a residential area so that it can be<br>used in all other location as well as at home. |

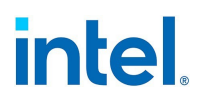

## **10.9 EU WEEE Logo**

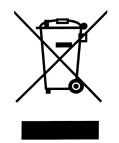

## **10.10 Manufacturer Declaration European Community**

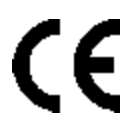

## **10.10.1 Manufacturer Declaration**

Intel Corporation declares that the equipment described in this document is in conformance with the requirements of the European Council Directive listed below:

- Low Voltage Directive 2006/95/EC
- EMC Directive2004/108/EC
- RoHS Directive 2011/65/EU

These products follow the provisions of the European Directive 1999/5/EC.

Dette produkt er i overensstemmelse med det europæiske direktiv 1999/5/EC.

Dit product is in navolging van de bepalingen van Europees Directief 1999/5/EC.

Tämä tuote noudattaa EU-direktiivin 1999/5/EC määräyksiä.

Ce produit est conforme aux exigences de la Directive Européenne 1999/5/EC.

Dieses Produkt entspricht den Bestimmungen der Europäischen Richtlinie 1999/5/EC.

Þessi vara stenst reglugerð Evrópska Efnahags Bandalagsins númer 1999/5/EC.

Questo prodotto è conforme alla Direttiva Europea 1999/5/EC.

Dette produktet er i henhold til bestemmelsene i det europeiske direktivet 1999/5/EC.

Este produto cumpre com as normas da Diretiva Européia 1999/5/EC.

Este producto cumple con las normas del Directivo Europeo 1999/5/EC.

Denna produkt har tillverkats i enlighet med EG-direktiv 1999/5/EC.

This declaration is based upon compliance of the Class A products listed above to the following standards: EN 55022:2010 (CISPR 22 Class A) RF Emissions Control.

EN 55024:2010 (CISPR 24) Immunity to Electromagnetic Disturbance.

EN 60950-1:2006/A11:2009A1:2010/A12:2011 Information Technology Equipment- Safety-Part 1: General Requirements.

EN 50581:2012 - Technical documentation for the assessment of electrical and electronic products with respect to the restriction of hazardous substances.

This declaration is based upon compliance of the Class B products listed above to the following standards: EN 55022:2010 (CISPR 22 Class B) RF Emissions Control.

EN 55024:2010 (CISPR 24) Immunity to Electromagnetic Disturbance.

EN 60950-1:2006/A11:2009/A1:2010/A12:2011 Information Technology Equipment- Safety-Part 1:

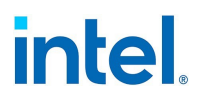

General Requirements.

EN 50581:2012 - Technical documentation for the assessment of electrical and electronic products with respect to the restriction of hazardous substances.

**WARNING:** In a domestic environment, Class A products may cause radio interference, in which case the user may be required to take adequate measures.

#### **Responsible Party**

Intel Corporation, Mailstop JF3-446 5200 N.E. Elam Young Parkway Hillsboro, OR 97124-6497 Phone 1-800-628-8686

## **10.11 China RoHS Declaration**

## 关于符合中国《电子信息产品污染控制管理办法》的声明

### Management Methods on Control of Pollution From Electronic Information Products (China RoHS declaration)

| 部件名称                                                                               | 有毒有害物质或元素     |      |      |          |        |        |
|------------------------------------------------------------------------------------|---------------|------|------|----------|--------|--------|
|                                                                                    | 铅 汞 镉 六价铬 多溴耶 |      | 多溴联苯 | 多溴二苯醚    |        |        |
|                                                                                    | (Pb)          | (Hg) | (Cd) | (Cr(VI)) | (PBB)  | (PBDE) |
| 印刷板组件                                                                              | ×             | 0    |      | 0        | ,<br>O | 0      |
| <ul> <li>O: 表示该有毒有害物质在该部件所有均质材料中的含量均在 SJ/T 11363-2006 标准规定<br/>的限量要求以下。</li> </ul> |               |      |      |          |        |        |
| X:表示该有毒有害物质至少在该部件的某一均质材料中的含量超出 SJ/T 11363-2006 标<br>准规定的限量要求。                      |               |      |      |          |        |        |

产品中有毒有害物质的名称及含量

## **10.12 Class 1 Laser Products**

Server adapters listed above may contain laser devices for communication use. These devices are compliant with the requirements for Class 1 Laser Products and are safe in the intended use. In normal operation the output of these laser devices does not exceed the exposure limit of the eye and cannot cause harm.

For continued safe operation in case of an abnormal circumstance, always have the provided laser connector cover in place or a compatible fiber optics cable properly connected when power is available to the product.

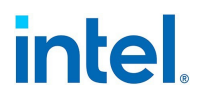

The Laser device must be factory serviced ONLY by the responsible manufacturer! NO adjustments, service or maintenance is to be performed otherwise.

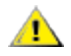

**CAUTION:** Use of controls or adjustments or performance of procedures other than those specified herein may result in hazardous radiation exposure.

These Class 1 Laser devices:

Comply with FDA/CDRH per CFR21, subchapter J. Comply with IEC 60825-1:2007

## 10.13 End-of-Life / Product Recycling

Product recycling and end-of-life take-back systems and requirements vary by country.

Contact the retailer or distributor of this product for information about product recycling and/or take-back.

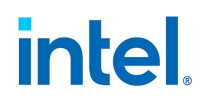

## **11. Specifications**

## **11.1 Indicator Lights**

Intel Ethernet adapters feature indicator lights on the adapter backplate that serve to indicate activity and the status of the adapter board. The following tables define the meaning for the possible states of the indicator lights for each adapter board.

Subsections are organized by number of ports and types of connections.

All drawings are representational.

## 11.1.1 Single Port QSFP28 Adapters

| Drawing                         | Label   | Indication                                             | Meaning                                 |
|---------------------------------|---------|--------------------------------------------------------|-----------------------------------------|
|                                 | ACT/LNK | Green                                                  | Linked at maximum port speed            |
|                                 |         | Yellow                                                 | Linked at less than maximum port speed  |
|                                 |         | Blinking On/Off                                        | Actively transmitting or receiving data |
|                                 |         | Off                                                    | No link                                 |
| These indicator lights apply to |         | <b>apply to the following d</b><br>k Adapter E810-C-Q1 | evices:                                 |

# intel

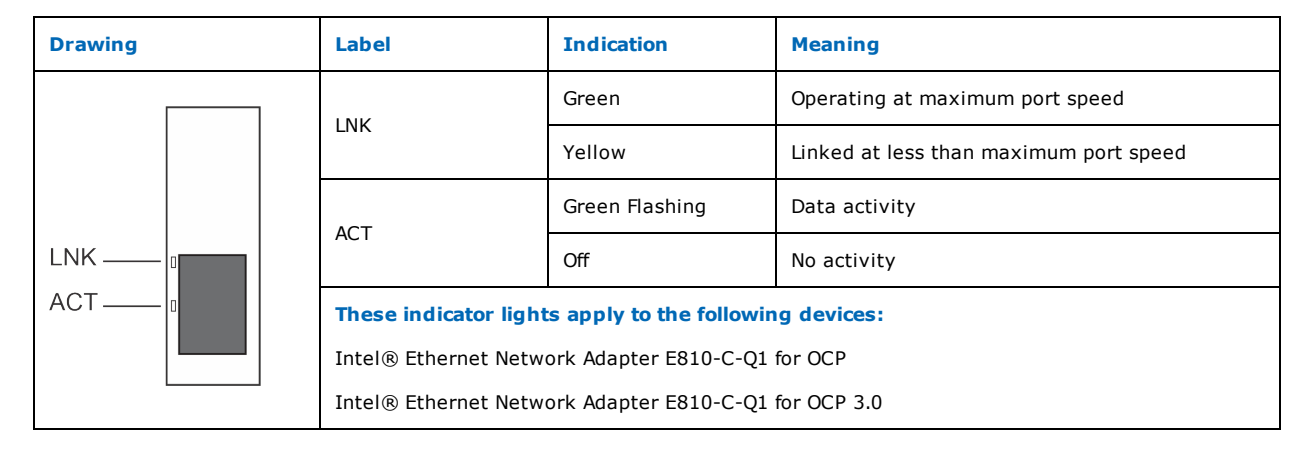

## 11.1.2 Single Port QSFP+ Adapters

| Drawing              | Label                                                                                                    | Indication      | Meaning                                 |
|----------------------|----------------------------------------------------------------------------------------------------|-----------------|-----------------------------------------|
|                      | ACT/LNK                                                                                                    | Green           | Linked at 40 Gb                         |
|                      |                                                                                                    | Yellow          | Linked at 1/10 Gb                       |
|                      |                                                                                                    | Blinking On/Off | Actively transmitting or receiving data |
|                      |                                                                                                    | Off             | No link                                 |
| ACTILIAR<br>ACTILIAR | These indicator lights apply to the following devices:<br>Intel® Ethernet Converged Network Adapter XL710-Q1 |                 |                                         |

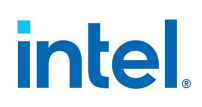

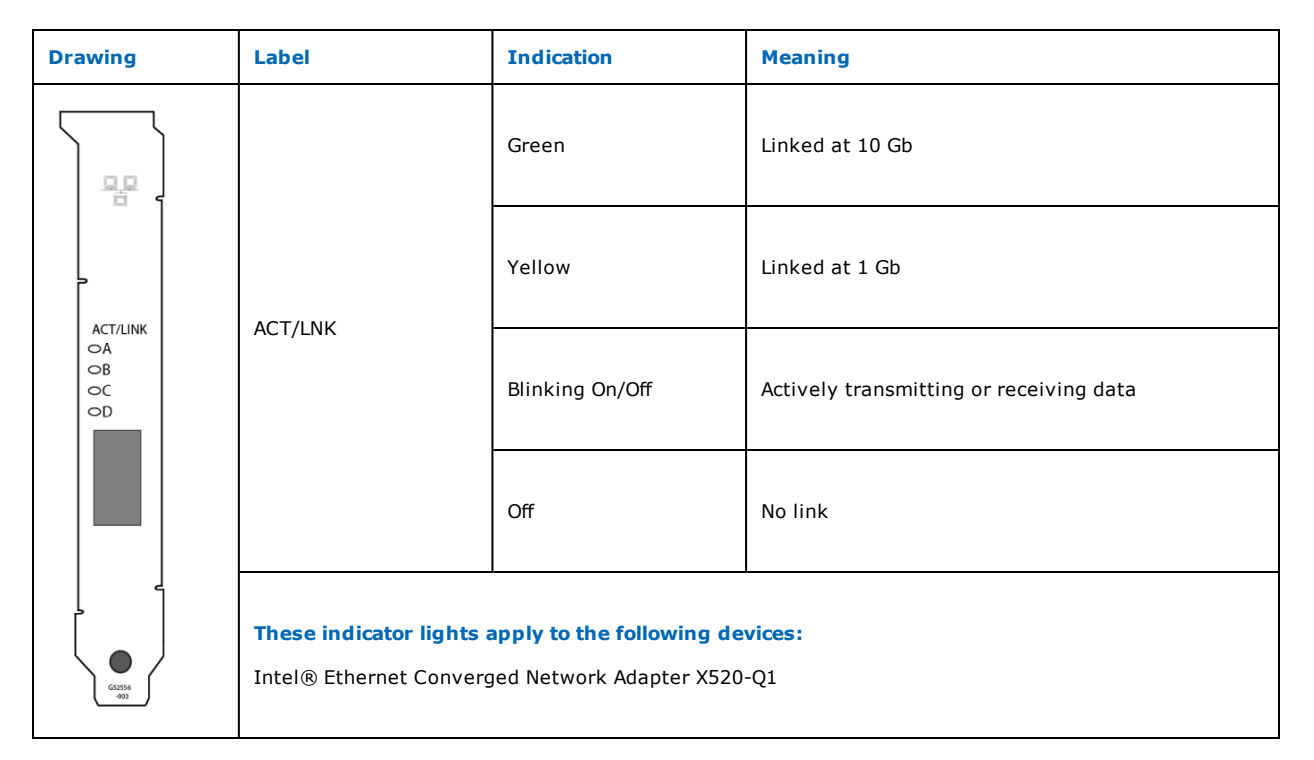

## 11.1.3 Dual Port QSFP28 Adapters

| Drawing                                           | Label                                           | Indication                                                                   | Meaning                                   |  |
|---------------------------------------------------|-------------------------------------------------|------------------------------------------------------------------------------|-------------------------------------------|--|
| © > Link<br>⊙ ®<br>Port _<br>GRN=100G<br>ACTIVITY |                                                 | Green                                                                        | Operating at maximum port speed           |  |
|                                                   | ШПК                                             | Yellow                                                                       | Operating at less than maximum port speed |  |
|                                                   | Activity                                        | Blinking On/Off                                                              | Actively transmitting or receiving data   |  |
|                                                   |                                                 | Off                                                                          | No link                                   |  |
|                                                   | These indicator lights<br>Intel® Ethernet Netwo | tor lights apply to the following devices:<br>net Network Adapter E810-C-Q2T |                                           |  |

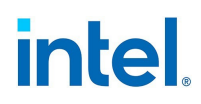

| Drawing                       | Label                                                                                                | Indication      | Meaning                                 |  |
|-------------------------------|----------------------------------------------------------------------------------------------------|-----------------|-----------------------------------------|--|
| ACTIVITYOACTIVITY<br>GRN=100G | GRN 100G                                                                                             | Green           | Linked at maximum port speed            |  |
|                               |                                                                                                    | Yellow          | Linked at less than maximum port speed  |  |
|                               | ACTIVITY                                                                                             | Blinking On/Off | Actively transmitting or receiving data |  |
|                               |                                                                                                    | Off             | No link                                 |  |
|                               | These indicator lights apply to the following devices:<br>Intel® Ethernet Network Adapter E810-2C-Q2 |                 |                                         |  |

| Drawing | Label                                            | Indication                                             | Meaning                                 |
|---------|--------------------------------------------------|--------------------------------------------------------|-----------------------------------------|
|         | ACT/LNK                                          | Green                                                  | Linked at maximum port speed            |
|         |                                                  | Yellow                                                 | Linked at less than maximum port speed  |
|         |                                                  | Blinking On/Off                                        | Actively transmitting or receiving data |
|         |                                                  | Off                                                    | No link                                 |
|         | These indicator lights<br>Intel® Ethernet Networ | <b>apply to the following d</b><br>k Adapter E810-C-Q2 | evices:                                 |

# intel.

| Drawing                                                | Label                                                 | Indication     | Meaning                                |  |
|--------------------------------------------------------|-------------------------------------------------------|----------------|----------------------------------------|--|
|                                                        |                                                       | Green          | Operating at maximum port speed        |  |
|                                                        | LINK                                                  | Yellow         | Linked at less than maximum port speed |  |
| ACT                                                    | ACT                                                   | Green flashing | Data activity                          |  |
|                                                        |                                                       | Off            | No activity                            |  |
| These indicator lights apply to the following devices: |                                                       |                |                                        |  |
| 0                                                      | Intel® Ethernet Network Adapter E810-C-Q2 for OCP 3.0 |                |                                        |  |
|                                                        | Intel® Ethernet Network Adapter E810-L-Q2 for OCP 3.0 |                |                                        |  |

## 11.1.4 Dual Port QSFP+ Adapters

| Drawing                                                                                                    | Label   | Indication      | Meaning                                 |
|----------------------------------------------------------------------------------------------------|---------|-----------------|-----------------------------------------|
|                                                                                                    | ACT/LNK | Green           | Linked at 40 Gb                         |
|                                                                                                    |         | Yellow          | Linked at 1/10 Gb                       |
|                                                                                                    |         | Blinking On/Off | Actively transmitting or receiving data |
|                                                                                                    |         | Off             | No link                                 |
| These indicator lights apply to the following devices:<br>Intel® Ethernet Converged Network Adapter XL710-Q2 |         |                 |                                         |
#### Drawing Label Indication Meaning Green Linked at maximum port speed 0000 0000 0000 0000 0000 0000 GRN 25G Yellow Linked at less than maximum port speed Blinking On/Off Actively transmitting or receiving data GRN=25G\_ GRN=25G ACTIVITY ACTIVITY ACTIVITY Off No link GRN=25G ACTIVITY These indicator lights apply to the following devices: $\bigcirc$ Intel® Ethernet Network Adapter E810-XXV-2

#### 11.1.5 Dual Port SFP28 Adapters

| Drawing | Label                                                                                                    | Indication     | Meaning                                |
|---------|----------------------------------------------------------------------------------------------------|----------------|----------------------------------------|
|         |                                                                                                    | Green          | Operating at maximum port speed        |
|         |                                                                                                    | Yellow         | Linked at less than maximum port speed |
| ACT     |                                                                                                    | Green flashing | Data activity                          |
|         | ACT                                                                                                    | Off            | No activity                            |
|         | These indicator lights apply to the following devices:                                                           |                |                                        |
| 0       | Intel® Ethernet Network Adapter E810-XXV-2 for OCP 3.0<br>Intel® Ethernet Network Adapter XXV710-DA2 for OCP 3.0 |                |                                        |

### 11.1.6 Dual Port SFP/SFP+ Adapters

| Drawing | Label                                                  | Indication     | Meaning                                |
|---------|--------------------------------------------------------|----------------|----------------------------------------|
| LNK I   | LNK                                                    | Green          | Operating at maximum port speed        |
|         |                                                        | Yellow         | Linked at less than maximum port speed |
|         | ACT                                                    | Green flashing | Data activity                          |
|         |                                                        | Off            | No activity                            |
| <b></b> | These indicator lights apply to the following devices: |                |                                        |
|         | Intel® Ethernet Network Adapter X710-2 for OCP NIC 3.0 |                |                                        |

| Drawing                                                                                                    | Label | Indication      | Meaning                                 |
|----------------------------------------------------------------------------------------------------|-------|-----------------|-----------------------------------------|
|                                                                                                    |       |                 | Linked at 10 Gb                         |
| ſ                                                                                                    | LINK  | Yellow          | Linked at 1 Gb                          |
|                                                                                                    | ACT   | Blinking On/Off | Actively transmitting or receiving data |
|                                                                                                    |       | Off             | No link                                 |
| These indicator lights apply to the following devices:<br>Intel® Ethernet Converged Network Adapter X710-2 |       |                 | -2                                      |

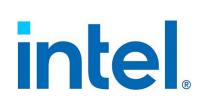

| Drawing    | Label                                                  | Indication      | Meaning                                 |  |
|------------|--------------------------------------------------------|-----------------|-----------------------------------------|--|
|            | GRN 10G<br>(A or B): Green                             | On              | Linked to the LAN                       |  |
|            |                                                        | Off             | Not linked to the LAN                   |  |
|            | ACT/LNK<br>(A or B): Green                             | Blinking On/Off | Actively transmitting or receiving data |  |
| GRN 10G    |                                                        | Off             | No link                                 |  |
| GRN 10G    | These indicator lights apply to the following devices: |                 |                                         |  |
| ACT/LNK B  | Intel® 10 Gigabit AF DA Dual Port Server Adapter       |                 |                                         |  |
| $\zeta O $ | Intel® Ethernet Server Adapter X520 series of adapters |                 |                                         |  |
|            | Intel® Ethernet Network Adapter X722-2                 |                 |                                         |  |

## 11.1.7 Quad Port SFP28 Adapters

| Drawing | Label                                                                                                | Indication      | Meaning                                 |
|---------|----------------------------------------------------------------------------------------------------|-----------------|-----------------------------------------|
|         | GRN 25G                                                                                              | Green           | Linked at 25 Gb                         |
|         |                                                                                                    | Yellow          | Linked at 10 Gb or 1 Gb                 |
| CPN=25C | ACTIVITY                                                                                             | Blinking On/Off | Actively transmitting or receiving data |
|         |                                                                                                    | Off             | No link                                 |
|         | These indicator lights apply to the following devices:<br>Intel® Ethernet Network Adapter E810-XXV-4 |                 |                                         |

# intel.

| Drawing                           | Label                                                                                                 | Indication      | Meaning                                   |
|-----------------------------------|----------------------------------------------------------------------------------------------------|-----------------|-------------------------------------------|
| ,<br>Ô                            | Link                                                                                                  | Green           | Operating at maximum port speed           |
| ο σ<br>Δ<br>Δ<br>Δ<br>Δ<br>Δ<br>Δ |                                                                                                    | Yellow          | Operating at less than maximum port speed |
|                                   | Activity                                                                                              | Blinking On/Off | Actively transmitting or receiving data   |
|                                   |                                                                                                    | Off             | No link                                   |
|                                   | These indicator lights apply to the following devices:<br>Intel® Ethernet Network Adapter E810-XXV-4T |                 |                                           |

| Drawing  | Label                                                                                                    | Indication      | Meaning                                 |
|----------|----------------------------------------------------------------------------------------------------|-----------------|-----------------------------------------|
|          | Link                                                                                                    | Green           | Linked at maximum port speed            |
| Activity |                                                                                                    | Yellow          | Linked at less than maximum port speed  |
|          | Activity                                                                                                    | Blinking On/Off | Actively transmitting or receiving data |
|          |                                                                                                    | Off             | No link                                 |
|          | These indicator lights apply to the following devices:<br>Intel® Ethernet Network Adapter E810-XXV-4 for OCP 3.0 |                 |                                         |

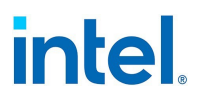

## **11.1.8 Quad Port SFP/SFP+ Adapters**

| Drawing | Label                                                  | Indication      | Meaning                                 |
|---------|--------------------------------------------------------|-----------------|-----------------------------------------|
| Link    | Link                                                   | Green           | Linked at maximum port speed            |
|         |                                                        | Yellow          | Linked at less than maximum port speed  |
|         | Activity                                               | Blinking On/Off | Actively transmitting or receiving data |
|         |                                                        | Off             | No link                                 |
|         | These indicator lights apply to the following devices: |                 |                                         |
|         | Intel® Ethernet Network Adapter X710-4 for OCP NIC 3.0 |                 |                                         |

| Drawing Label Indication |                                                                                                    | Indication      | Meaning                                 |
|--------------------------|----------------------------------------------------------------------------------------------------|-----------------|-----------------------------------------|
|                          | LNK                                                                                                    | Green           | Linked at 10 Gb                         |
|                          |                                                                                                    | Yellow          | Linked at 1 Gb                          |
|                          | ACT                                                                                                    | Blinking On/Off | Actively transmitting or receiving data |
|                          |                                                                                                    | Off             | No link                                 |
|                          | These indicator lights apply to the following devices:<br>Intel® Ethernet Converged Network Adapter X710-4 |                 |                                         |

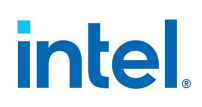

| Drawing                       | Label                                                  | Indication      | Meaning                                 |  |
|-------------------------------|--------------------------------------------------------|-----------------|-----------------------------------------|--|
|                               |                                                        | Green           | Linked at 10 Gb                         |  |
| ACT/LNK                       |                                                        | Yellow          | Linked at 1 Gb                          |  |
|                               |                                                        | Blinking On/Off | Actively transmitting or receiving data |  |
|                               |                                                        | Off             | No link                                 |  |
| ACT/LINK<br>YLW=1G<br>GRN=10G | These indicator lights apply to the following devices: |                 |                                         |  |
|                               | Intel® Ethernet Converged Network Adapter X520-4       |                 |                                         |  |
| E86790<br>-002                | Intel® Ethernet Network Adapter X722-4                 |                 |                                         |  |

### **11.1.9 Single Port Copper Adapters**

| Drawing  | Label                                                                                                    | Indication      | Meaning                                 |
|----------|----------------------------------------------------------------------------------------------------|-----------------|-----------------------------------------|
|          |                                                                                                    | Green           | Linked at 10 Gb                         |
|          | Link                                                                                                    | Yellow          | Linked at 1 Gb                          |
|          |                                                                                                    | Off             | Linked at 100 Mbps                      |
| Link     | Activity                                                                                                    | Blinking On/Off | Actively transmitting or receiving data |
| Activity |                                                                                                    | Off             | No link                                 |
|          | These indicator lights apply to the following devices:<br>Intel® Ethernet Converged Network Adapter X550-T1 |                 |                                         |

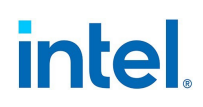

| Drawing  | Label                                                                                                    | Indication      | Meaning                                 |
|----------|----------------------------------------------------------------------------------------------------|-----------------|-----------------------------------------|
|          |                                                                                                    | Green           | Linked at 10 Gb                         |
|          | Link                                                                                                    | Yellow          | Linked at 1 Gb                          |
| Link     |                                                                                                    | Off             | No link                                 |
|          | Activity                                                                                                    | Blinking On/Off | Actively transmitting or receiving data |
| Activity |                                                                                                    | Off             | No link                                 |
|          | These indicator lights apply to the following devices:<br>Intel® Ethernet Converged Network Adapter X540-T1 |                 |                                         |

| Drawing                      | Label                                                  | Indication        | Meaning                                                                                                    |  |
|------------------------------|--------------------------------------------------------|-------------------|----------------------------------------------------------------------------------------------------|--|
|                              |                                                        | Green on          | The adapter is connected to a valid link partner                                                                                                    |  |
|                              |                                                        | Green<br>blinking | Data activity                                                                                                    |  |
|                              | ACT/LNK                                                | Off               | No link                                                                                                    |  |
| FAN FAIL                     |                                                        | Green<br>blinking | Identity. Use the "Identify Adapter" button in Intel PROSet or the<br>BLINK command in IBAUtil to control blinking. See Intel PROSet Help<br>for more information. |  |
| ACT/LNK                      | 1Gig/10Gig                                             | Green             | 10 Gbps                                                                                                    |  |
| ACT/LNK<br>100-GRN<br>1G-YLW |                                                        | Yellow            | 1 Gbps                                                                                                    |  |
|                              |                                                        | Off               | No link                                                                                                    |  |
|                              | FAN FAIL                                               | Red               | Over temperature event occurred. The adapter will be shut down to avoid damage.                                                                                    |  |
|                              | These indicator lights apply to the following devices: |                   |                                                                                                    |  |
|                              | Intel® 10 Gigabit AT Server Adapter                    |                   |                                                                                                    |  |

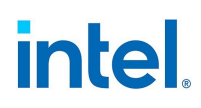

| Drawing Label |                                                        | Indication     | Meaning                                 |  |  |
|---------------|--------------------------------------------------------|----------------|-----------------------------------------|--|--|
|               | Link Speed                                             | Green          | Linked at 2.5 Gbps                      |  |  |
|               |                                                        | Amber          | Linked at 1 Gbps                        |  |  |
| Link Speed    |                                                        | Off            | Linked at 100 Mbps or 10 Mbps           |  |  |
|               | Activity                                               | Green          | Linked                                  |  |  |
|               |                                                        | Green flashing | Actively transmitting or receiving data |  |  |
|               |                                                        | Off            | No link                                 |  |  |
|               | These indicator lights apply to the following devices: |                |                                         |  |  |
|               | Intel® Ethernet Network Adapter I225-T1                |                |                                         |  |  |

| Drawing                           |                                                        | Label Indication Meaning |                                                                                                    | Meaning       |
|-----------------------------------|--------------------------------------------------------|--------------------------|----------------------------------------------------------------------------------------------------|---------------|
|                                   |                                                        | Green on                 | The adapter is connected to a valid link partner                                                                             |               |
|                                   |                                                        | ACT/LNK                  | Green<br>flashing                                                                                                    | Data activity |
|                                   |                                                        |                          | Off                                                                                                    | No link       |
| ACT/LNK                           | 10=0FF                                                 | Off                      | 10 Mbps                                                                                                    |               |
|                                   |                                                        | Green                    | 100 Mbps                                                                                                    |               |
| 1000-ORG                          |                                                        | 100=GRN<br>1000=ORG      | Orange                                                                                                    | 1000 Mbps     |
|                                   |                                                        | Orange<br>flashing       | Identity. Use the "Identify Adapter" button in Intel PROSet to control blinking. See Intel PROSet Help for more information. |               |
| ζοͿ                               | These indicator lights apply to the following devices: |                          |                                                                                                    |               |
| Intel® PRO/1000 PT Server Adapter |                                                        |                          |                                                                                                    | r Adapter     |

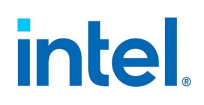

| Drawing           | Label                                                  | Indication         | Meaning                                                                                                    |
|-------------------|--------------------------------------------------------|--------------------|----------------------------------------------------------------------------------------------------|
|                   | ACT/LNK                                                | Green on           | The adapter is connected to a valid link partner                                                                             |
|                   |                                                        | Green<br>flashing  | Data activity                                                                                                    |
|                   |                                                        | Off                | No link                                                                                                    |
|                   |                                                        | Yellow<br>flashing | Identity. Use the "Identify Adapter" button in Intel PROSet to control blinking. See Intel PROSet Help for more information. |
| 16-OFF<br>100-GEN | 10=OFF<br>100=GRN<br>1000=ORG                          | Off                | 10 Mbps                                                                                                    |
|                   |                                                        | Green              | 100 Mbps                                                                                                    |
|                   |                                                        | Orange             | 1000 Mbps                                                                                                    |
|                   | These indicator lights apply to the following devices: |                    |                                                                                                    |
| $\Box$            | Intel® PRO/1000 MT Server Adapter                      |                    |                                                                                                    |

| Drawing      |     | Label                                                  | Indication                                       | Meaning                                                                                                    |  |
|--------------|-----|--------------------------------------------------------|--------------------------------------------------|----------------------------------------------------------------------------------------------------|--|
|              |     | Green on                                               | The adapter is connected to a valid link partner |                                                                                                    |  |
|              | 5   | ACT/LNK                                                | Green<br>flashing                                | Data activity                                                                                                    |  |
|              |     |                                                        | Off                                              | No link                                                                                                    |  |
| ACT/Link — • | 0   |                                                        | Yellow<br>flashing                               | Identity. Use the "Identify Adapter" button in Intel PROSet to control blinking. See Intel PROSet Help for more information. |  |
|              |     | 10/100/1000                                            | Off                                              | 10 Mbps                                                                                                    |  |
| 10/100/1000  | 0   |                                                        | Green                                            | 100 Mbps                                                                                                    |  |
|              | , o |                                                        | Orange                                           | 1000 Mbps                                                                                                    |  |
|              |     | These indicator lights apply to the following devices: |                                                  |                                                                                                    |  |
|              |     | PRO/1000 T, and PRO/1000 MT Desktop Adapters           |                                                  |                                                                                                    |  |

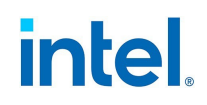

| Drawing  | Label                                                  | Indication         | Meaning                                                                                                    |  |
|----------|--------------------------------------------------------|--------------------|----------------------------------------------------------------------------------------------------|--|
| ·~~^     |                                                        | Green on           | The adapter is connected to a valid link partner                                                                             |  |
|          |                                                        | Green<br>flashing  | Data activity                                                                                                    |  |
|          | ACT/LINK                                               | Off                | No link                                                                                                    |  |
| ACT/Link |                                                        | Yellow<br>flashing | Identity. Use the "Identify Adapter" button in Intel PROSet to control blinking. See Intel PROSet Help for more information. |  |
|          | 10/100/1000                                            | Off                | 10 Mbps                                                                                                    |  |
|          |                                                        | Green              | 100 Mbps                                                                                                    |  |
|          |                                                        | Yellow             | 1000 Mbps                                                                                                    |  |
|          | These indicator lights apply to the following devices: |                    |                                                                                                    |  |
|          | Intel® PRO/1000 XT Server Adapter                      |                    |                                                                                                    |  |

| Drawing                                                | Label                                                  | Indication | Meaning                                                                                                    |  |
|--------------------------------------------------------|--------------------------------------------------------|------------|----------------------------------------------------------------------------------------------------|--|
| ~~~~~~~~~~~~~~~~~~~~~~~~~~~~~~~~~~~~~~~                | not labeled                                            | Flashing   | Identity. Use the "Identify Adapter" button in Intel PROSet to control blinking. See Intel PROSet Help for more information. |  |
| DATA                                                   |                                                        | On         | The adapter is connected to a valid link partner                                                                             |  |
|                                                        | LINK                                                   | Off        | No link                                                                                                    |  |
|                                                        | ACT                                                    | On         | Data is being transmitted or received                                                                                        |  |
| Programmable<br>Indicator<br>LNK<br>ACT<br>10/100/1000 |                                                        | Off        | No data activity                                                                                                    |  |
|                                                        |                                                        | Off        | 10 Mbps                                                                                                    |  |
|                                                        | 10/100/1000                                            | Green      | 100 Mbps                                                                                                    |  |
|                                                        |                                                        | Yellow     | 1000 Mbps                                                                                                    |  |
|                                                        | These indicator lights apply to the following devices: |            |                                                                                                    |  |
|                                                        | Intel® PRO/1000 T Server Adapter                       |            |                                                                                                    |  |

## 11.1.10 Dual Port Copper Adapters

| Drawing | Label                                                  | Indication                                           | Meaning                                 |  |  |
|---------|--------------------------------------------------------|------------------------------------------------------|-----------------------------------------|--|--|
|         |                                                        | Green                                                | Linked at 10 Gbps                       |  |  |
|         | Link                                                   | Yellow                                               | Linked at slower than 10 Gbps           |  |  |
|         |                                                        | Off                                                  | No link                                 |  |  |
|         | Activity                                               | Blinking On/Off                                      | Actively transmitting or receiving data |  |  |
|         |                                                        | Off                                                  | No link                                 |  |  |
|         | These indicator lights apply to the following devices: |                                                      |                                         |  |  |
|         | Intel® Ethernet Netwo                                  | Intel® Ethernet Network Adapter X710-T2L for OCP 3.0 |                                         |  |  |

| Drawing   | Label                                                  | Indication      | Meaning                                 |  |  |
|-----------|--------------------------------------------------------|-----------------|-----------------------------------------|--|--|
|           | Link                                                   | Green           | Linked at 10 Gbps                       |  |  |
|           |                                                        | Yellow          | Linked at slower than 10 Gbps           |  |  |
|           |                                                        | Off             | No link                                 |  |  |
|           | Activity                                               | Blinking On/Off | Actively transmitting or receiving data |  |  |
|           |                                                        | Off             | No link                                 |  |  |
| 507       | These indicator lights apply to the following devices: |                 |                                         |  |  |
| $\bigcup$ | Intel® Ethernet Network Adapter X710-T2L               |                 |                                         |  |  |

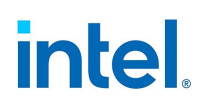

| Drawing           | Label                                        | Indication              | Meaning                                 |
|-------------------|----------------------------------------------|-------------------------|-----------------------------------------|
| $\overline{\Box}$ | Link                                         | Green                   | Linked at 10 Gbps                       |
| Link (Act         |                                              | Yellow                  | Linked at slower than 10 Gbps           |
|                   |                                              | Off                     | No link                                 |
| Link              | Activity                                     | Blinking On/Off         | Actively transmitting or receiving data |
|                   |                                              | Off                     | No link                                 |
|                   | These indicator ligh<br>Intel® Ethernet Conv | ts apply to the followi | i <b>ng devices:</b><br>r X550-T2       |

| Drawing  | Label                                                  | Indication      | Meaning                                 |
|----------|--------------------------------------------------------|-----------------|-----------------------------------------|
|          | Link                                                   | Green           | Linked at 10 Gb                         |
| Link/Act |                                                        | Yellow          | Linked at slower than 10 Gb             |
|          |                                                        | Off             | No link                                 |
| Link     | Activity                                               | Blinking On/Off | Actively transmitting or receiving data |
|          |                                                        | Off             | No link                                 |
|          | These indicator lights apply to the following devices: |                 |                                         |
|          |                                                        |                 |                                         |

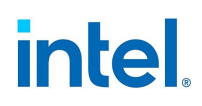

| Drawing   | Label                                                                                         | Indication         | Meaning                                                                                                    |
|-----------|-----------------------------------------------------------------------------------------------|--------------------|----------------------------------------------------------------------------------------------------|
|           |                                                                                               | Green on           | The adapter is connected to a valid link partner                                                                             |
|           | ACT/LNK                                                                                       | Green flashing     | Data activity                                                                                                    |
| 8         |                                                                                               | Off                | No link                                                                                                    |
| ACTAINS A | 10/100/1000                                                                                   | Off                | 10 Mbps                                                                                                    |
| ACT/LNK - |                                                                                               | Green              | 100 Mbps                                                                                                    |
| ACT/LNK   |                                                                                               | Yellow             | 1000 Mbps                                                                                                    |
|           |                                                                                               | Orange<br>flashing | Identity. Use the "Identify Adapter" button in Intel PROSet to control blinking. See Intel PROSet Help for more information. |
|           | These indicator lights apply to the following devices:                                        |                    |                                                                                                    |
|           | Intel® Ethernet Server Adapter I350-T2, I340-T2, PRO/1000 P, and PT Dual Port Server Adapters |                    |                                                                                                    |

| Drawing             | Label                                               | Indication                                             | Meaning                                                                                                    |  |
|---------------------|-----------------------------------------------------|--------------------------------------------------------|----------------------------------------------------------------------------------------------------|--|
|                     |                                                     | Green on                                               | The port is connected to a valid link partner                                                                                |  |
| BE                  |                                                     | Green<br>flashing                                      | Data activity                                                                                                    |  |
|                     | ACT/LINK                                            | Yellow<br>flashing                                     | Identity. Use the "Identify Adapter" button in Intel PROSet to control blinking. See Intel PROSet Help for more information. |  |
| 0/10/100/           |                                                     | Off                                                    | No link                                                                                                    |  |
| ACT/LNK             | 10-055                                              | Orange                                                 | 1000 Mbps                                                                                                    |  |
| 10/100/1000         | 10=OFF<br>100=GRN<br>1000=ORG                       | Green                                                  | 100 Mbps                                                                                                    |  |
| 196-GRN<br>1980-C05 |                                                     | Off                                                    | 10 Mbps                                                                                                    |  |
|                     | These indic                                         | These indicator lights apply to the following devices: |                                                                                                    |  |
|                     | Intel® PRO/1000 MT and GT Dual Port Server Adapters |                                                        |                                                                                                    |  |

## **11.1.11 Quad Port Copper Adapters**

| Drawing Label |                                                         | Indication      | Meaning                                 |  |  |
|---------------|---------------------------------------------------------|-----------------|-----------------------------------------|--|--|
|               |                                                         | Green           | Linked at 1 Gbps                        |  |  |
|               | Link                                                    | Yellow          | Linked at slower than 1 Gbps            |  |  |
|               |                                                         | Off             | No link                                 |  |  |
|               |                                                         | Blinking On/Off | Actively transmitting or receiving data |  |  |
|               | ACTIVITY                                                | Off             | No link                                 |  |  |
|               | These indicator lights apply to the following devices:  |                 |                                         |  |  |
| kood kood     | Intel® Ethernet Network Adapter I350-T4 for OCP NIC 3.0 |                 |                                         |  |  |

| Drawing Label |                                                        | Indication      | Meaning                                 |  |  |  |
|---------------|--------------------------------------------------------|-----------------|-----------------------------------------|--|--|--|
|               |                                                        | Green           | Linked at 10 Gbps                       |  |  |  |
|               | Link                                                   | Yellow          | Linked at slower than 1 Gbps            |  |  |  |
|               |                                                        | Off             | No link                                 |  |  |  |
|               | Artivity                                               | Blinking On/Off | Actively transmitting or receiving data |  |  |  |
|               | Activity                                               | Off             | No link                                 |  |  |  |
|               | These indicator lights apply to the following devices: |                 |                                         |  |  |  |
|               | Intel® Ethernet Network Adapter X710-T4L for OCP 3.0   |                 |                                         |  |  |  |
|               | Intel® Ethernet Network Adapter I710-T4L for OCP 3.0   |                 |                                         |  |  |  |

# intel.

| Drawing | Label                                                  | Indication          | Meaning                                 |  |  |
|---------|--------------------------------------------------------|---------------------|-----------------------------------------|--|--|
|         |                                                        | Green               | Linked at 10 Gbps                       |  |  |
|         | Link                                                   | Yellow              | Linked at slower than 10 Gbps           |  |  |
|         |                                                        | Off                 | No link                                 |  |  |
|         | Activity                                               | Blinking On/Off     | Actively transmitting or receiving data |  |  |
|         |                                                        | Off                 | No link                                 |  |  |
|         | These indicator lights apply to the following devices: |                     |                                         |  |  |
|         | Intel® Ethernet Network Adapter X710-T4L               |                     |                                         |  |  |
|         | Intel® Ethernet Netwo                                  | rk Adapter I710-T4L |                                         |  |  |

| Drawing | Label                                             | Indication                         | Meaning                                          |  |  |
|---------|---------------------------------------------------|------------------------------------|--------------------------------------------------|--|--|
|         | ACT                                               | Green on                           | The adapter is connected to a valid link partner |  |  |
|         |                                                   | Green flashing                     | Data activity                                    |  |  |
| ACT     |                                                   | Off                                | No link                                          |  |  |
|         | LNK                                               | Green                              | 10 Gbps                                          |  |  |
|         |                                                   | Yellow                             | 1 Gbps                                           |  |  |
|         |                                                   | Off                                | 100 Mbps                                         |  |  |
|         | These indicator ligh                              | ts apply to the following devices: |                                                  |  |  |
|         | Intel® Ethernet Converged Network Adapter X710-T4 |                                    |                                                  |  |  |

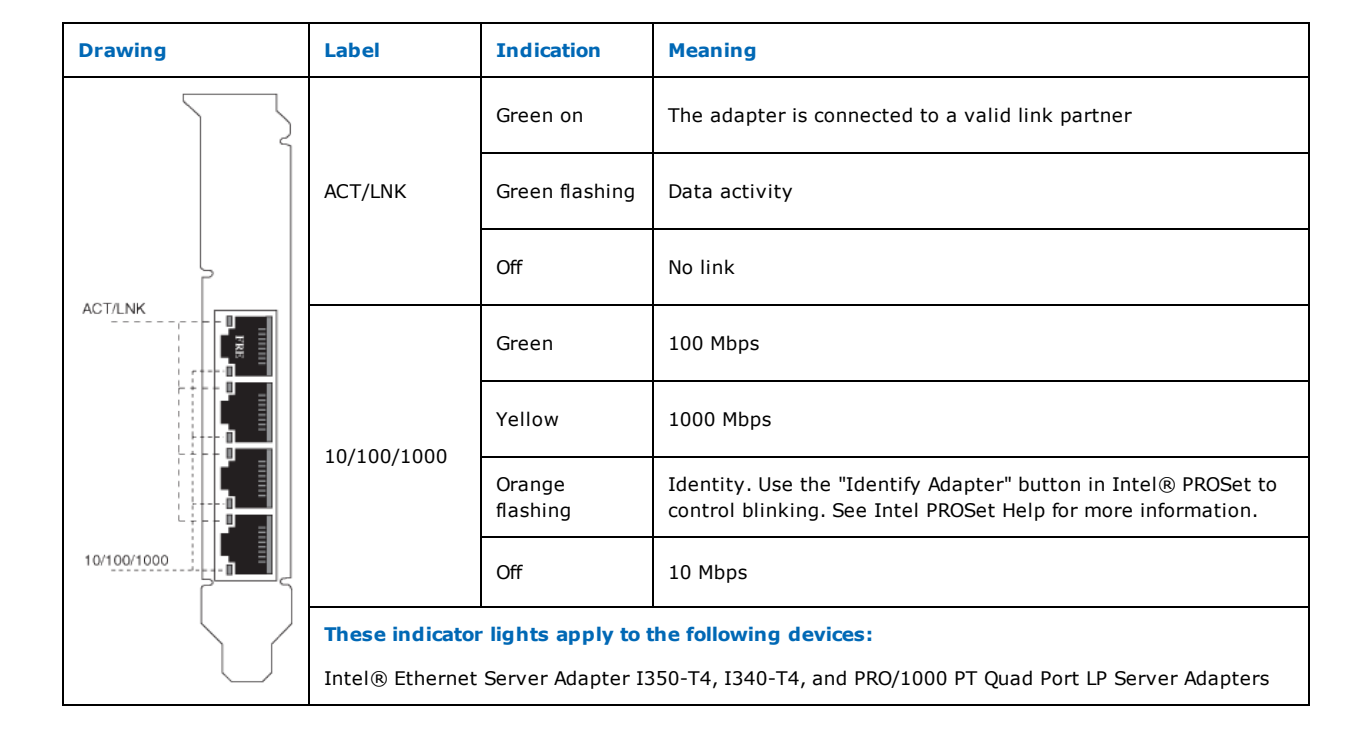

| Drawing | Label                                                  | Indication         | Meaning                                                                                                    |  |  |
|---------|--------------------------------------------------------|--------------------|----------------------------------------------------------------------------------------------------|--|--|
|         |                                                        | Green on           | The port is connected to a valid link partner                                                                                            |  |  |
|         | <b>Top LED</b><br>ACT/LNK                              | Green<br>flashing  | Data activity                                                                                                    |  |  |
|         |                                                        | Orange<br>flashing | Identity. Use the "Identify Adapter" button in Intel ${ m Intel}$ PROSet to control blinking. See Intel PROSet Help for more information |  |  |
|         |                                                        | Off                | No link                                                                                                    |  |  |
| PORTC   | Bottom LED<br>10/100/1000                              | Orange             | 1000 Mbps                                                                                                    |  |  |
|         |                                                        | Green              | 100 Mbps                                                                                                    |  |  |
|         |                                                        | Off                | 10 Mbps                                                                                                    |  |  |
|         | These indicator lights apply to the following devices: |                    |                                                                                                    |  |  |
|         | Intel® PRO/10                                          | 00 MT, GT and      | PT Quad Port Server Adapters                                                                                                    |  |  |

intel

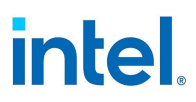

#### **11.1.12 Single Port Fiber Adapters**

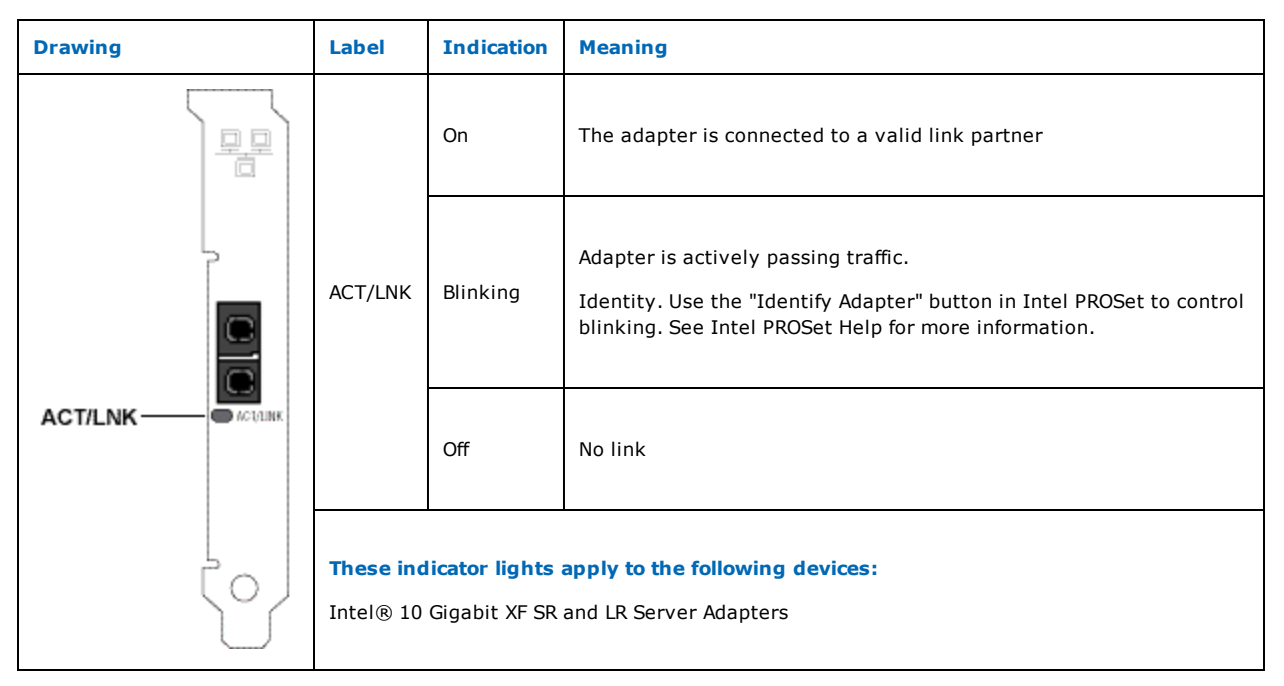

| Drawing                                       | Label   | Indication | Meaning                                                                                                    |
|-----------------------------------------------|---------|------------|----------------------------------------------------------------------------------------------------|
|                                               |         | On         | The adapter is connected to a valid link partner                                                                                                    |
|                                               | ACT/LNK | Blinking   | Adapter is actively passing traffic.<br>Identity. Use the "Identify Adapter" button in Intel PROSet to<br>control blinking. See Intel PROSet Help for more information. |
|                                               |         | Off        | No link                                                                                                    |
| These indicator light<br>Intel® PRO/1000 MF a |         |            | <b>apply to the following devices:</b><br>d PF Server Adapters                                                                                                    |

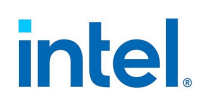

| Drawing      |  | Label                         | Indication                             | Meaning                                                                                                    |
|--------------|--|-------------------------------|----------------------------------------|----------------------------------------------------------------------------------------------------|
|              |  |                               | On                                     | The adapter is connected to a valid link partner                                                                             |
|              |  |                               | Off                                    | No link                                                                                                    |
|              |  | ACT                           | On                                     | Data is being transmitted or received                                                                                        |
| Programmable |  |                               | Off                                    | No data activity                                                                                                    |
| Indicator    |  | not<br>labeled                | Flashing                               | Identity. Use the "Identify Adapter" button in Intel PROSet to control blinking. See Intel PROSet Help for more information. |
| Ţ            |  | <b>These inc</b><br>Intel® PR | <b>licator lights</b><br>O/1000 XF Ser | <b>apply to the following devices:</b><br>ver Adapter                                                                        |

| Drawing                   |                         | Label          | Indication                             | Meaning                                                                                                    |
|---------------------------|-------------------------|----------------|----------------------------------------|----------------------------------------------------------------------------------------------------|
|                           |                         | ТХ             | On                                     | The adapter is sending data                                                                                                  |
|                           |                         | RX             | On                                     | The adapter is receiving data                                                                                                |
|                           |                         |                | On                                     | The adapter is connected to a valid link partner and is receiving link pulses                                                |
|                           |                         |                | Off                                    | No link                                                                                                    |
| Programmable<br>Indicator | tor                     | not<br>labeled | Flashing                               | Identity. Use the "Identify Adapter" button in Intel PROSet to control blinking. See Intel PROSet Help for more information. |
|                           | These ind<br>Intel® PRC |                | <b>dicator lights</b><br>O/1000F Serve | apply to the following devices:<br>er Adapter                                                                                |

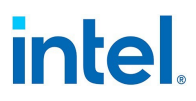

#### **11.1.13 Dual Port Fiber Adapters**

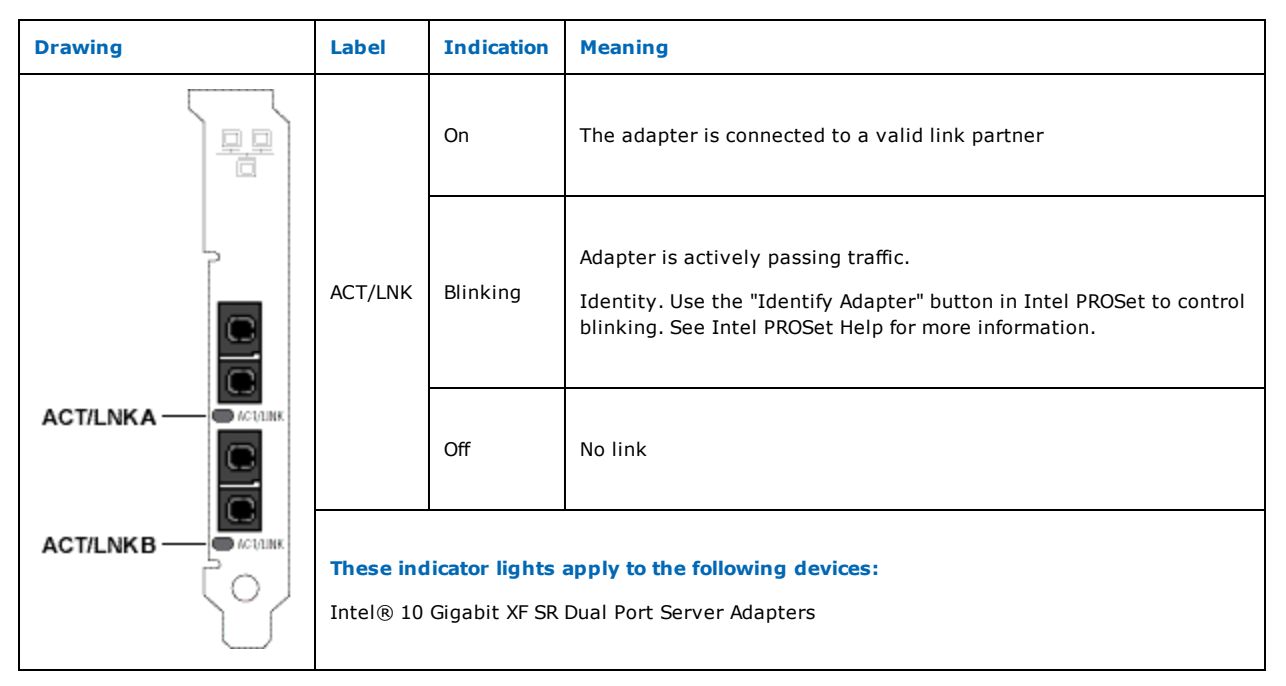

| Drawing | Label                                                                                                    | Indication | Meaning                                                                                                    |
|---------|----------------------------------------------------------------------------------------------------|------------|----------------------------------------------------------------------------------------------------|
|         |                                                                                                    | On         | The adapter is connected to a valid link partner                                                                                                    |
|         | ACT/LNK                                                                                                    | Blinking   | Adapter is actively passing traffic.<br>Identity. Use the "Identify Adapter" button in Intel PROSet to<br>control blinking. See Intel PROSet Help for more information. |
|         |                                                                                                    | Off        | No link                                                                                                    |
|         | These indicator lights apply to the following devices:<br>Intel® PRO/1000 MF, and PF Dual Port Server Adapters |            |                                                                                                    |

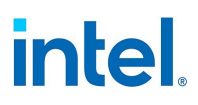

## **11.1.14 Quad Port Fiber Adapters**

| Drawing | Label               | Indication                                          | Meaning                                          |
|---------|---------------------|-----------------------------------------------------|--------------------------------------------------|
|         | GRN=1G              | Green on                                            | The adapter is connected to a valid link partner |
|         |                     | Green flashing                                      | Data activity                                    |
|         |                     | Off                                                 | No link                                          |
|         | These indicator lig | <b>hts apply to the fol</b><br>rver Adapter I340-F4 | lowing devices:                                  |

| Drawing |                    | Label                                                 | Indication                                          | Meaning                                          |
|---------|--------------------|-------------------------------------------------------|-----------------------------------------------------|--------------------------------------------------|
|         | Сраталях<br>Горгал |                                                       | Green on                                            | The adapter is connected to a valid link partner |
|         | ACTURN<br>PORT B   | ACT/LNK                                               | Green flashing                                      | Data activity                                    |
|         |                    |                                                       | Off                                                 | No link                                          |
|         |                    | <b>These indicator light</b><br>Intel® PRO/1000 PF Qu | s apply to the following<br>uad Port Server Adapter | g devices:                                       |

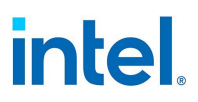

## **12. Discontinued Support**

The following table lists features, devices, or operating systems that were discontinued in a particular release. Subsequent releases will not support the discontinued feature.

| Release         | What Was Discontinued                                                                                                    |
|-----------------|----------------------------------------------------------------------------------------------------|
| Release<br>27.9 | <ul> <li>Release 27.9 is the last release that supports the following:</li> <li>Microsoft Windows 8.1</li> <li>Microsoft Windows 10 Version 20H2 (build 19042)</li> <li>Microsoft Windows 10 Version 21H1 (build 19043)</li> <li>VMWare ESXi 6.5</li> <li>VMWare ESXi 6.7</li> <li>iw_ixl FreeBSD driver</li> </ul>                                                                                                    |
| Release<br>27.5 | Release 27.5 is the last release that includes the Microsoft e1q driver in your download package. Release 27.6         removed the e1q driver from the installation package. This affects the following devices:         Intel® 82575EB Gigabit Network Connection         Intel® 61gabit VT Quad Port Server Adapter         Intel® 82575EB Multi-Function Network Device         Intel® 82574L Gigabit Network Connection         Intel® 82574L Gigabit Network Connection         Intel® 82574L Gigabit Network Connection         Intel® 82574L Gigabit Network Connection         Intel® 82574L Gigabit Network Connection         Intel® 61gabit CT Desktop Adapter         Intel® 61gabit CT2 Desktop Adapter         Intel® 61gabit ET Dual Port Network Connection         Intel® 82576NS Gigabit Ethernet Controller         Intel® 82576NS Gigabit Network Connection         Intel® 82576NS Gigabit Ethernet Controller         Intel® 61gabit EF Dual Port Server Adapter         Intel® 82576 Gigabit Dual Port Server Adapter         Intel® 61gabit EF Quad Port Server Adapter         Intel® 61gabit ET Quad Port Server Adapter         Intel® 61gabit ET Quad Port Server Adapter         Intel® 61gabit ET Quad Port Server Adapter         Intel® 61gabit ET Quad Port Server Adapter         Intel® 61gabit ET Quad Port Server Adapter         Intel® 61gabit ET Quad Port Network Connection |
| Release<br>27.0 | Release 27.0 is the last release that supports the Microsoft Windows v1q driver. This driver will no longer be tested or updated. The driver may still be provided in your download package or on your install media for your convenience.                                                                                                    |
| Release<br>26.7 | Release 26.7 is the last release that supports Intel® Ethernet Network Adapter E810-XXV-2 for OCP 2.0.                                                                                                    |
| Release<br>26.4 | <ul> <li>Release 26.4 is the last release that supports the following:</li> <li>SUSE Linux Enterprise Server 11.</li> <li>Canonical Ubuntu 16.04</li> </ul>                                                                                                    |

Г

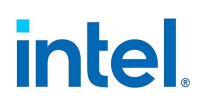

| Release         | What Was Discontinued                                                                                                    |
|-----------------|----------------------------------------------------------------------------------------------------|
|                 | <ul> <li>The Microsoft Windows e1q driver and devices. These drivers will no longer be tested or updated. This affects devices based on the following:</li> </ul>                                                                 |
|                 | Intel® 82574L Gigabit Network Connection                                                                                                    |
|                 | Intel® Gigabit ET2 Quad Port Server Adapter                                                                                                    |
|                 | Intel® 82575EB Gigabit Backplane Connection                                                                                                    |
|                 | Intel® 82575EB Gigabit Network Connection                                                                                                    |
|                 | Intel® 82576 Gigabit Dual Port Network Connection                                                                                                    |
|                 | Intel® 82576 Gigabit Dual Port Server Network Connection                                                                                                    |
|                 | Intel® 82576NS Gigabit Ethernet Controller                                                                                                    |
|                 | Intel® 82576NS SerDes Gigabit Ethernet Controller                                                                                                    |
|                 | Intel® 82583V Gigabit Network Connection                                                                                                    |
|                 | <ul> <li>Intel® Gigabit CT Desktop Adapter</li> </ul>                                                                                                    |
|                 | <ul> <li>Intel® Gigabit CT2 Desktop Adapter</li> </ul>                                                                                                    |
|                 | Intel® Gigabit EF Dual Port Server Adapter                                                                                                    |
|                 | Intel® Gigabit ET Dual Port Network Connection                                                                                                    |
|                 | Intel® Gigabit ET Dual Port Server Adapter                                                                                                    |
|                 | Intel® Gigabit ET Quad Port Mezzanine Card                                                                                                    |
|                 | Intel® Gigabit ET Quad Port Server Adapter                                                                                                    |
|                 | Intel® Gigabit VT Quad Port Server Adapter                                                                                                    |
|                 | <ul> <li>Starting with Release 26.4, the following adapters and devices will no longer be tested or updated. The drivers may still be provided in your download package or on your install media for your convenience.</li> </ul> |
|                 | Intel® Ethernet Controller X540-AT2                                                                                                    |
|                 | Intel® Ethernet Controller X540-AT1                                                                                                    |
|                 | <ul> <li>Intel® Ethernet Converged Network Adapter X540-T2</li> </ul>                                                                                                    |
|                 | <ul> <li>Intel® Ethernet Converged Network Adapter X540-T1</li> </ul>                                                                                                    |
|                 | Intel® X540 Virtual Function                                                                                                    |
| Release         | Release 26.3 is the last release that supports the following:                                                                                                    |
| 26.3            | Microsoft Windows 10, Version 1803                                                                                                    |
|                 | Microsoft Windows 10, Version 1903                                                                                                    |
|                 | Red Hat* Enterprise Linux* (RHEL) 6.x                                                                                                    |
|                 | • The FreeBSD em driver. Maintenance for this driver will be continued by the community.                                                                                                    |
| Delesse         | Pulses 25.2 is the last scheme that success to the following                                                                                                    |
| Release<br>25.2 | Release 25.2 is the last release that supports the following:                                                                                                    |
|                 | <ul> <li>DOS tools and diagnostics.</li> <li>The 22 bit Mission &amp; Windows 10 and driven C4 bit Mission &amp; Windows 10 is still expended. This effects</li> </ul>                                                            |
|                 | <ul> <li>The 32-bit Microsoft Windows To era driver. 64-bit Microsoft Windows To is still supported. This affects<br/>devices based on the following controllers:</li> </ul>                                                      |
|                 | Intel® Ethernet Connection I217-LM                                                                                                    |
|                 | Intel® Ethernet Connection I217-V                                                                                                    |
|                 | Intel® Ethernet Connection I218-LM                                                                                                    |
|                 | Intel® Ethernet Connection I218-V                                                                                                    |
|                 | Intel® Ethernet Connection I219-LM                                                                                                    |
|                 | Intel® Ethernet Connection I219-V                                                                                                    |
|                 | • The Linux e1000e driver. Maintenance for this driver will be continued by the community.                                                                                                    |
|                 |                                                                                                    |

#### Intel® Ethernet Adapters and Devices User Guide

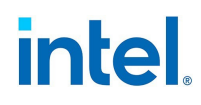

| Release         | What Was Discontinued                                                                                                    |
|-----------------|----------------------------------------------------------------------------------------------------|
| Release         | Release 25.0 is the last release to support:                                                                                                    |
| 25.0            | <ul> <li>Microsoft* Windows* 7</li> </ul>                                                                                                    |
|                 | Microsoft* Windows Server* 2008 R2                                                                                                    |
|                 | Intel® QSFP+ Configuration Utility (QCU)                                                                                                    |
|                 | • IOUtil                                                                                                    |
| Release         | Release 24.4 removed the following from the installation package:                                                                                                    |
| 24.4            | Support for PRO/100 devices                                                                                                    |
|                 | DOS drivers                                                                                                    |
|                 | UEFI driver support for PCI/PCI-X devices                                                                                                    |
|                 | Support for WinCE                                                                                                    |
|                 | <ul> <li>Microsoft* Windows* 10 RS3 (NDIS65) Universal Drivers. Please use the NDIS68 drivers.</li> </ul>                                                                                                    |
|                 | Support for FCoE                                                                                                    |
| Release<br>23.5 | Starting with Release 23.5, the drivers for the following adapters and devices will no longer be tested or updated.<br>The drivers may still be provided in your download package or on your install media for your convenience. |
|                 | Intel® 82566MM Gigabit Network Connection                                                                                                    |
|                 | <ul> <li>Intel® PRO/1000 PB Dual Port Server Connection</li> </ul>                                                                                                    |
|                 | Intel® PRO/1000 EB Network Connection with I/O Acceleration                                                                                                    |
|                 | <ul> <li>Intel® PRO/1000 EB1 Network Connection with I/O Acceleration</li> </ul>                                                                                                    |
|                 | <ul> <li>Intel® PRO/1000 EB Backplane Connection with I/O Acceleration</li> </ul>                                                                                                    |
|                 | <ul> <li>Intel® 82567V-3 Gigabit Network Connection</li> </ul>                                                                                                    |
|                 | <ul> <li>Intel® 82567V-4 Gigabit Network Connection</li> </ul>                                                                                                    |
|                 | <ul> <li>Intel® 82567LM-4 Gigabit Network Connection</li> </ul>                                                                                                    |
|                 | Intel® 82567LF Gigabit Network Connection                                                                                                    |
|                 | <ul> <li>Intel® 82567V Gigabit Network Connection</li> </ul>                                                                                                    |
|                 | <ul> <li>Intel® 82567LM-2 Gigabit Network Connection</li> </ul>                                                                                                    |
|                 | <ul> <li>Intel® 82567LF-2 Gigabit Network Connection</li> </ul>                                                                                                    |
|                 | <ul> <li>Intel® 82567V-2 Gigabit Network Connection</li> </ul>                                                                                                    |
|                 | <ul> <li>Intel® 82567LM-3 Gigabit Network Connection</li> </ul>                                                                                                    |
|                 | <ul> <li>Intel® 82567LF-3 Gigabit Network Connection</li> </ul>                                                                                                    |
|                 | <ul> <li>Intel® 82577LM Gigabit Network Connection</li> </ul>                                                                                                    |
|                 | Intel® 82577LC Gigabit Network Connection                                                                                                    |
|                 | <ul> <li>Intel® 82578DM Gigabit Network Connection</li> </ul>                                                                                                    |
|                 | <ul> <li>Intel® 82578DC Gigabit Network Connection</li> </ul>                                                                                                    |
|                 | <ul> <li>Intel® 82567LM Gigabit Network Connection</li> </ul>                                                                                                    |
|                 | <ul> <li>Intel® 82566DM Gigabit Network Connection</li> </ul>                                                                                                    |
|                 | Intel® 82566DC Gigabit Network Connection                                                                                                    |
|                 | <ul> <li>Intel® 82566MC Gigabit Network Connection</li> </ul>                                                                                                    |
|                 | Intel® PRO/1000 PT Dual Port Network Connection                                                                                                    |
|                 | Intel® PRO/1000 PT Dual Port Server Adapter                                                                                                    |
|                 | Intel® PRO/1000 PT Dual Port Server Connection                                                                                                    |
|                 | Intel® PRO/1000 PF Dual Port Server Adapter                                                                                                    |
|                 | Intel® PRO/1000 PT Network Connection                                                                                                    |

Г

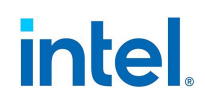

| Release | What Was Discontinued                                          |
|---------|----------------------------------------------------------------|
|         | Intel® PRO/1000 PT Server Adapter                              |
|         | Intel® PRO/1000 PF Network Connection                          |
|         | Intel® PRO/1000 PF Server Adapter                              |
|         | Intel® PRO/1000 PB Server Connection                           |
|         | Intel® PRO/1000 PM Network Connection                          |
|         | Intel® PRO/1000 PL Network Connection                          |
|         | Intel® PRO/1000 PT Quad Port Server Adapter                    |
|         | Intel® PRO/1000 PF Quad Port Server Adapter                    |
|         | Intel® PRO/1000 PT Desktop Adapter                             |
|         | Intel® PRO/1000 EB1 Backplane Connection with I/O Acceleration |
|         | Intel® PRO/1000 PT Quad Port LP Server Adapter                 |
|         | Intel® 82566DM-2 Gigabit Network Connection                    |
|         | Intel® 82562V 10/100 Network Connection                        |
|         | Intel® 82562V-2 10/100 Network Connection                      |
|         | Intel® 82562G-2 10/100 Network Connection                      |
|         | <ul> <li>Intel® 82562GT-3 10/100 Network Connection</li> </ul> |
|         | Intel® 82562GT-2 10/100 Network Connection                     |
|         | Intel® 82562GT 10/100 Network Connection                       |
|         | Intel® 82562G 10/100 Network Connection                        |
|         | Intel® Gigabit PT Quad Port Server ExpressModule               |
|         | Intel® 82566DC-2 Gigabit Network Connection                    |
|         | Intel® 82598EB 10 Gigabit AF Dual Port Network Connection      |
|         | Intel® 10 Gigabit XF SR Dual Port Server Adapter               |
|         | Intel® 10 Gigabit XF SR Server Adapter                         |
|         | Intel® 82598EB 10 Gigabit AF Network Connection                |
|         | • Intel® 10 Gigabit AT Server Adapter                          |
|         | Intel® 82598EB 10 Gigabit AT Network Connection                |
|         | Intel® 10 Gigabit AT2 Server Adapter                           |
|         | Intel® 82598EB 10 Gigabit AT2 Network Connection               |
|         | Intel® 82598EB 10 Gigabit AT CX4 Network Connection            |
|         | Intel® 10 Gigabit SR Dual Port Express Module                  |
|         | • Intel® 10 Gigabit CX4 Dual Port Server Adapter               |
|         | Intel® 82598EB 10 Gigabit KX4 Network Connection               |
|         | • Intel® 10 Gigabit AF DA Dual Port Server Adapter             |
|         | • Intel® 10 Gigabit XF LR Server Adapter                       |
|         | Intel® 82598EB 10 Gigabit Dual Port Network Connection         |

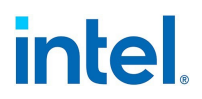

## **13. Legal Disclaimers**

#### **13.1 Software License Agreements**

#### **13.1.1 Intel Software Licenses**

#### INTEL SOFTWARE LICENSE AGREEMENT

#### **IMPORTANT - READ BEFORE COPYING, INSTALLING OR USING.**

Do not copy, install, or use this software and any associated materials (collectively, the "Software") provided under this license agreement ("Agreement") until you have carefully read the following terms and conditions.

By copying, installing, or otherwise using the Software, you agree to be bound by the terms of this Agreement. If you do not agree to the terms of this Agreement, do not copy, install, or use the Software.

#### LICENSES

Please Note:

- If you are a network or system administrator, the "Site License" below shall apply to you.
- If you are an end user, the "Single User License" shall apply to you.
- If you are an original equipment manufacturer (OEM), the "OEM License" shall apply to you.

**SITE LICENSE:** You may copy the Software onto your organization's computers for your organization's use, and you may make a reasonable number of back-up copies of the Software, subject to these conditions:

- 1. This Software is licensed for use only in conjunction with (a) physical Intel component products, and (b) virtual ("emulated") devices designed to appear as Intel component products to a Guest operating system running within the context of a virtual machine. Any other use of the Software, including but not limited to use with non-Intel component products, is not licensed hereunder.
- 2. Subject to all of the terms and conditions of this Agreement, Intel Corporation ("Intel") grants to you a non-exclusive, non-assignable, copyright license to use the Software.
- 3. You may not copy, modify, rent, sell, distribute, or transfer any part of the Software except as provided in this Agreement, and you agree to prevent unauthorized copying of the Software.
- 4. You may not reverse engineer, decompile, or disassemble the Software.
- 5. The Software may include portions offered on terms differing from those set out here, as set out in a license accompanying those portions.

**SINGLE USER LICENSE**: You may copy the Software onto a single computer for your personal use, and you may make one back-up copy of the Software, subject to these conditions:

1. This Software is licensed for use only in conjunction with (a) physical Intel component products, and (b) virtual ("emulated") devices designed to appear as Intel component products to a Guest operating system running within the context of a virtual machine. Any other use of the Software, including but not limited to use with non-Intel component products, is not licensed hereunder.

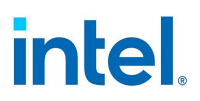

- 2. Subject to all of the terms and conditions of this Agreement, Intel Corporation ("Intel") grants to you a non-exclusive, non-assignable, copyright license to use the Software.
- 3. You may not copy, modify, rent, sell, distribute, or transfer any part of the Software except as provided in this Agreement, and you agree to prevent unauthorized copying of the Software.
- 4. You may not reverse engineer, decompile, or disassemble the Software.
- 5. The Software may include portions offered on terms differing from those set out here, as set out in a license accompanying those portions.

**OEM LICENSE:** You may reproduce and distribute the Software only as an integral part of or incorporated in your product, as a standalone Software maintenance update for existing end users of your products, excluding any other standalone products, or as a component of a larger Software distribution, including but not limited to the distribution of an installation image or a Guest Virtual Machine image, subject to these conditions:

- 1. This Software is licensed for use only in conjunction with (a) physical Intel component products, and (b) virtual ("emulated") devices designed to appear as Intel component products to a Guest operating system running within the context of a virtual machine. Any other use of the Software, including but not limited to use with non-Intel component products, is not licensed hereunder.
- 2. Subject to all of the terms and conditions of this Agreement, Intel Corporation ("Intel") grants to you a non-exclusive, non-assignable, copyright license to use the Software.
- 3. You may not copy, modify, rent, sell, distribute or transfer any part of the Software except as provided in this Agreement, and you agree to prevent unauthorized copying of the Software.
- 4. You may not reverse engineer, decompile, or disassemble the Software.
- 5. You may only distribute the Software to your customers pursuant to a written license agreement. Such license agreement may be a "break-the-seal" license agreement. At a minimum such license shall safeguard Intel's ownership rights to the Software.
- 6. You may not distribute, sublicense or transfer the Source Code form of any components of the Software and derivatives thereof to any third party without the express written consent of Intel.
- 7. The Software may include portions offered on terms differing from those set out here, as set out in a license accompanying those portions.

**LICENSE RESTRICTIONS.** You may NOT: (i) use or copy the Software except as provided in this Agreement; (ii) rent or lease the Software to any third party; (iii) assign this Agreement or transfer the Software without the express written consent of Intel; (iv) modify, adapt, or translate the Software in whole or in part except as provided in this Agreement; (v) reverse engineer, decompile, or disassemble the Software; (vi) attempt to modify or tamper with the normal function of a license manager that regulates usage of the Software; (vii) distribute, sublicense or transfer the Source Code form of any components of the Software and derivatives thereof to any third party without the express written consent of Intel; (viii) permit, authorize, license or sublicense any third party to view or use the Source Code; (ix) modify or distribute the Source Code or Software so that any part of it becomes subject to an Excluded License. (An "Excluded License" is one that requires, as a condition of use, modification, or distribution, that (a) the code be disclosed or distributed in source code form; or (b) others have the right to modify it.); (x) use or include the Source Code or Software in deceptive, malicious or unlawful programs.

**NO OTHER RIGHTS.** No rights or licenses are granted by Intel to you, expressly or by implication, with respect to any proprietary information or patent, copyright, mask work, trademark, trade secret, or other intellectual property right owned or controlled by Intel, except as expressly provided in this Agreement. Except as expressly provided herein, no license or right is granted to you directly or by implication,

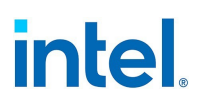

inducement, estoppel, or otherwise. Specifically, Intel grants no express or implied right to you under Intel patents, copyrights, trademarks, or other intellectual property rights.

**OWNERSHIP OF SOFTWARE AND COPYRIGHTS.** The Software is licensed, not sold. Title to all copies of the Software remains with Intel. The Software is copyrighted and protected by the laws of the United States and other countries and international treaty provisions. You may not remove any copyright notices from the Software. You agree to prevent any unauthorized copying of the Software. Intel may make changes to the Software, or to items referenced therein, at any time without notice, but is not obligated to support or update the Software.

ADDITIONAL TERMS FOR PRE-RELEASE SOFTWARE. If the Software you are installing or using under this Agreement is pre-commercial release or is labeled or otherwise represented as "alpha-" or "beta-" versions of the Software ("pre-release Software"), then the following terms apply. To the extent that any provision in this Section conflicts with any other term(s) or condition(s) in this Agreement with respect to pre-release Software, this Section shall supersede the other term(s) or condition(s), but only to the extent necessary to resolve the conflict. You understand and acknowledge that the Software is prerelease Software, does not represent the final Software from Intel, and may contain errors and other problems that could cause data loss, system failures, or other errors. The pre-release Software is provided to you "as-is" and Intel disclaims any warranty or liability to you for any damages that arise out of the use of the pre-release Software. You acknowledge that Intel has not promised that pre-release Software will be released in the future, that Intel has no express or implied obligation to you to release the pre-release Software and that Intel may not introduce Software that is compatible with the pre-release Software. You acknowledge that the entirety of any research or development you perform that is related to the prerelease Software or to any product making use of or associated with the pre-release Software is done at your own risk. If Intel has provided you with pre-release Software pursuant to a separate written agreement, your use of the pre-release Software is also governed by such agreement.

**LIMITED MEDIA WARRANTY.** If the Software has been delivered by Intel on physical media, Intel warrants the media to be free from material physical defects for a period of ninety days after delivery by Intel. If such a defect is found, return the media to Intel for replacement or alternate delivery of the Software as Intel may select.

EXCLUSION OF OTHER WARRANTIES. EXCEPT AS PROVIDED ABOVE, THE SOFTWARE IS PROVIDED "AS IS" WITHOUT ANY EXPRESS OR IMPLIED WARRANTY OF ANY KIND INCLUDING WARRANTIES OF MERCHANTABILITY, NONINFRINGEMENT, OR FITNESS FOR A PARTICULAR PURPOSE. Intel does not warrant or assume responsibility for the accuracy or completeness of any information, text, graphics, links, or other items contained within the Software.

LIMITATION OF LIABILITY. IN NO EVENT SHALL INTEL OR ITS SUPPLIERS BE LIABLE FOR ANY DAMAGES WHATSOEVER (INCLUDING, WITHOUT LIMITATION, LOST PROFITS, BUSINESS INTERRUPTION, OR LOST INFORMATION) ARISING OUT OF THE USE OF OR INABILITY TO USE THE SOFTWARE, EVEN IF INTEL HAS BEEN ADVISED OF THE POSSIBILITY OF SUCH DAMAGES. SOME JURISDICTIONS PROHIBIT EXCLUSION OR LIMITATION OF LIABILITY FOR IMPLIED WARRANTIES OR CONSEQUENTIAL OR INCIDENTAL DAMAGES, SO THE ABOVE LIMITATION MAY NOT APPLY TO YOU. YOU MAY ALSO HAVE OTHER LEGAL RIGHTS THAT VARY FROM JURISDICTION TO JURISDICTION. In the event that you use the Software in conjunction with a virtual ("emulated") device designed to appear as an Intel component product, you acknowledge that Intel is neither the author nor the creator of the virtual ("emulated") device. You understand and acknowledge that Intel makes no representations about the correct operation of the Software when used with a virtual ("emulated") device, that Intel did not design the Software to operate in conjunction with the virtual ("emulated") device, and that the Software may not be capable of correct operation in conjunction with the virtual ("emulated") device. You agree to assume the risk that the Software may not operate properly in conjunction with the virtual ("emulated") device. You agree to indemnify and hold Intel and its officers, subsidiaries and affiliates harmless against all

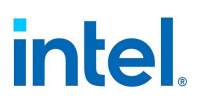

claims, costs, damages, and expenses, and reasonable attorney fees arising out of, directly or indirectly, any claim of product liability, personal injury or death associated with the use of the Software in conjunction with the virtual ("emulated") device, even if such claim alleges that Intel was negligent regarding the design or manufacture of the Software.

UNAUTHORIZED USE. THE SOFTWARE IS NOT DESIGNED, INTENDED, OR AUTHORIZED FOR USE IN ANY TYPE OF SYSTEM OR APPLICATION IN WHICH THE FAILURE OF THE SOFTWARE COULD CREATE A SITUATION WHERE PERSONAL INJURY OR DEATH MAY OCCUR (E.G MEDICAL SYSTEMS, LIFE SUSTAINING OR LIFE SAVING SYSTEMS). If you use the Software for any such unintended or unauthorized use, you shall indemnify and hold Intel and its officers, subsidiaries and affiliates harmless against all claims, costs, damages, and expenses, and reasonable attorney fees arising out of, directly or indirectly, any claim of product liability, personal injury or death associated with such unintended or unauthorized use, even if such claim alleges that Intel was negligent regarding the design or manufacture of the part.

**TERMINATION OF THIS AGREEMENT.** Intel may terminate this Agreement at any time if you violate its terms. Upon termination, you will immediately destroy the Software or return all copies of the Software to Intel.

**APPLICABLE LAWS.** Claims arising under this Agreement shall be governed by the laws of the State of California, without regard to principles of conflict of laws. You agree that the terms of the United Nations Convention on Contracts for the Sale of Goods do not apply to this Agreement. You may not export the Software in violation of applicable export laws and regulations. Intel is not obligated under any other agreements unless they are in writing and signed by an authorized representative of Intel.

**GOVERNMENT RESTRICTED RIGHTS.** The enclosed Software and documentation were developed at private expense, and are provided with "RESTRICTED RIGHTS." Use, duplication, or disclosure by the Government is subject to restrictions as set forth in FAR 52.227-14 and DFARS 252.227-7013 et seq. or its successor. The use of this product by the Government constitutes acknowledgment of Intel's proprietary rights in the Software. Contractor or Manufacturer is Intel.

**LANGUAGE; TRANSLATIONS.** In the event that the English language version of this Agreement is accompanied by any other version translated into any other language, such translated version is provided for convenience purposes only and the English language version shall control.

#### 13.1.2 Third-Party Licenses

Portions of this release may include software distributed under the following licenses.

#### 13.1.2.1 Open Toolkit Library (OpenTK)

The Open Toolkit library license

Copyright (c) 2006 - 2009 The Open Toolkit library.

Permission is hereby granted, free of charge, to any person obtaining a copy of this software and associated documentation files (the "Software"), to deal in the Software without restriction, including without limitation the rights to use, copy, modify, merge, publish, distribute, sublicense, and/or sell copies of the Software, and to permit persons to whom the Software is furnished to do so, subject to the following conditions

The above copyright notice and this permission notice shall be included in all copies or substantial portions of the Software.

THE SOFTWARE IS PROVIDED "AS IS", WITHOUT WARRANTY OF ANY KIND, EXPRESS OR IMPLIED, INCLUDING BUT NOT LIMITED TO THE WARRANTIES OF MERCHANTABILITY, FITNESS FOR A PARTICULAR

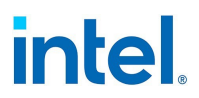

PURPOSE AND NONINFRINGEMENT. IN NO EVENT SHALL THE AUTHORS OR COPYRIGHT HOLDERS BE LIABLE FOR ANY CLAIM, DAMAGES OR OTHER LIABILITY, WHETHER IN AN ACTION OF CONTRACT, TORT OR OTHERWISE, ARISING FROM, OUT OF OR IN CONNECTION WITH THE SOFTWARE OR THE USE OR OTHER DEALINGS IN THE SOFTWARE.

Third parties

\* The Open Toolkit library includes portions of the Mono class library, which are covered by the following license:

#### Copyright (c) 2004 Novell, Inc.

Permission is hereby granted, free of charge, to any person obtaining a copy of this software and associated documentation files (the "Software"), to deal in the Software without restriction, including without limitation the rights to use, copy, modify, merge, publish, distribute, sublicense, and/or sell copies of the Software, and to permit persons to whom the Software is furnished to do so, subject to the following conditions:

The above copyright notice and this permission notice shall be included in all copies or substantial portions of the Software.

THE SOFTWARE IS PROVIDED "AS IS", WITHOUT WARRANTY OF ANY KIND, EXPRESS OR IMPLIED, INCLUDING BUT NOT LIMITED TO THE WARRANTIES OF MERCHANTABILITY, FITNESS FOR A PARTICULAR PURPOSE AND NONINFRINGEMENT. IN NO EVENT SHALL THE AUTHORS OR COPYRIGHT HOLDERS BE LIABLE FOR ANY CLAIM, DAMAGES OR OTHER LIABILITY, WHETHER IN AN ACTION OF CONTRACT, TORT OR OTHERWISE, ARISING FROM, OUT OF OR IN CONNECTION WITH THE SOFTWARE OR THE USE OR OTHER DEALINGS IN THE SOFTWARE.

\* Half-to-Single and Single-to-Half conversions are covered by the following license:

Copyright (c) 2002, Industrial Light & Magic, a division of Lucas Digital Ltd. LLC. All rights reserved.

Redistribution and use in source and binary forms, with or without modification, are permitted provided that the following conditions are met:

- Redistributions of source code must retain the above copyright notice, this list of conditions and the following disclaimer.
- Redistributions in binary form must reproduce the above copyright notice, this list of conditions and the following disclaimer in the documentation and/or other materials provided with the distribution.
- Neither the name of Industrial Light & Magic nor the names of its contributors may be used to endorse or promote products derived from this software without specific prior written permission.

THIS SOFTWARE IS PROVIDED BY THE COPYRIGHT HOLDERS AND CONTRIBUTORS "AS IS" AND ANY EXPRESS OR IMPLIED WARRANTIES, INCLUDING, BUT NOT LIMITED TO, THE IMPLIED WARRANTIES OF MERCHANTABILITY AND FITNESS FOR A PARTICULAR PURPOSE ARE DISCLAIMED. IN NO EVENT SHALL THE COPYRIGHT OWNER OR CONTRIBUTORS BE LIABLE FOR ANY DIRECT, INDIRECT, INCIDENTAL, SPECIAL, EXEMPLARY, OR CONSEQUENTIAL DAMAGES (INCLUDING, BUT NOT LIMITED TO, PROCUREMENT OF SUBSTITUTE GOODS OR SERVICES; LOSS OF USE, DATA, OR PROFITS; OR BUSINESS INTERRUPTION) HOWEVER CAUSED AND ON ANY THEORY OF LIABILITY, WHETHER IN CONTRACT, STRICT LIABILITY, OR TORT (INCLUDING NEGLIGENCE OR OTHERWISE) ARISING IN ANY WAY OUT OF THE USE OF THIS SOFTWARE, EVEN IF ADVISED OF THE POSSIBILITY OF SUCH DAMAGE.

#### 13.1.2.2 RSA Data Security-MD5 Message

#### RSA Data Security

Copyright (C) 1991-2, RSA Data Security, Inc. Created 1991. All rights reserved.

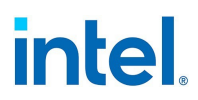

License to copy and use this software is granted provided that it is identified as the "RSA Data Security, Inc. MD5 Message-Digest Algorithm" in all material mentioning or referencing this software or this function.

License is also granted to make and use derivative works provided that such works are identified as "derived from the RSA Data Security, Inc. MD5 Message-Digest Algorithm" in all material mentioning or referencing the derived work.

RSA Data Security, Inc. makes no representations concerning either the merchantability of this software or the suitability of this software for any particular purpose. It is provided "as is" without express or implied warranty of any kind.

These notices must be retained in any copies of any part of this documentation and/or software.

#### **13.2 Copyright and Legal Disclaimers**

Copyright © 2002 - 2023 Intel Corporation. All rights reserved.

Intel Corporation, 5200 N.E. Elam Young Parkway, Hillsboro, OR 97124-6497 USA

Intel Corporation assumes no responsibility for errors or omissions in this document. Nor does Intel make any commitment to update the information contained herein.

Intel and the Intel logo are trademarks of Intel Corporation or its subsidiaries in the U.S. and/or other countries.

\*Other names and brands may be claimed as the property of others.

#### **13.3 Warranty Information**

This section describes the Limited Lifetime Hardware Warranty for Retail Intel<sup>®</sup> Ethernet Adapters.

#### 13.3.1 Warranty Change Effective January 1, 2018

Intel Adapters that are discontinued will adhere to a 5-year warranty period from the date of Intel's announcement of end of life or discontinuance. Discontinued adapters that currently fall outside the 5-year period are no longer under Warranty. This change will be retroactive for all Intel Adapters.

Follow this link to view a full list of discontinued Intel Adapters that fall outside the 5-year warranty period and are no longer under Warranty: List of Discontinued Retail Intel® Ethernet Adapters

Intel Adapters that are still active and shipping will continue to adhere to the Limited Lifetime Warranty policy.

**NOTE:** If you are a consumer under the Australian Consumer Law, this warranty does not apply to you.

Visit <u>Australian Limited Lifetime Hardware Warranty</u> to view the limited warranty applicable to Australian consumers.

## 13.3.2 INTEL<sup>®</sup> TERMS AND CONDITIONS OF WARRANTY, SUPPORT AND SERVICES

These Intel® Terms and Conditions of Warranty, Support and Services ("Terms and Conditions of Service") govern the warranty and support services provided by Intel to the original end-user ("Customer") that has purchased Intel® Adapter Products ("Products") directly from Intel Corporation ("Intel") or indirectly from an authorized reseller or distributor of Intel ("Authorized Seller"). Unless otherwise agreed in writing by

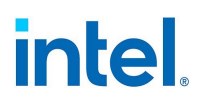

Intel, any request by Customer for warranty and support services for Products will be accepted only on the terms and conditions herein, notwithstanding any terms or conditions contained in or referenced on any pre-printed Customer purchase order or similar order documentation. Except to the extent set forth in these Terms and Conditions of Service, the Authorized Reseller's purchase agreement or terms and conditions of sale, or in the absence of such documents, Intel's Terms and Conditions of Sale located at <u>Terms of Use</u> shall govern the warranty and support services for Products. Intel reserves the right to change the terms of Intel's Terms and Conditions of Sale and these Terms and Conditions of Service, including without limitation, the right to discontinue offering warranty and support services for the Product, at any time without notice and without incurring any liability. These Terms and Conditions of Service do not apply to custom products purchased directly or indirectly from Intel.

#### **13.3.3 Limited Lifetime Hardware Warranty for Retail Intel<sup>®</sup> Ethernet** Adapters

## **13.3.3.1** Intel warranty is limited to 5 years from the date of Intel's announcement of end of life or discontinuance of the adapter products.

Intel warrants to the original owner that the adapter product delivered in this package will be free from defects in material and workmanship. This warranty does not cover the adapter product if it is damaged in the process of being installed or improperly used.

THE WARRANTY IS IN LIEU OF ANY OTHER WARRANTY, WHETHER EXPRESS, IMPLIED OR STATUTORY, INCLUDING BUT NOT LIMITED TO ANY WARRANTY OF NONINFRINGEMENT OF INTELLECTUAL PROPERTY, MERCHANTABILITY, FITNESS FOR A PARTICULAR PURPOSE ARISING OUT OF ANY PROPOSAL, SPECIFICATION, OR SAMPLE.

This warranty does not cover replacement of adapter products damaged by abuse, accident, misuse, neglect, alteration, repair, disaster, improper installation, or improper testing. If the adapter product is found to be defective, Intel, at its option, will replace or repair the hardware product at no charge except as set forth below, or refund your purchase price provided that you deliver the adapter product along with a Return Material Authorization (RMA) number (see below), along with proof of purchase (if not registered), either to the dealer from whom you purchased it or to Intel with an explanation of any deficiency. If you ship the adapter product, you must assume the risk of damage or loss in transit. You must use the original container (or the equivalent) and pay the shipping charge.

Intel may replace or repair the adapter product with either new or reconditioned parts, and any adapter product, or part thereof replaced by Intel becomes Intel's property. Repaired or replaced adapter products will be returned to you at the same revision level as received or higher, at Intel's option. Intel reserves the right to replace discontinued adapter products with an equivalent current generation adapter product.

#### **13.3.3.2 Intel<sup>®</sup> Adapter money-back guarantee (North America only)**

Intel wants you to be completely satisfied with the Intel adapter product that you have purchased. Any time within ninety (90) days of purchase, you may return your Intel adapter to the original place of purchase for a full refund of the purchase price from your dealer. Resellers and distributors, respectively, accepting returns and refunding money back to their customers may return Intel adapters to their original place of purchase. Intel guarantees that it will accept returns under this policy and refund the original purchase price to customers purchasing directly from Intel.

#### 13.3.3.3 Limitation of liability and remedies

INTEL'S SOLE LIABILITY HEREUNDER SHALL BE LIMITED TO DIRECT, OBJECTIVELY MEASURABLE DAMAGES. IN NO EVENT SHALL INTEL HAVE ANY LIABILITY FOR ANY INDIRECT OR SPECULATIVE

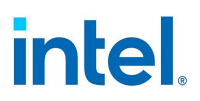

DAMAGES (INCLUDING, WITHOUT LIMITING THE FOREGOING, CONSEQUENTIAL, INCIDENTAL, AND SPECIAL DAMAGES) INCLUDING, BUT NOT LIMITED TO, INFRINGEMENT OF INTELLECTUAL PROPERTY, REPROCUREMENT COSTS, LOSS OF USE, BUSINESS INTERRUPTIONS, LOSS OF GOODWILL, AND LOSS OF PROFITS, WHETHER ANY SUCH DAMAGES ARISE OUT OF CONTRACT NEGLIGENCE, TORT, OR UNDER ANY WARRANTY, IRRESPECTIVE OF WHETHER INTEL HAS ADVANCE NOTICE OF THE POSSIBILITY OF ANY SUCH DAMAGES. NOTWITHSTANDING THE FOREGOING, INTEL'S TOTAL LIABILITY FOR ALL CLAIMS UNDER THIS AGREEMENT SHALL NOT EXCEED THE PRICE PAID FOR THE PRODUCT. THESE LIMITATIONS ON POTENTIAL LIABILITIES WERE AN ESSENTIAL ELEMENT IN SETTING THE PRODUCT PRICE. INTEL NEITHER ASSUMES NOR AUTHORIZES ANYONE TO ASSUME FOR IT ANY OTHER LIABILITIES.

Some states do not allow the exclusion or limitation of incidental or consequential damages, so the above limitations may not apply to you.

#### 13.3.3.4 Critical control applications

Intel specifically disclaims liability for use of the adapter product in critical control applications (including, for example only, safety or health care control systems, nuclear energy control systems, or air or ground traffic control systems) by Licensee or Sublicensees, and such use is entirely at the user's risk. Licensee agrees to defend, indemnify, and hold Intel harmless from and against any and all claims arising out of use of the adapter product in such applications by Licensee or Sublicensees.

#### 13.3.3.5 Software

Software provided with the adapter product is not covered under the hardware warranty described above. See the applicable software license agreement which shipped with the adapter product for details on any software warranty.

#### 13.3.3.6 Submit an RMA request

Contact Intel Customer Support.